E-BODA

# SELECT YOUR LANGUAGE

<u>1. English</u>
 <u>2. Romanian</u>
 <u>3. Bulgarian</u>
 <u>4. Hungarian</u>

E-BODA

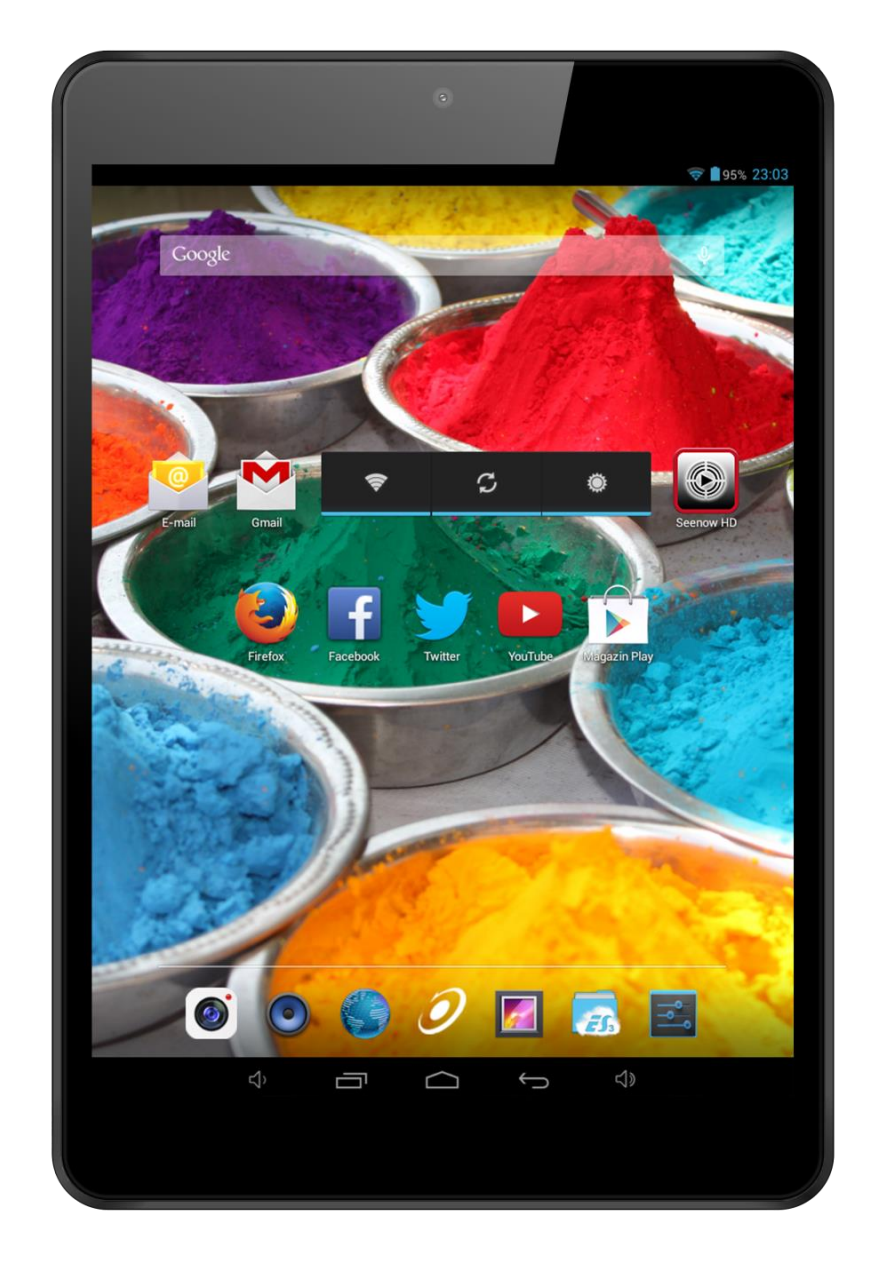

|    | CAUTION<br>RISK OF ELECTROCUTION<br>DO NOT OPEN                                             |     |
|----|---------------------------------------------------------------------------------------------|-----|
| DC | ) NOT OPEN COVER TO PREVENT RISK OF ELECTRIC SHO                                            | СК. |
|    | T INCLUDED PARTS THAT CAN BE REPAIRED BY THE US<br>FOR SERVICE CONSULT QUALIFIED PERSONNEL. | EK. |

Symbol with lightning flash with arrowhead, within an equilateral triangle is intended to alert the user to the presence of uninsulated dangerous voltage inside the product that may be of sufficient magnitude

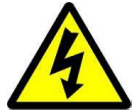

to constitute a risk of electric shock.

Exclamation point within an equilateral triangle is intended to alert the user to the presence instructions for use and maintenance (servicing) instructions in the literature accompanying the

appliance.

WARNING: TO PREVENT THE RISK OF FIRE OR ELECTRIC SHOCK, DO NOT EXPOSE THIS UNIT TO RAIN OR MOISTURE.

CAUTION: TO PREVENT RISK OF ELECTRIC SHOCK, MAKE SURE THE PLUG IS INSERTED INTO THE WALL OUTLET.

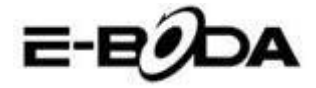

#### CONVENTIONS USED IN THIS MANUAL:

At various points in this manual you will see highlighted text. Please return to this section for an explanation:

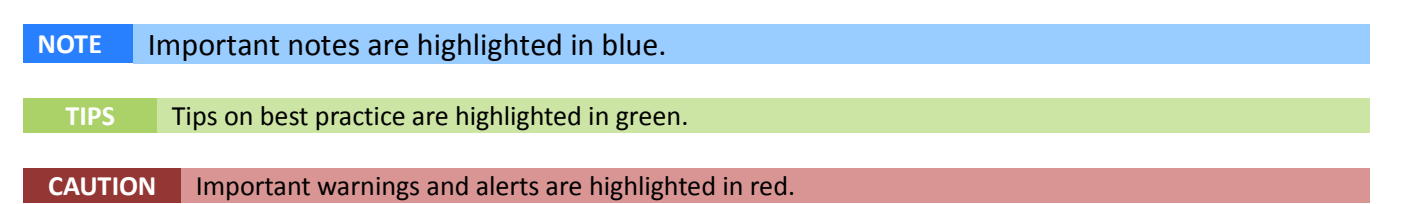

### PACKAGE CONTENT:

Check the package contents of the list. If anything is missing or damaged, please do not use the device and inform your provider as soon as possible.

- 1 REVO R95
- 1 AC Power Adapter
- 1 Micro USB cable
- 1 Product Warranty
- 1 Quick Start Guide

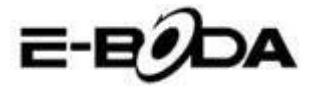

### **KEY POINTS:**

This manual includes security measures and correct operating methods. For personal safety, please make sure to read this manual before using. Thank you!

► The machine adopts capacitive touch screen, you can just touch it by finger or click with capacitive pen for operation. (Never use the sharp objects to click the screen, or the touch screen may be damaged).

► Do not put the device at any high temperature, high humidity or dusty place.

► Do not drop or crash the device to prevent the violent impacting between the display and the capacitive touch screen. Or the customers have to take the consequence by themselves.

► Please choose the suitable volume and never make the too loud volume .If you feel uncomfortable please turn down the volume or stop to use the device soon.

Please charge if you meet those situations as below:

A. Low battery on the battery icon.

C. The keys do not work.

B. The system turns off automatically.

D. is battery charging.

NOTE: Don't use the different type charger or it may make the device burned . We assume no liability for the damage. Please contact with our agent if you need the original adaptor.

► In the charging process, the device may be warning up a little (not too hot), this is normal phenomenon, but it won't effect the use.

▶ Do not disconnect the device while formatting, downloading or uploading, or it may make the error.

► Our company won't bear the duty for the loss of the memory erasing on account of the damage, repair or some other reason. Please operate the device according to the user manual rightly and backup the important data in time.

► Do not dismantle this device by yourself, and do not polish it with alcohol, dilution, or benzene.

▶ Do not use this device where electronics is forbidden, such as on the airplane.

► Do not use this device while walking and driving, avoiding traffic accident.

▶ USB is for transferring data but also for charging.

▶ Virus can damage this device. So please use proper computer antivirus and keep it updated.

► For any support needed for this device please contact the company or the authorized distributor. Any unauthorized dismantling of the device will make the warranty null and void.

**CAUTION** We reserve the right to keep the change of the products, the specification and design is subject to change without notice!

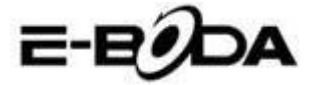

### **DEVICE DESCRIPTION:**

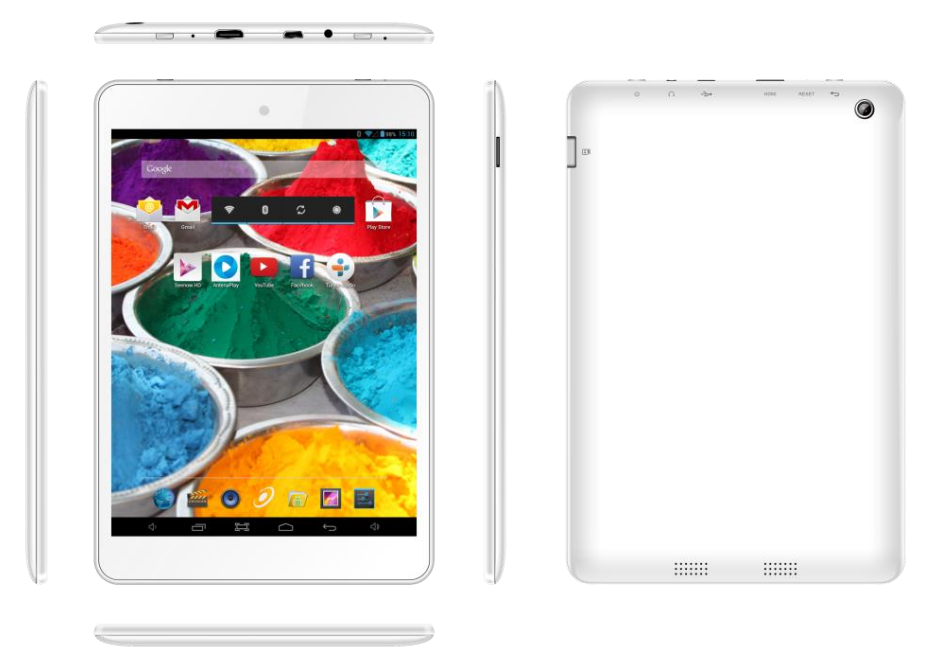

When the battery is low, it will power off automatically.
 Shutdown illegally, when you restart, device would scan and repair the disk. The screen will stay at the progress bar for a long time .
 Definition of "Press":

Short Press: Press the button less than 2 seconds. Long Press: Press the button more than 3 seconds.

If there is no special explanation, "Press" means Short Press.

**NOTE** The pictures in the user manual are just for your reference, about the " $\star$ " item, please according to the real products.

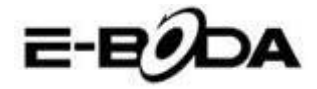

### SETTING UP FOR THE FIRST TIME:

Charging your device:For first-time use, you need to charge the device for ten hours. After that you can recharge the device as needed.

Connect the DC-in jack to your device and plug the AC adapter into any AC

outlet.

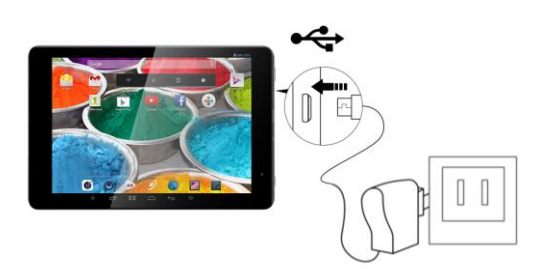

|      | 1. This device adopts built-in polymer battery. Only the specified charger should be                        |
|------|----------------------------------------------------------------------------------------------------|
|      | used.                                                                                                    |
|      | 2. It is normal for the device's surface to become warm during charging or long periods of use. All devices |
| TIPS | are factory tested before release.                                                                          |
|      | 3. If you do not use this set for a long time, please charge/release it once                                |
|      | one month to avoid deep discharge. The damage caused by battery over-consuming is not included in the       |
|      | warranty.                                                                                                   |

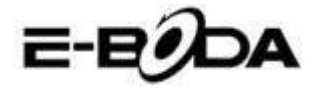

- Connecting to a PC:
- You can connect with PC by USB cable attached with the device.
- You can transfer your personal data to the PC.

• Connect the PC and the device, it will change to the USB mode, in this state, realize the files transfer function between the PC and the device.

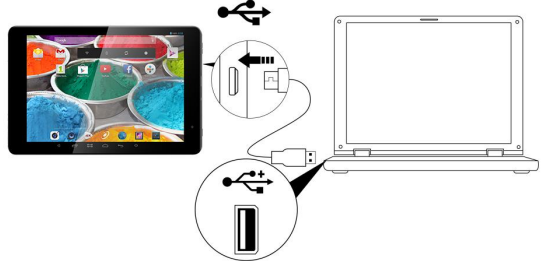

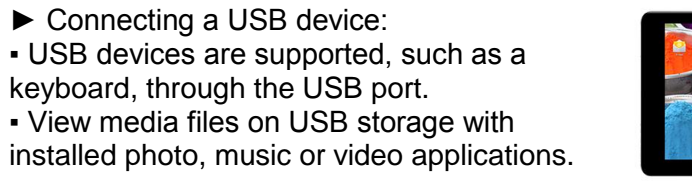

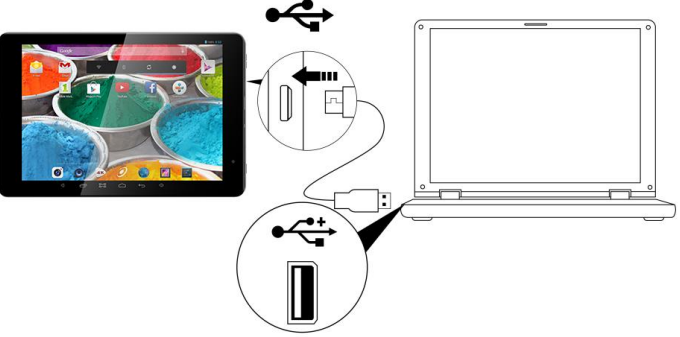

CAUTION Before removing this USB storage, make sure your device is not accessing data from the USB storage.

► Inserting the MicroSD/TF card: You may install a Micro SD/TF card to expand your device's storage space.

1. Turn off the device by pressing and holding the power button.

2. Insert the Micro SD/TF card as shown.

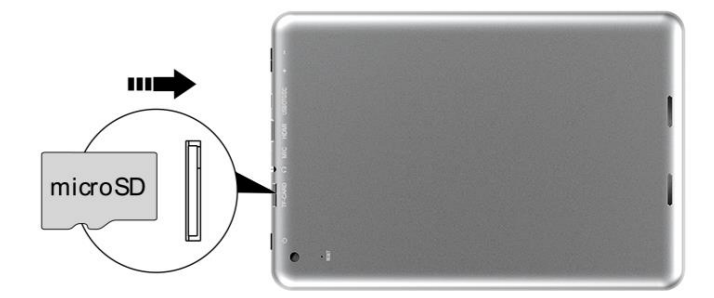

**NOTE** Ensure that the Micro SD/TF card is inserted all the way into the card slot.

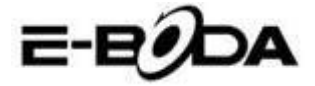

CAUTION Before removing this card, make sure your device is not accessing data on the card.

► Resetting the device:

You may have to perform a reset if your device fails to respond when buttons are pressed or the screen is tapped.

If your device does not respond to screen input. To reset your device use a small thin object (such as a paperclip) to press the recessed reset button.

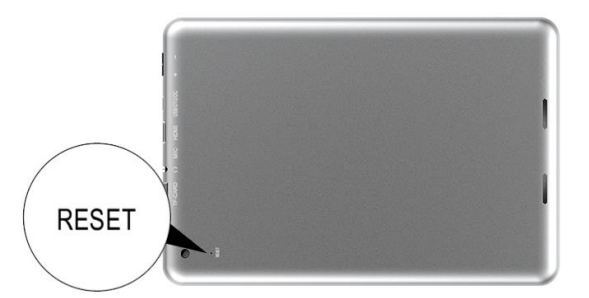

Connecting to the Network:

Wi-Fi wireless setup:

• Enter the setting interface, and turn on the Wi-Fi item.

• The device will automatically search any accessible nearby wireless networks.

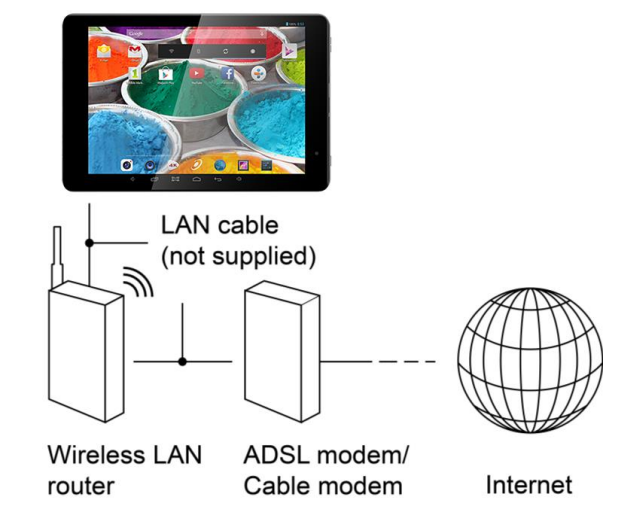

### COMMONLY USED SETTINGS:

Press the setup icon to enter the setting.

▶ Wi-Fi: Click ON or OFF to open or close Wi-Fi.

When open Wi-Fi, the system will scan the wifi signal around automatically. Meanwhile, users could add network manually as well.

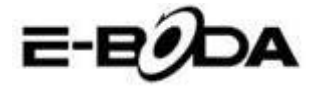

► More...:

1.VPN:The user can preset the 3G operators information.

2. Portable hotspot: You must connect the cable to network (by RJ45 connector) then you can enter the option to open or close the "Portable Wi-Fi hotspot", you can also take this device as a Wi-Fi Router.

3. Mobile networks:

Connect a USB 3G Dongle setting : To insert a USB 3G dongle, the device will connect the Internet automatically. A 3G icon will be displayed on the screen.

(Please make sure the 3G SIM card is matching with the 3G dongle well)

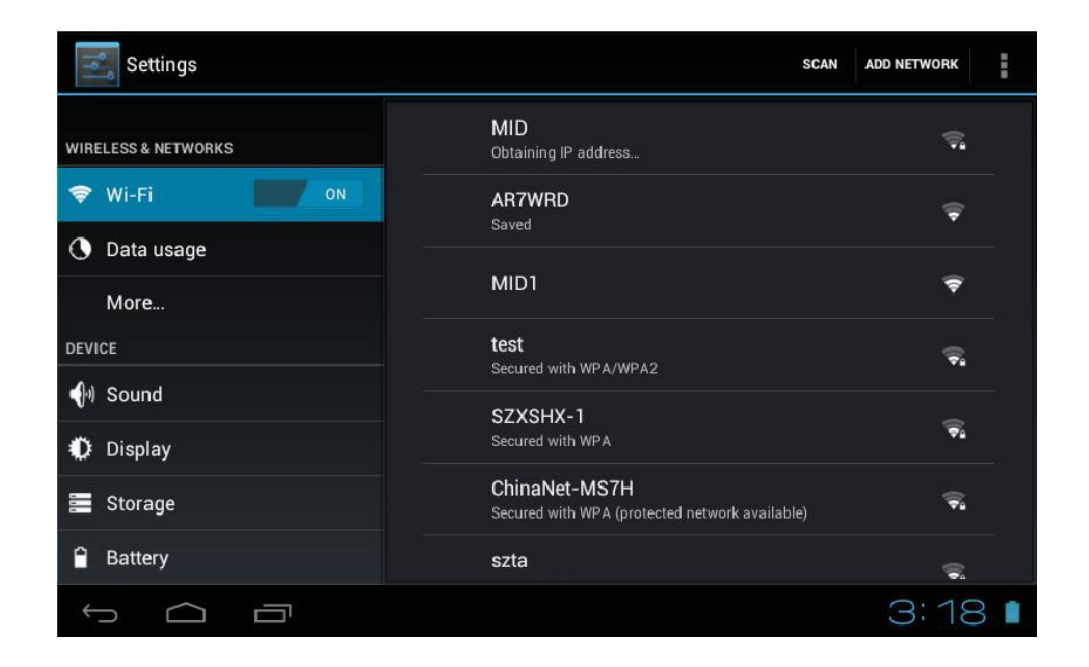

E-BODA

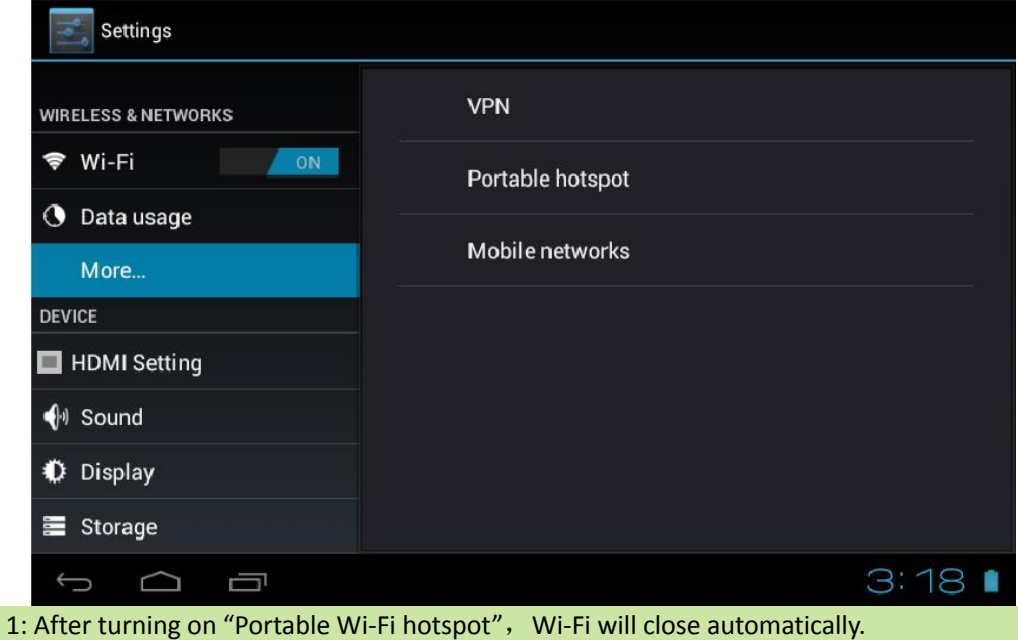

2: When you use 3G to connect internet, you must shut off Wi-Fi first.

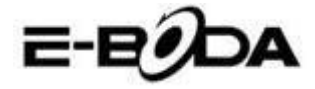

#### ► Display:

Rotate screen setting:

Enter setting menu: Display  $\rightarrow$  Auto-rotate screen, you can open /close the screen autorotation function.

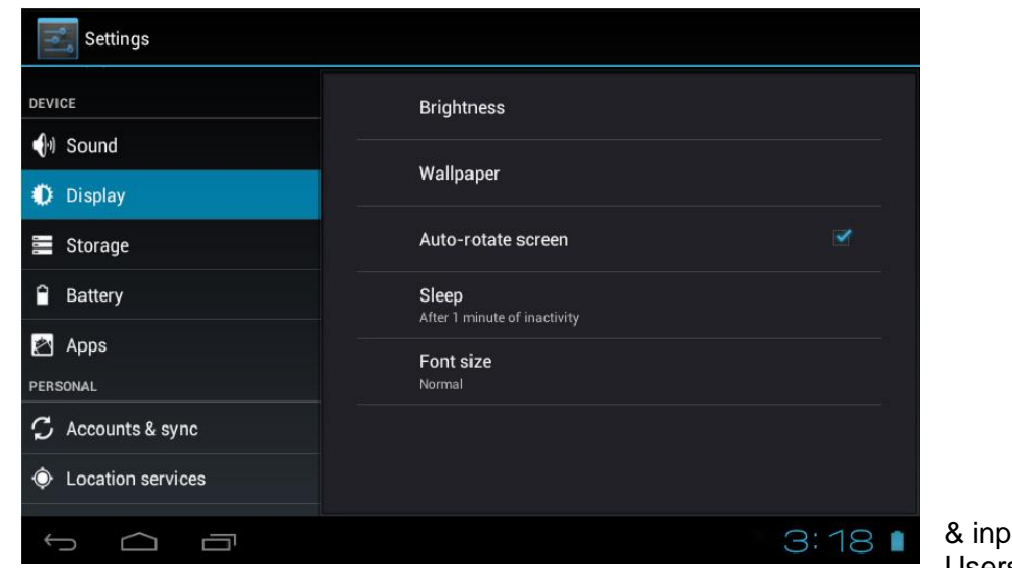

& input: Users can

Language

1. Language:

choose OSD Languages.

2. KEYBOARD & INPUT METHODS: select language method.

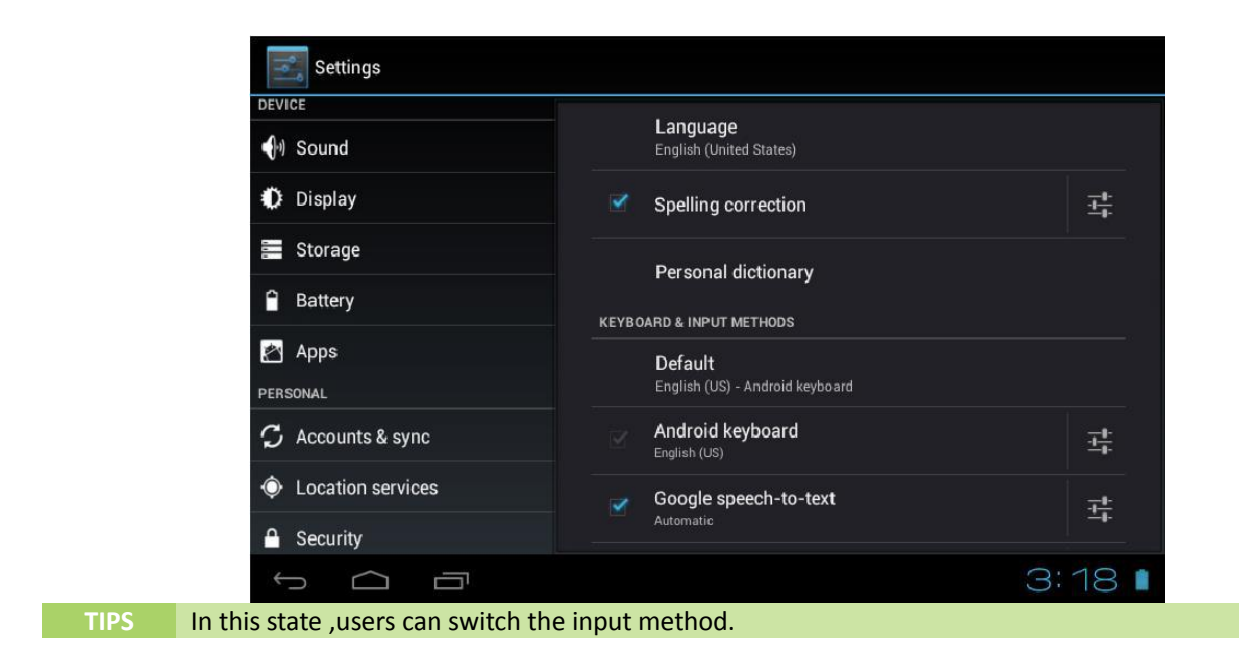

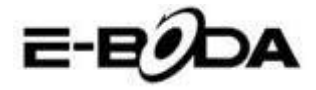

### ► Date & time:

When the internet is connected , turn on "Automatic date & time", the device can obtain the real date and time from the internet.

| Location services     | Automatic date & time                              | - |
|-----------------------|----------------------------------------------------|---|
| Security              | Use network-provided time                          |   |
| 🛕 Language & input    |                                                    |   |
| D Backup & reset      |                                                    |   |
| SYSTEM                |                                                    |   |
| 🔇 Date & time         | Select time zone<br>GMT+08:00, China Standard Time |   |
| 🖐 Accessibility       | Use 24-hour format                                 |   |
| { } Developer options | Select date format                                 |   |
| About tablet          | 12/31/2012                                         |   |
|                       |                                                    |   |

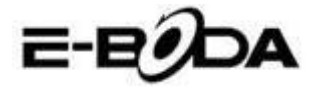

### TROUBLESHOOTING:

- Can not power on:
- Connect the power cable to charge to the device, after a while and then check again.
- If it still can not power on, please contact with our distributor or service centre.
- Serious noise:
- Check if the music file is damaged.
- If the music files are damaged, it may cause serious noise and jumping sound.
- Can not download or copy:
- Check if it is connecting correctly between the device and PC.
- Check the spare space of the memory.
- Check the USB cable.
- USB connect is fail :
- Make sure that the USB device is securely connected to the USB jack.
- Check if the USB device or a cable is damaged.
- If the USB device is connected via a USB hub, connect the USB device directly to the device.
- Cannot connect the device to the wireless LAN router :
- Check if the wireless LAN router is on.

- Depending on the surrounding environment, such as the wall material, radio wave receiving condition, or obstacles between the device and the wireless LAN router, the communication distance may be shortened. Move the device and the wireless LAN router closer to each other.

- Devices that use a 2.4GHz frequency band, such as a microwave, Bluetooth, or digital cordless device, may interrupt the communication. Move the device away from such devices, or turn off such devices.

For details about REVO R95 users opinions and their experiences please visit: <u>http://eboda.forumer.com/index.php</u>

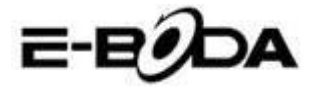

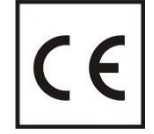

**CE** marking is a mandatory conformity mark for products placed on the market in the European Economic Area. **CE** Marking on a product ensures that the product complies with the essential requirements of the applicable **EC** directives.

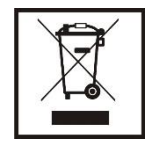

This product is marked with distinctive selective sorting electronic waste. This symbol indicates that the product should be supported by a system of selective collection of waste according to EU Directive 2002/96/EC, so that it can be recycled or dismantled to minimize environmental impact.

**Attention!** Electronic products unsorted selectively affect the environment and human health, as they may contain hazardous substances

### **BATTERIES:**

### Attention!

It is forbidden to throw batteries in the trash. Dispose of used batteries recycling centers.

Incorrect use of batteries may cause leakage or corrosion.

Do not install batteries in the wrong direction.

It is dangerous to charge / strike / open or short-circuit the batteries.

Do not leave used batteries in the product.

If you do not use the product longer, remove the batteries. Change the batteries when the clock is not working properly.

If you spill battery fluid inside the product clean and replace the batteries.

The batteries contained in the package does not contain heavy metals.

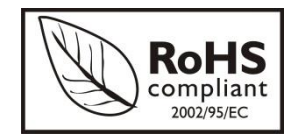

**ROHS** (Restriction on Hazardous Substances). This directive is a regulation that was implemented on **July 1, 2006** and relates to restrictions on the marketing of products and electrical and electronic equipment containing hazardous substances such as lead, hexavalent chromium, cadmium, polibromatul biphenyl

(PBB), diphenyl ethers polibromuratiat (PBDE).

E-BODA

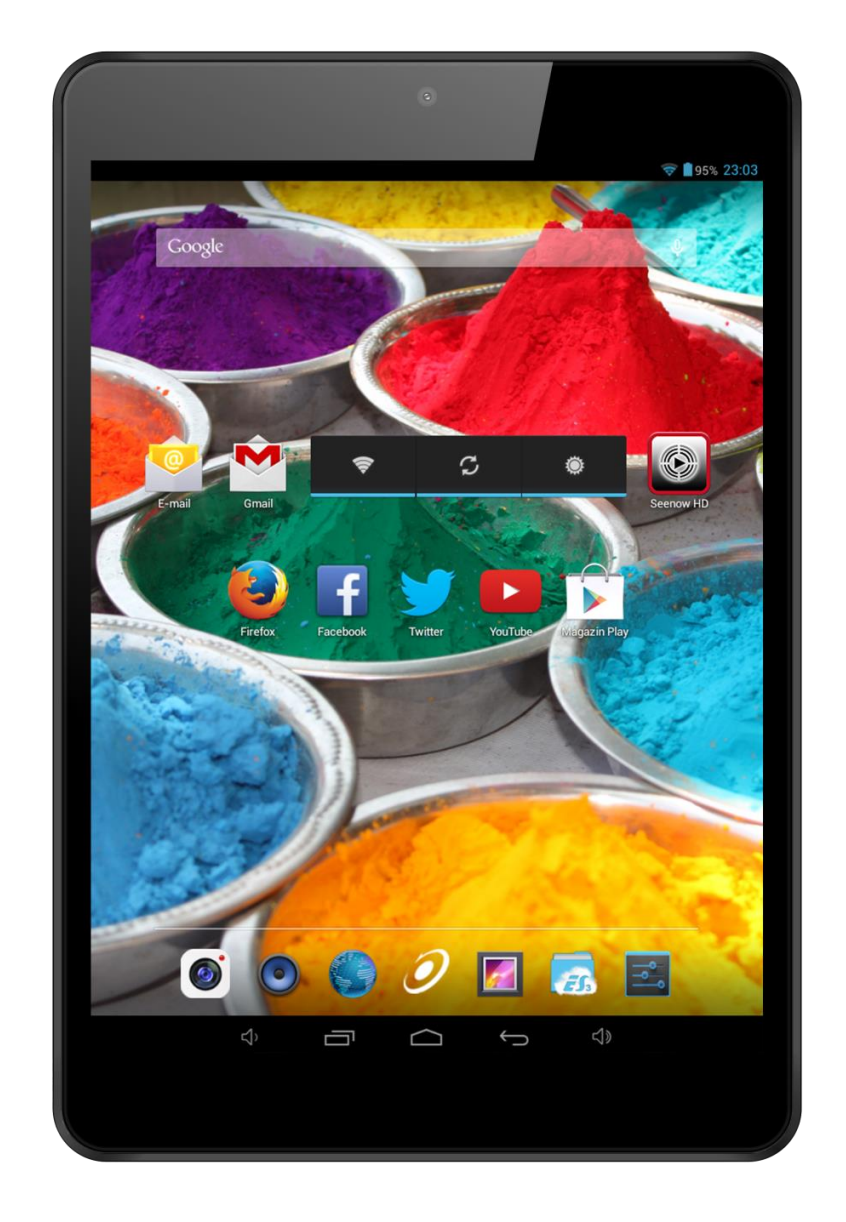

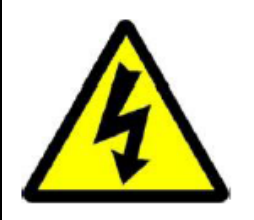

# ATENŢIE

# RISC DE ELECTROCUTARE A NU SE DESCHIDE

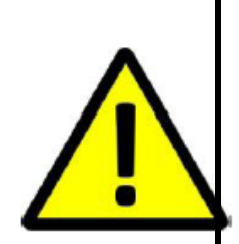

A NU SE DESCHIDE CAPACUL PENTRU A PREVENI RISCUL UNUI ȘOC ELECTRIC. NU SUNT INCLUSE PIESE CARE POT FI DEPANATE DE CĂTRE UTILIZATOR. ADRESATI-VĂ PERSONALULUI CALIFICAT PENTRU SERVICE.

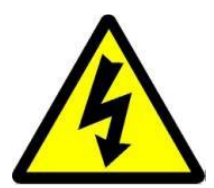

Simbolul cu fulger cu vârf de săgeată, încadrat într-un triunghi echilateral, are scopul de a alerta utilizatorul cu privire la prezența unei tensiuni periculoase neizolate în interiorul produsului care pot fi de o valoare suficientă pentru a constitui un risc de electrocutare.

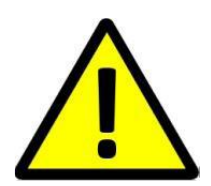

Punctul de exclamație din interiorul triunghiului echilateral are rolul de a alerta utilizatorul despre prezența instrucțiunilor de utilizare și de întreținere (service) în literatura care însoțește aparatul.

AVERTIZARE: PENTRU A PREVENI PERICOLUL DE INCENDIU SAU DE ELECTROCUTARE, NU EXPUNEȚI UNITATEA LA PLOAIE SAU UMEZEALĂ.

ATENȚIE: PENTRU A PREVENI RISCUL DE ȘOC ELECTRIC, ASIGURAȚI-VĂ CĂ ȘTECHERUL ESTE INTRODUS ÎN PRIZA PRINCIPALĂ.

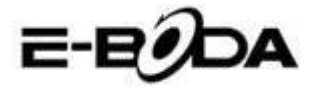

### MĂSURI IMPORTANTE DE PROTECȚIE

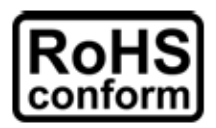

Toate produsele fără plumb oferite de companie sunt în conformitate cu cerințele din Directiva Legii Europene privind Restricția Substanțelor Periculoase (RoHS), ceea ce înseamnă că procesele noastre de producție și produsele sunt strict "fără plumb" și fără substanțele periculoase menționate în directivă.

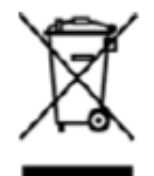

Semnul tăiat de pe recipientul pentru deșeuri simbolizează că în cadrul Uniunii Europene, produsul trebuie reciclat separat la sfârșitul duratei de viață a produsului. Acest lucru se aplică produsului dvs. și oricăror periferice marcate cu acest simbol. Nu aruncați aceste produse ca deșeuri municipale nesortate. Contactați dealerul dvs. local pentru procedurile de reciclare pentru acest echipament. **PRECIZĂRI LEGALE** 

Ne rezervăm dreptul de a modifica sau elimina orice conținut din acest manual în orice moment. Nu garantăm și nu ne asumăm nicio răspundere juridică sau responsabilitate pentru acuratețea, completitudinea sau utilitatea acestui manual. Conținutul acestui manual se poate modifica fără notificare prealabilă.

Capturile de ecran sunt prezentate doar în scop ilustrativ și nu pot fi reprezentative pentru produsul real. **RECOMANDĂRI** 

- A SE EVITA LOCAȚIILE PRĂFOASE: Acumularea excesivă de praf poate cauza nefuncționarea unității
- **A NU SE EXPUNE LA UMEZEALĂ:** Expunerea unității la apă prezintă un risc ridicat de electrocutare.
- A NU SE SCĂPA PRODUSUL: Scăparea produsului ar putea defecta componentele interne.
- **A NU SE DESCHIDE CARCASA:** În interior nu sunt piese care pot fi depanate de către utilizator.

#### MENȚIONĂRI MARCĂ COMERCIALĂ

- Android<sup>™</sup> este marcă comercială Google.
- Microsoft și Windows sunt mărci înregistrate ale Microsoft Corporation.
- Drepturile de autor © ale tuturor aplicațiilor aparțin de proprietarii acestora.

#### GARANȚIE ȘI SUPORT TEHNIC

În cazul în care aveți nevoie de asistență suplimentară pentru acest produs, ne puteți suna la numărul de mai jos și experții noștri vor fi bucuroși să vă ajute (aceștia sunt disponibili Luni-Vineri 9 am – 5.20 pm, cu excepția sărbătorilor legale). Alternativ, vizitați site-ul nostru la <u>www.e-boda.ro/support</u> sau trimiteți-ne un e-mail la adresa de mai jos. Acest produs este însoțit de o garanție de 24 luni pentru a acoperi cazul puțin probabil în care s-ar întâmpla ceva greșit. În cazul în care bănuiți că produsul are o defecțiune, vă rugăm să contactați în primă instanță echipa noastră de asistență.

**RO:** +40 31 42 53 775

E-Mail: support@e-boda.ro

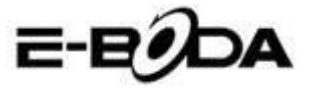

# CUPRINS

| 1 GHID DE PORNIRE RAPIDĂ                                              | 20       |
|-----------------------------------------------------------------------|----------|
| 2 PREZENTARE GENERALĂ                                                 | 20       |
| 3 CONVENTILITILIZATE ÎN ACEST MANIJAJ                                 | 20       |
|                                                                       | 20<br>21 |
|                                                                       |          |
| 5. UTILIZARE DE BAZA                                                  |          |
| 5.1 – BUTOANE FIZICE SI CONEXIUNI                                     |          |
| 5.2 – PORNIRE/OPRIRE                                                  |          |
| 5.3 – UTILIZAREA ECRANULUI TACTIL                                     |          |
| 5.4 – DEBLOCARE ECRAN                                                 | 22       |
| 5.5 – COMANDA RAPIDA CAMERA                                           | 23       |
| 5.0 - LCRAN FRINCIPAL                                                 | 23       |
| 5.8 – ORIENTARE AFISAJ                                                |          |
| 6. MENIU SETĂRI                                                       | 26       |
| 7. CONECTARE LA RETEA                                                 | 27       |
| 8 BLUETOOTH                                                           | 28       |
| Ο ΔΡΙΙζΑΤΙΙ                                                           | 22       |
| 9.1 MENILI ADLICATI                                                   | JZ       |
| 8.1 - MENIO APLICA JII                                                |          |
| 8.2 - AP LICA JII JI WIDDE I-ON $8.3 - AD ALIGATI MALMULTE APLICATII$ |          |
| 8.4 - ADĂUGATI COMANDA RAPIDĂ LA FCRANUL PRINCIPAL                    | 34       |
| 8.5 – STERGEREA UNEI COMENZI RAPIDE DE PE ECRANUL PRINCIPAL           |          |
| 8.6 – DEZINSTALARE APLICATII                                          |          |
| 10. MOTOR DE CĂUTARE                                                  | 34       |
| 11. REDARE VIDEO                                                      |          |
| 12.1 REDAREA PE REVO R95                                              |          |
| 13.2 REDARE CONTINUT PE HDTV                                          |          |
| EXTINDERE MEMORIE CU CARD MICRO SD                                    | 37       |
|                                                                       |          |
|                                                                       |          |
|                                                                       | 38       |
| CONECTARE LA UN TELEVIZOR CU ÎNALTĂ DEFINIȚIE                         | 40       |

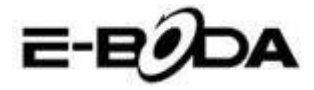

### 1. GHID DE PORNIRE RAPIDĂ

Vă rugăm să urmați această listă de pornire rapidă pentru a vă ghida în utilizarea REVO R95 :

- 1.1 Verificați conținutul pachetului.
  - A se consulta "Conținut pachet" pentru mai multe detalii.
- Încărcați bateria.
   A se vedea secțiunea " Încărcare baterie" pentru mai multe detalii.
- 1.3 Îndepărtați folia protectoare.
   Dezlipiți folia protectoare de pe ecranul tabletei.
- 1.4 Familiarizați-vă cu butoanele fizice și cu conexiunile, pornirea și controlul ecranului tactil. A se vedea secțiunea "*Utilizare de bază*" pentru mai multe detalii.
- 1.5 Conectați-vă la o rețea wireless pentru navigare pe web.
   A se vedea secțiunea "Conexiune rețea" pentru mai multe detalii.
- 1.6 Familiarizați-vă cu aplicațiile incluse.
   A se vedea secțiunea "Aplicații" pentru mai multe detalii.

### 2. PREZENTARE GENERALĂ

REVO R95 este o tabletă portabilă capacitivă Android<sup>™</sup> 4.2 cu ecran tactil. Cu ecranul său mare de 7.85", cu o capacitate de răspuns foarte mare, hardware puternic și cu un design elegant și subțire, REVO R95 este însoțitorul perfect pentru navigarea pe web, jocuri, clipuri video și gazdă pentru alte aplicații.

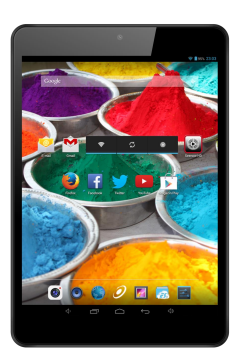

### 3. CONVENȚII UTILIZATE ÎN ACEST MANUAL

La diverse puncte în acest manual veți observa text evidențiat. Vă rugăm să reveniți la această secțiune pentru o explicație:

| NOTĂ    | Notele importante sunt evidențiate cu albastru.                   |
|---------|-------------------------------------------------------------------|
| SFAT    | Sfaturile despre cea mai bună practică sunt evidențiate cu verde. |
| ATENȚIE | Atenționări și avertizările importante sunt evidențiate cu roșu.  |

#### **3.1 SCOPUL ACESTUI MANUAL**

Acest manual este conceput să ofere o prezentare generală a hardware-ului REVO R95 și funcționalitatea de bază a

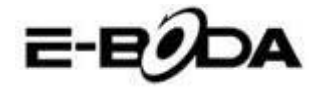

sistemului de operare Android<sup>™</sup> 4.2. Nu prezintă instrucțiuni avansate pentru Android<sup>™</sup> 4.2. Aplicațiile sunt furnizate ca atare, drept bonus pentru clienții E-Boda. Vă rugăm să contactați producătorii aplicațiilor pentru ajutor și informații despre software.

3.1.1 Pentru informații și instrucțiuni mai detaliate despre sistemul de operare Android<sup>™</sup> 4.2 vă rugăm vizitați:

• http://www.android.com/

### **4. CONȚINUT PACHET**

Verificați conținutul pachetului cu această listă. Dacă ceva lipsește sau este defect, vă rugăm să nu utilizați sistemul și să informați furnizorul dvs. cât mai curând posibil.

- 1 REVO R95
- 1 Adaptor retea electrica
- 1 Cablu micro USB
- 1 Certificat de garantie
- 1 Ghide de pornire rapida

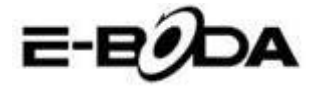

# 5. UTILIZARE DE BAZĂ

REVO R95 are trei butoane fizice. Majoritatea celorlaltor comenzi se efectuează prin intermediul ecranului tactil. 5.1 - BUTOANE FIZICE ȘI CONEXIUNI

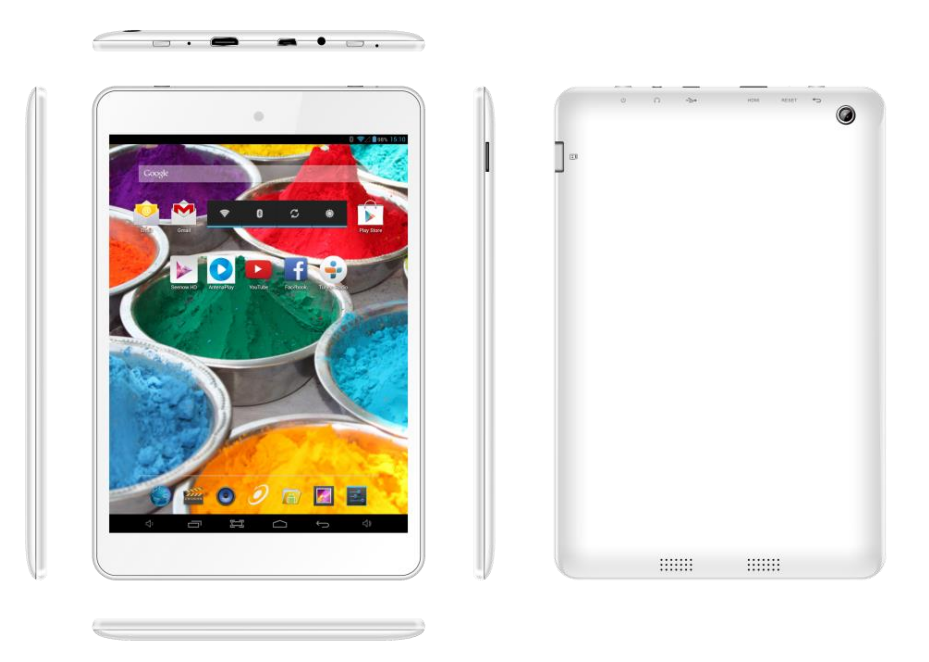

### 5.2 – PORNIRE/OPRIRE

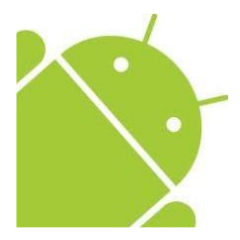

Apăsați și țineți apăsat butonul <sup>(1)</sup> până când se deschide Tableta. Dispozitivul va porni în sistemul de operare Android<sup>™</sup> 4.2. Acest proces va dura aproximativ 1 minut.

Pentru a opri tableta, apăsați și țineți apăsat din nou butonul otup. Va apărea pe ecran un meniu "*Oprire"*. Alegeți OK pentru a încheia oprirea sau "*Anulează"* pentru a relua utilizarea.

### **5.3 UTILIZAREA ECRANULUI TACTIL**

REVO R95 înfățișează un ecran tactil capacitiv. Pentru a-l folosi, pur și simplu apăsați orice zonă de pe ecran – nu este nevoie să apăsați cu presiune. Atingeți o pictogramă pentru a încărca aplicația.

Puteți, de asemenea, utiliza "atingeți și glisați" pentru a muta obiecte sau pentru a parcurge liste prin atingere și menținere, apoi glisați degetul pe ecran.

Utilizați un deget și degetul mare pentru a "prinde și mărește" elementele de pe ecran precum fotografiile și paginile web.

### 5.4 – DEBLOCARE ECRAN

REVO R95 funcționează într-un mod asemănător ca si cel al telefonului mobil cu ecran tactil. Atunci când este pornit pentru prima dată, sistemul de operare Android<sup>™</sup> va reporni, apoi se va afișa un ecran blocat.

5.4.1 Pentru deblocarea ecranului:

5.4.1.1 Dacă ecranul este negru (REVO R95 este pornit dar este în așteptare), apăsati butonul 😃 (apăsati scurt, nu tineți apăsat).

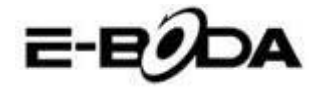

5.4.1.2 Atingeți și trageți pictograma cu lacăt către simbolul cu lacăt deschis aflat în partea dreaptă a ecranului.

5.4.2 Pentru blocarea ecranului:

5.4.2.1 Apăsați butonul 😃 (apăsați scurt, nu țineți apăsat).

5.4.2.2. Ecranul se va înnegri (stinge) pentru a economisi energia bateriei.

### 5.5 – COMANDĂ RAPIDĂ CAMERĂ

Din ecranul blocat, puteți, de asemenea, să îl deblocați și să mergeți direct la aplicația pentru camera încorporată, trăgând lacătul peste pictograma camerei.

SFAT

Odată ce ecranul este blocat, acesta va intra în modul de adormire după câteva secunde pentru a prelungi durata de viață a bateriei.

#### **5.6 ECRAN PRINCIPAL**

Ecranul principal va fi asemănător cu imaginea de mai jos. De fapt sunt cinci ecrane, dintre care fiecare poate avea o afișare diferită a pictogramelor. Pentru a comuta între ecrane, pur și simplu glisați degetul la stânga sau la dreapta pe ecran. Bara de setare și meniul principal sunt întotdeauna vizibile, indiferent de ecranul principal pe care îl vizualizați.

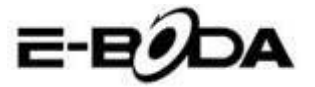

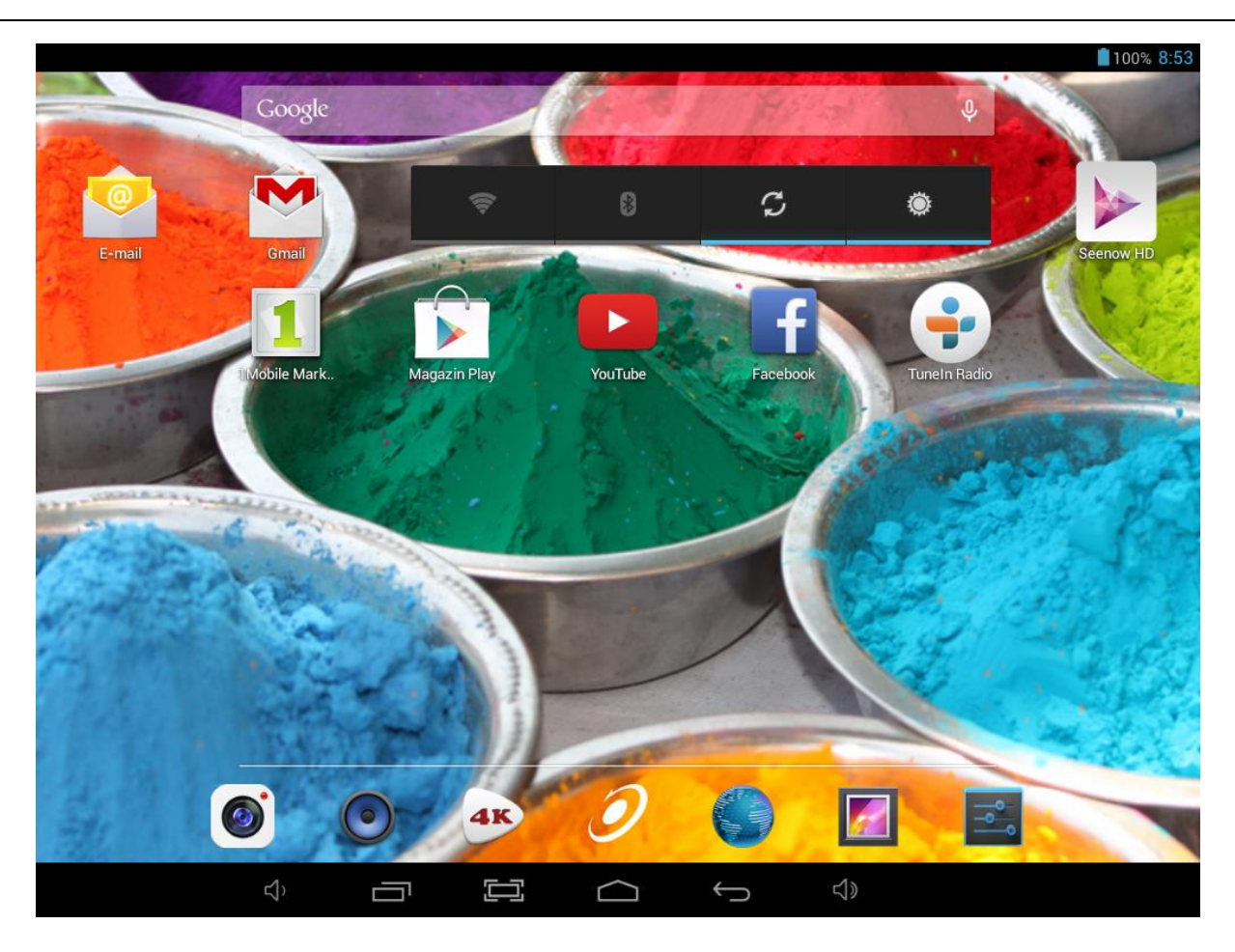

- Desktop-ul poate conține scurtături pentru aplicațiile și widget-urile cel mai des folosite.
- Atingeți pictograma de căutare pentru a căuta rapid prin World Wide Web folosind Google.
- Bara de setare afișează informații despre sistem, cum ar fi ora curentă, conectivitatea wireless și nivelul bateriei. Atingeți pentru a extinde bara de stare pentru informații mai detaliate.
- Pictograma **\*\*\*** va lansa meniul Aplicații.
- Butonul vă întoarce cu un pas înapoi la meniul/pagina anterioară,
- Butonul wă întoarce imediat la desktop-ul Android,
- Butonul afișează un meniu cu aplicațiile deschise recent,
- Butonul \*\* creste nivelul sunetului,
- Butonul <sup>•</sup> scade nivelul sunetului,
- Butonul 🖾 face captura ecranului la apasarea acestuia.

### **5.7 ÎNCĂRCARE BATERIE**

Se recomandă încărcarea completă a REVO R95 pe timpul nopții înainte de prima utilizare. Acest lucru va ajuta la prelungirea duratei de viață a bateriei interne.

Pentru încărcarea bateriei:

5.7.1 Introduceți încărcătorul principal în mufa DC 5V pe REVO R95 . Conectați adaptorul de alimentare la o priză

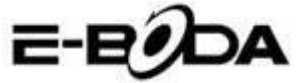

#### electrică EU.

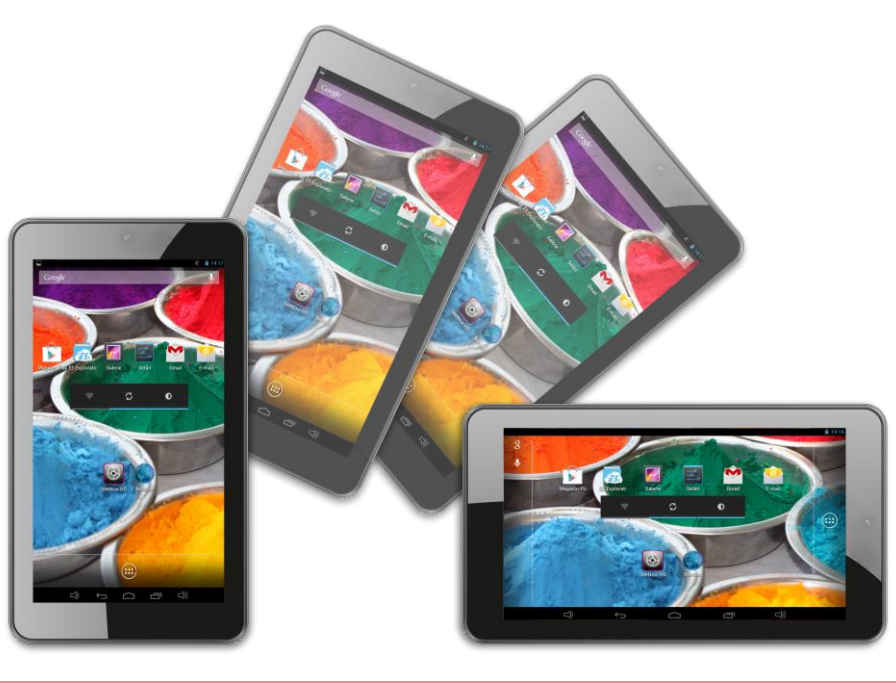

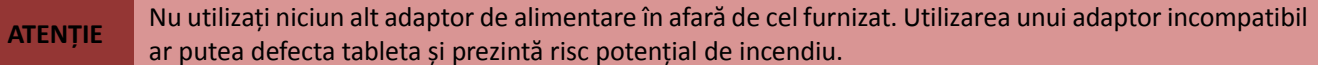

5.7.2 Dacă dispozitivul REVO R95 este oprit, acesta se va încărca până când bateria este încărcată în totalitate.

5.7.3 Dacă REVO R95 este pornit, stadiul de încărcare al bateriei va fi indicat pe ecran prin indicatorul de status al bateriei.

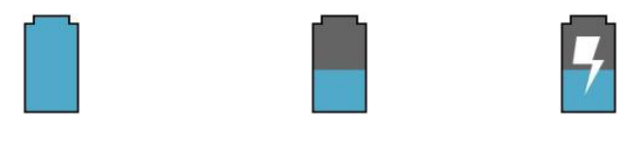

Baterie plină

Bateria se descarcă

Bateria se încarcă

Bara de status, indicator incarcare baterie dreapta sus:

#### **5.8 ORIENTARE AFIŞAJ**

REVO R95 dispune de un Senzor G încorporat care monitorizează orientarea curentă a tabletei și ajustează în mod automat ecranul pentru a se potrivi orientării.

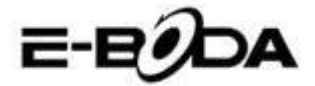

Pentru reorientarea ecranului:

 Pur și simplu întoarceți dispozitivul REVO R95 în poziție verticală sau orizontală și ecranul se va roti corespunzător poziției.

**NOTĂ** Unele aplicații vor bloca orientarea ecranului. Funcționalitatea pentru rotație normală se va relua de îndată ce aplicația se închide.

Rotația automată a ecranului poate fi dezactivată, lucru folositor dacă preferați să utilizați REVO R95 doar în modul vertical.

Pentru dezactivarea rotirii automate:

5.8.1 Din Ecranul Principal, atingeți pictograma (localizată în colțul din dreapta sus) pentru a deschide meniul Aplicații.

5.8.2 Atingeți pictograma "Setări".

5.8.3 Selectați "Afișare".

5.8.4 Atingeți "Rotație Automată Ecran" pentru a îndepărta bifa din căsuță. REVO R95 va fi blocat în modul ecran orizontal.

Pentru a trece înapoi la rotația automată, repetați pașii de mai sus și asigurați-vă că există o bifă în căsuța menționată la pasul 4.

## 6. MENIU SETĂRI

Meniul setări vă permite să ajustați sistemul de configurare REVO R95 .

Pentru schimbarea setărilor:

6.1 Atingeți pictograma "Meniu Setări" de pe ecranul principal. Meniul setări se va deschide.

6.2 Glisați cu degetul în sus sau în jos pe partea stângă a ecranului pentru a parcurge lista de categorii disponibile.

6.3 Atingeți un titlu de categorie pentru a vizualiza mai multe opțiuni în partea din dreapta a ecranului.

| ELEMENT                 | PICTOGRAMĂ    | DESCRIERE                                                                  |
|-------------------------|---------------|----------------------------------------------------------------------------|
| Wi-Fi                   | ()            | Conectați-vă/deconectați-vă de la rețele wireless, vizualizați statusul    |
|                         | •             | de conectare etc.                                                          |
| Utilizare Date          |               | Activați/Dezactivați datele mobile, vizualizați utilizarea curentă, setați |
|                         | 0             | limita datelor mobile etc.                                                 |
| Sunet                   | <b>▲</b> (-)) | Modificați volumul, sunetele la atingere, sunetele de blocare a            |
|                         | N '           | ecranului etc.                                                             |
| Afişaj                  | Ð             | Modificări luminozitate, imagine de fundal, setări mod somn,               |
|                         | *             | dimensiuni font etc.                                                       |
| Stocare                 | -             | Administrați cardurile NAND și Micro SD, vizualizați capacitatea           |
|                         |               | disponibilă etc.                                                           |
| Baterie                 | Ê             | Vizualizați starea bateriei și timpul de funcționare                       |
| Aplicații               | ×             | Administrați aplicații, executare servicii etc.                            |
| Conturi și sincronizare | S             | Schimbați sincronizarea pornit/oprit, administrați conturi etc.            |
| Servicii localizare     | ۲             | Schimbați detectarea aproximativă a locației, îmbunătățiți rezultatele     |
|                         | Ψ             | de căutare                                                                 |

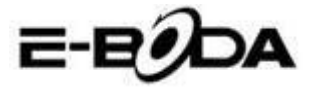

| Securitate            |     | Schimbați tipul de blocare ecran, codare, parole, atestare stocare etc.           |
|-----------------------|-----|-----------------------------------------------------------------------------------|
| Locație și securitate |     | Schimbați locul de utilizare și memoria securizată pentru acreditări              |
| Confidențialitate     | Ħ   | Copie de siguranță/restaurare date, resetare date din fabrică etc.                |
| Limbă și intrare      | A   | Selectați limba, adăugați la dicționar, editați setările tastaturii pe ecran etc. |
| Backup și resetare    | Ð   | Realizați backup și recuperare date, resetare la setările din fabrică etc.        |
| Data și ora           | 0   | Setați data, fusul orar, ora, format ceas etc.                                    |
| Accesibilitate        | *   | Setați mărimea textului, rotația automată a ecranului, pronunțați parole etc.     |
| Opțiuni producător    | { } | Funcții avansate pentru producătorii Android - depanare, verificare HDCP etc.     |
| Despre tabletă        | (i) | Informații despre dispozitivul dvs. Android <sup>™</sup>                          |

Unele opțiuni vor avea o căsuță simplă, în timp ce altele vor avea o listă de setări suplimentare din care puteți alege. Ar trebuie să vă acordați un timp pentru a vă familiariza cu opțiunile din aceste categorii. Pentru mai multe informații vă rugăm vizitați <u>http://www.android.com/</u>.

### 7. CONECTARE LA REȚEA

Marea majoritate a aplicațiilor suportă un anumit tip de funcționalitate în rețea/Internet. Există două metode de conectare la Internet folosind REVO R95: fie prin intermediul unui router wireless (punct de acces), fie prin conectarea unei rețele 3G modem.

#### 7.1 CONECTAREA LA UN PUNCT DE ACCES WIRELESS

REVO R95 dispune de capacități wireless standard B / G / N, ceea ce înseamnă că se poate conecta la orice router compatibil cu standardul 802.11b/g/n. Verificați documentația router-ului dvs. pentru a confirma compatibilitatea.

**NOTĂ** Pentru a putea continua cu aceste instrucțiuni aveți nevoie de SSID și de parola de acces a router-ului dvs. wireless.

Pentru a activa conexiunea wireless și pentru a vă conecta la router:

7.1.1 Accesați "Setări" → Wireless & Rețele → Wi-Fi și glisați comutatorul Wi-Fi spre dreapta pentru a activa funcția.

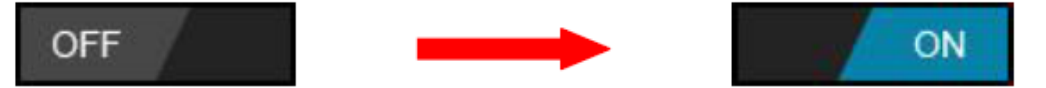

7.1.2 După câteva secunde, rețeaua Wi-Fi va fi activată și va apărea o listă cu nume de rețele wireless disponibile (SSID). Localizați rețeaua wireless pe listă și atingeți pentru a selecta.

7.1.3 Veți fi rugat să introduceți parola. Introduceți parola folosind tastatura care apare în mod automat pe ecran.

**SFAT** Dacă nu cunoașteți parola rețelei wireless, vă rugăm să verificați manualul de instrucțiuni al router-ului sau să contactați furnizorul dvs. de serviciu de Internet (ISP).

7.1.4 Atingeți opțiunea "Conectare" pentru a finaliza setarea conexiunii wireless.

**NOTĂ** Utilizatorii avansați pot atinge "Afișare opțiuni avansate" pentru a realiza setarea prin proxy și/sau

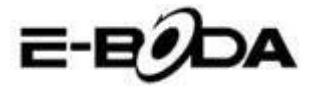

#### configurarea IP manuală.

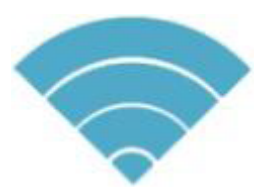

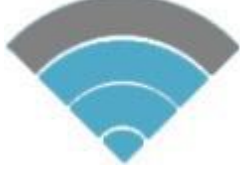

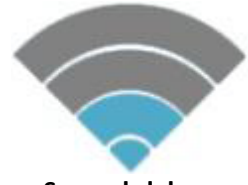

#### Semnal total

Semnal moderat

Semnal slab

Din momentul în care sunteți conectat la o rețea wireless, puteți să o selectați în listă pentru a vedea detaliile de conectare (de exemplu: puterea semnalului, viteza link-ului și adresa IP). Puteți folosi opțiunea "Uită" pentru a vă deconecta de la rețea și să ștergeți parola salvată.

### 8. Bluetooth

#### 8.1 Functile operatiunii Bluetooth

In meniul principal sau interfata, alegeti aplicatia Setari.

Selectati Bluetooth si activati-l.

Daca cineva din apropierea dumneavoastra are Bluetooth activat, apasati Cautare Dispozitiv in partea dreapta sus, iar tableta v-a cauta automat dispozitive Bluetooth. Vedeti imaginea 4.5

| Settings            | SEARCH FOR DEVICES                                             |
|---------------------|----------------------------------------------------------------|
| WIRELESS & NETWORKS | ANDROID BT<br>Only visible to paired devices<br>PAIRED DEVICES |
| 8 Bluetooth         | C GIONEE A8+ Ξ                                                 |
| 🕚 Data usage        | AVAILABLE DEVICES TOUCH TO PAIR                                |
| More                | 🕞 Coagent                                                      |
| DEVICE              |                                                                |
| 🗘 Audio profiles    | 📞 Galaxy Nexus                                                 |
| Display             | 📞 ANDROID 124                                                  |
| E Storage           |                                                                |
| Battery             |                                                                |
|                     | ¥ 🏚 ¥ 🔺 11:00 🗚 🛿 🕯                                            |
|                     |                                                                |

Imagine 4.5

Apasati cautare pentru a identifica dispozitive Bluetooth, va fi afisata o fereastra care va solicita imperecherea dispozitivelor, introduceti parola corecta si daca prietenul dumneavoastra confirma solicitarea, imperecherea dispozitivelor va fi efectuata cu succes.

Dupa ce imperecherea dispozitivelor a fost efectuata, gasiti numele dispozitivului cu care vreti sa operati, apasati

icoana **icoana** , intrati in interfata, vedeti imaginea 4.5, puteti opera cum este afisat in imagine:

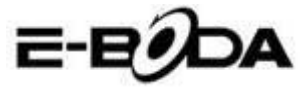

| Settings            |                      |
|---------------------|----------------------|
| WIRELESS & NETWORKS | Rename<br>GIONEE A8+ |
| 🗢 Wi-Fi Off         | Unpair               |
| 8 Bluetooth ON      | PROFILES             |
| 🕓 Data usage        | File transfer        |
| More                | Use for the transfer |
| DEVICE              |                      |
| 🕂 Audio profiles    |                      |
| Display             |                      |
| 📰 Storage           |                      |
| Battery             |                      |
|                     | ∲ ∲ ¥ 🛦 A 11:01∡8≧   |
|                     | Imagine 4.6          |

#### 8.2 Setari Bluetooth

#### Redenumiti tableta

Apasati icoana **una** in partea dreapta sus (vedeti imaginea 4.5), iar asa cum puteti observa in imaginea 4.7, selectati Redenumire Tableta, puteti tasta orice nume doriti.

| Settings             |                | SEARCH FOR DEVICES  |
|----------------------|----------------|---------------------|
| WIRFI FSS & NFTWORKS | ANDROID BT     | Rename tablet       |
| 🗢 Wi-Fi 🛛 🔊          | PAIRED DEVICES | Visibility timeout  |
| 8 Bluetooth          | Gionee A8+     | Show received files |
| 🔇 Data usage         |                | Advanced settings   |
| More                 |                |                     |
| DEVICE               |                |                     |
| + Audio profiles     |                |                     |
| Display              |                |                     |
| 🚍 Storage            |                |                     |
| Battery              |                |                     |
|                      | ÷ 👘 ‡ 🗚 🗛      | 5:11 🗣 🕼 👔          |

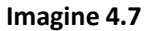

#### Verificati Durata limitei de vizibilitate

Selectati **Durata limita vizibilitate** (vedeti imaginea 4.7), setati timpul pentru care vreti ca tableta dumneavoastra sa fie vizibila, vedeti imaginea 4.8.

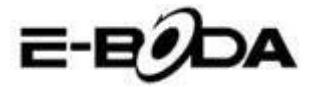

| Settings            |                   |        |           |     |   |   | SEARCH FOR DE | /ICES        |
|---------------------|-------------------|--------|-----------|-----|---|---|---------------|--------------|
| WIRELESS & NETWORKS |                   |        | NDROID BT |     |   |   |               |              |
|                     | Visibility timeou |        |           |     |   |   |               |              |
| Bluetooth           | 2 minutes         |        |           |     |   |   |               |              |
| 🕚 Data usage        | 5 minutes         |        |           |     |   |   |               |              |
| More                | 1 hour            |        |           |     |   |   |               |              |
| Audio profiles      | Never time out    |        |           |     |   |   |               |              |
| Display             |                   | Car    | ncel      |     |   |   |               |              |
| E Storage           |                   |        |           |     |   |   |               |              |
| Battery             |                   |        |           |     |   |   |               |              |
|                     |                   |        | 1         | , 1 | A | A | 5:13          | <b>~</b> (8) |
|                     |                   | Imagiı | ne 4.8    |     |   |   |               |              |

#### Afisarea fisierului receptionat.

Alegeti afisarea fisierului receptionat, vedeti imaginea 4.7, puteti vedea fisierele descarcate sau trimise. Setari avansate Bluetooth

Selectati setari avansate Bluetooth (vedeti imaginea 4.7), intrati in setare. vedeti imaginea 4.9.

| Bluetooth                      |           |         |          |                    |
|--------------------------------|-----------|---------|----------|--------------------|
| FTP SERVER SETTINGS            |           |         |          |                    |
| FTP server<br>Turn on          |           |         |          |                    |
|                                |           |         |          |                    |
| REMOTE SIM SETTINGS            |           |         |          |                    |
| Remote SIM mode<br>Turn on     |           |         |          |                    |
| PROXIMITY REPORTER SETTINGS    |           |         |          |                    |
| Proximity reporter<br>Turn on  |           |         |          |                    |
| REMOTE MESSAGE ACCESS SETTINGS |           |         |          |                    |
| Remote Message Access          |           |         |          |                    |
|                                |           | ψ ığı ψ | A A 5:13 | <del>,</del> . 8 💈 |
|                                | Imagina 4 | 0       |          |                    |

Imagine 4.9

#### **Trimiterea fisierelor**

Deschideti serviciul de trimitere fisiere, conectati Bluetooth, cautati fisierul in tableta dupa care alegeti optiunea trimitere.

#### Limita distantei Bluetooth

Atunci cand doua dispozitive Bluetooth sunt iesite din zona acoperirii iar conexiunea nu se mai poate efectua, functia

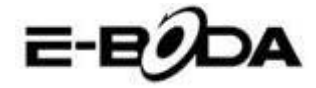

Bluetooth va emite un sunet de avertizare.

#### 7.2 CONECTARE LA O RETEA 3G

REVO R95 suportă o varietate de modem 3G de la diferiți producători. Vă rugăm să consultați lista suport despre REVO R95 prezenta pe sectiunea support a paginii WEB oficiale E-Boda.

Pentru a utiliza modem 3G, pur și simplu conectați-l la portul host USB pe REVO R95 . Acesta va apela în mod automat conexiunea la Internet.

Dacă modem 3G are o conexiune USB totală va trebui să folosiți cablul OTG Micro USB furnizat pentru a-l adapta la folosirea cu REVO R95 . Conectați modem 3G la mufa mare a cablului OTG, apoi conectați cablul OTG la portul host USB pe REVO R95 .

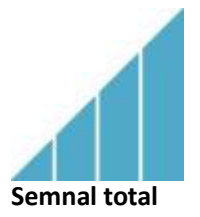

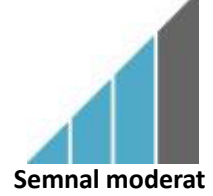

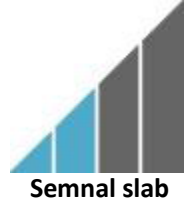

NOTĂ

Modem 3G nelistate *ar putea* totuși să funcționeze cu REVO R95 . Pentru a vă testa propriul modem 3G, pur și simplu conectați-l și vedeți dacă se conectează la Internet. Din păcate, E-Boda nu poate garanta că propriul dvs. modem 3G va fi compatibil și nu putem suporta echipamente de la alți producători.

#### 7.3 Alte setari dupa conectarea modem-ului 3G (daca nu functioneaza automat):

Activati serviciul de date:

Asigurati-va ca setarile APN sunt corecte si salvate: Setarile APN se gasesc pe site-ul furnizorului de serviciu de date.

|                     |                                                | 💎 🦹 8:49 🔛 🖬 🛍 | 💎 🧕 8:49 |
|---------------------|------------------------------------------------|----------------|----------|
| Settings            |                                                | APNs           |          |
|                     | Mobile network settings                        |                |          |
| WIRELESS & NETWORKS |                                                |                |          |
| 🗢 Wi-Fi             | Data enabled                                   |                |          |
| 3 Bluetooth         |                                                |                |          |
| 🕚 Data usage        | Connect to data services when roaming          |                |          |
| More                | Access Point Names                             |                |          |
| DEVICE              |                                                |                |          |
| 🙌 Sound             |                                                |                |          |
| O Display           | Network operators<br>Choose a network operator |                |          |
| 🔲 Hdmi              |                                                |                |          |
| ScreenshotSetting   |                                                |                |          |
| Storage             |                                                |                |          |
| Battery             |                                                |                |          |
| Apps                |                                                |                |          |
|                     |                                                |                |          |

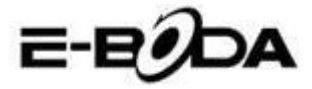

## 9. APLICAŢII

REVO R95 suportă o mare varietate de aplicații. Pe tabletă este pre-instalată o mică selecție care este disponibilă din meniul aplicații, însă pot fi descărcate mult mai multe de pe diferite site-uri.

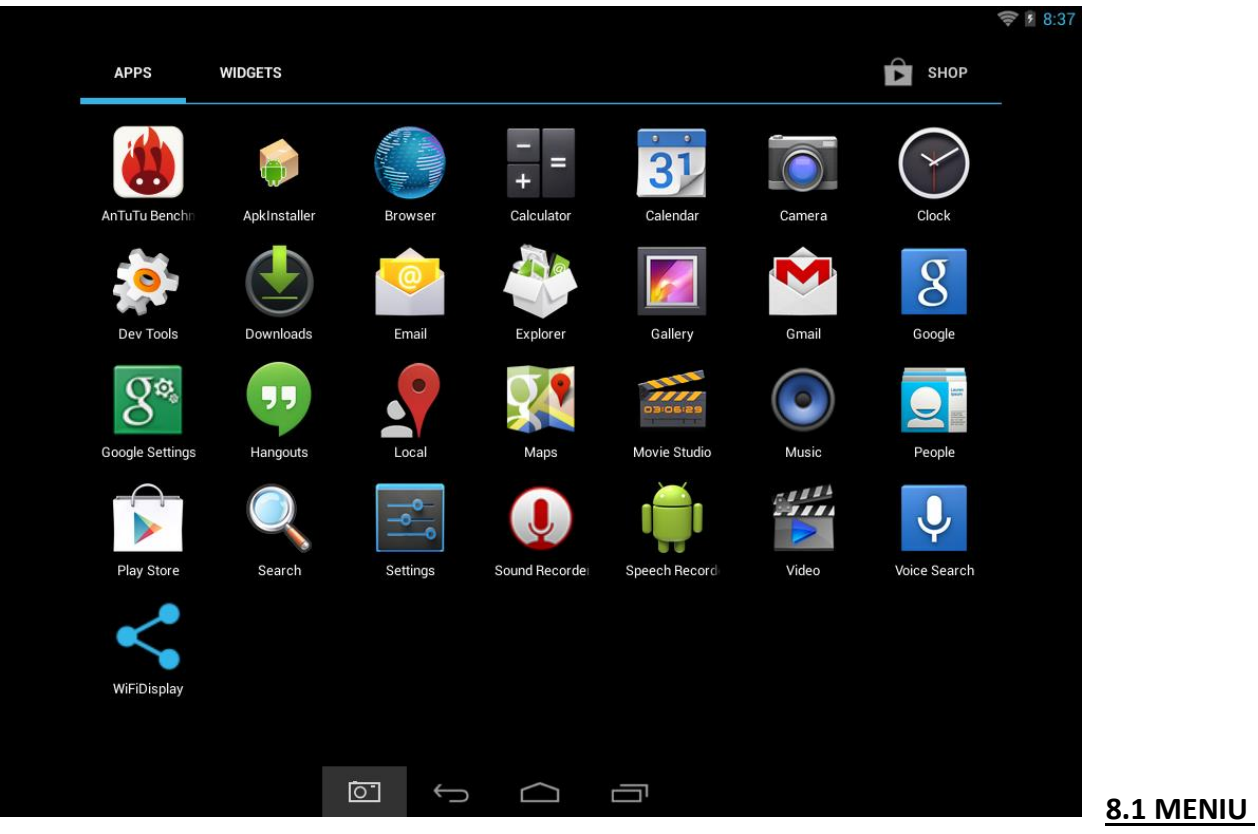

### <u>APLICAȚII</u>

Pentru a deschide meniul "Aplicații" atingeți pictograma **H** din colțul din dreapta sus al ecranului principal.

- Utilizați meniul de selectare pentru a alege între vizualizarea aplicațiilor instalate și a widgeturilor.
- Dacă aveți mai multe aplicații care încap pe o pagină, glisați cu degetul spre dreapta sau stânga pe ecran pentru a schimba pagina.
- Bara de stare afişează informațiile sistemului, precum ora sistemului, conexiunea wireless și nivelul bateriei. Atingeți-o pentru a o extinde și pentru a afișa informații mai detaliate.
- Butonul vă întoarce cu un pas înapoi la meniul/pagina anterioară.
- Butonul **u** vă întoarce imediat la desktop-ul Android.
- Butonul 🛄 afișează un meniu cu aplicațiile deschise recent.

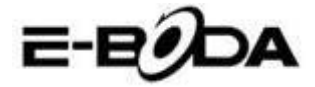

\*Imaginea de mai sus este doar un exemplu și nu este reprezentativă pentru aplicațiile pre-încărcate pe REVO R95 .

#### 8.2 APLICAȚII ȘI WIDGET-URI

#### Aplicații:

- Aplicațiile oferă o funcționalitate extinsă a tabletei REVO R95 . Pe tableta REVO R95 este o serie de aplicații pre-încărcate și se pot descărca mai multe aplicații de pe diferite website-uri.
- De obicei, aplicațiile se deschid pe întreg ecranul atunci când sunt folosite. Puteți folosi butoanele fizice "Acasă" și "Întoarcere" pentru a ieși din aplicația afișată pe întreg ecranul.

#### Widget-uri:

- Widget-urile oferă funcționalitate mărită desktop-ului REVO R95 oferind actualizări live precum titluri de știri, notificări mail, ora curentă și altele.
- Unele widget-uri sunt preinstalate și altele sunt instalate împreună cu aplicațiile corespunzătoare.

Pentru a accesa și lansa aplicațiile pre-instalate, atingeți pictograma de pe ecranul principal pentru a afișa meniul "Aplicații".

#### Widget-uri pre-instalate

Aceste widget-uri sunt pre-instalate pe tableta REVO R95:

| Analog clock: | Afișează pe desktop un ceas analog grafic în timp real.          |  |
|---------------|------------------------------------------------------------------|--|
| Bookmark:     | Afișează pe desktop un singur marcaj pentru pagină web.          |  |
| Bookmarks:    | Afișează în grup pe desktop mai multe marcaje pentru pagină web. |  |
| Calendar:     | Afișează evenimente viitoare în calendarul dvs.                  |  |
| Contact:      | Adaugă unul dintre contactele de e-mail pe desktop.              |  |
| Email:        | Arată actualizări în timp real ale mail-urilor din Inbox.        |  |

Vă rugăm să vizitați <u>http://www.android.com</u> pentru mai multe informații despre widget-uri.

#### 8.3 ADĂUGAȚI MAI MULTE APLICAȚII

Există sute de aplicații disponibile pentru Android<sup>™</sup> pe numeroase site-uri. Este posibil să descărcați fișierele cu aplicații (.apk) pe un calculator, apoi să le transferați pe REVO R95 utilizând cablul USB furnizat. Pentru a instala o aplicație din fișierul .apk, pur și simplu localizați fișierul și selectați-l în aplicația "Administrator Fișiere".

Alte site-uri recomandate sunt prezentate mai jos:

| • | SlideMe            | <u>http://slideme.org</u>     |
|---|--------------------|-------------------------------|
| • | Handango           | http://www.handango.com       |
| • | Freeware Lovers    | http://www.freewarelovers.com |
| • | Opera Mobile Store | http://mobilestore.opera.com  |
|   |                    |                               |

**NOTĂ** REVO R95 nu are instalat aplicația oficială Market a Android<sup>™</sup>.

**SFAT** Vă recomandăm să descărcați "SlideMe Application Market" (SAM) de pe <u>http://slideme.org/</u> pentru un acces simplu și rapid la noile descărcări ale aplicațiilor.

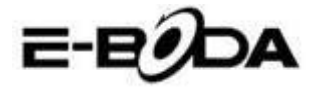

#### 8.4 ADĂUGAȚI COMANDA RAPIDĂ LA ECRANUL PRINCIPAL

Puteți adăuga comenzi rapide pe desktop pentru acces rapid la aplicațiile preferate. Comenzile rapide pot fi plasate oriunde pe grila desktop-ului, astfel încât să le puteți organiza în orice fel doriți.

Pentru a adăuga o comandă rapidă pe desktop:

- 1. Deschideți meniul "Aplicații" atingând pictograma din colțul din dreapta sus a ecranului principal.
- 2. Atingeți și țineți apăsat pe pictograma aplicației dvs. preferate.
- 3. Meniul "Aplicații" se va închide și veți fi întors la desktop, pe ecranul Principal. Va apărea o grilă albastră care vă va arăta unde puteți plasa comanda rapidă.
- 4. Trageți comanda rapidă oriunde pe grilă, apoi eliberați pentru a o plasa în poziția respectivă.

**SFAT** Pentru a plasa widget-ul pe desktop, puteți urma procedura de mai sus, dar schimbați la Widget-uri pe meniul de selectare după pasul 1.

#### 8.5 **STERGEREA UNEI COMENZI RAPIDE DE PE ECRANUL PRINCIPAL**

Dacă doriți să ștergeți o comandă rapidă a unei aplicații de pe desktop, o puteți face. Pentru a șterge o comandă rapidă:

- 1. Atingeți și mențineți apăsată pictograma de comandă rapidă pe care doriți să o ștergeți. Va apărea mesajul "Ștergere X" în partea de sus a ecranului.
- 2. Trageți pictograma peste acest mesaj. Odată ce devine roșu, eliberați pictograma și comanda rapidă va fi ștearsă.

**SFAT** Puteți folosi această metodă și pentru a șterge widget-uri de pe desktop.

#### 8.6 DEZINSTALARE APLICATII

Pentru a dezinstala o aplicație (de ex. pentru a o șterge complet de pe tabletă), urmați această procedură:

- 1. Deschideți meniul "Aplicații" și atingeți pictograma "Setări".
- 2. Atingeți opțiunea "Aplicații" din partea stângă a ecranului, apoi filtrați lista care apare alegând "Descărcate", "Pe Cardul SD", "În rulare" sau "Toate".
- 3. Atingeți aplicația pe care doriți să o ștergeți, alegeți "Dezinstalare" din opțiunile care apar pe ecran, apoi atingeți opțiunea "OK" pentru a confirma.

### **10. MOTOR DE CĂUTARE**

REVO R95 are un motor de căutare încorporat care poate fi utilizat pentru a căuta pe World Wide Web în același fel în care utilizați un motor de căutare pe un calculator de birou sau laptop.

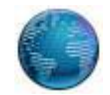

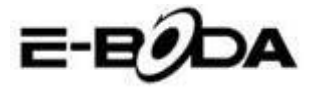

Pentru a folosi motorul de căutare:

- 1. Atingeți pictograma pentru motorul de căutare de pe ecranul principal. Se va deschide aplicația motorului de căutare.
- 2. Din setările implicite, motorul de căutare va încărca automat pagina de start Google.

**NOTĂ** Înainte de a deschide motorul de căutare asigurați-vă că v-ați conectat la rețeaua wireless.

- Utilizați tab pentru a încărca mai multe site-uri web și să schimbați între ele.
- Folosiți bara de adrese pentru a accesa direct un site web dacă îi cunoașteți adresa.
- Folosiți  $\leftarrow/\rightarrow$  (înapoi/înainte) și **C** (refresh) pentru a naviga pe paginile din tabul curent.
- Atingeți pictograma pentru a adăuga pagina curentă sau pentru a selecta orice website favorit stocat anterior.
- Atingeți pictograma <sup>Q</sup> pentru a realiza o căutare pe Internet.

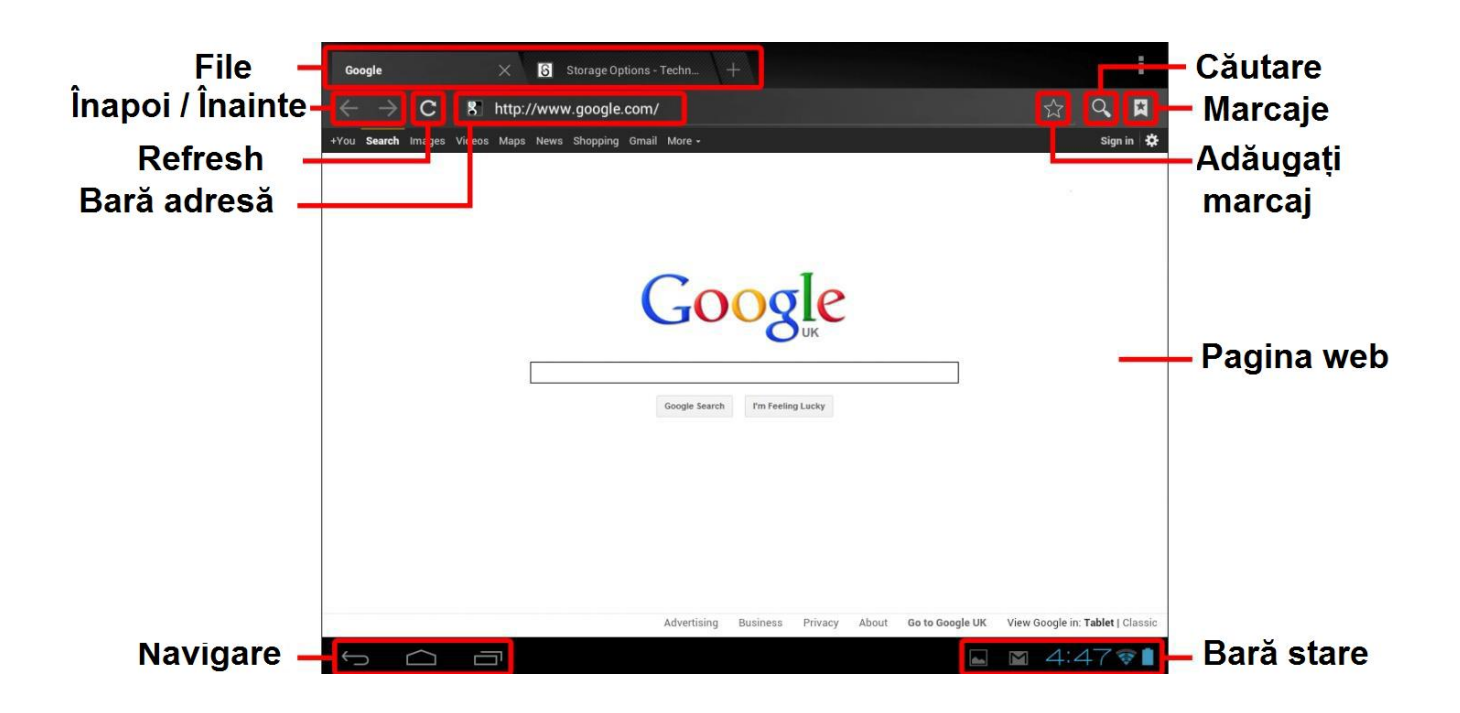

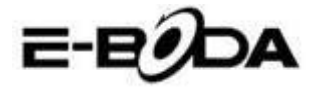

### **11. REDARE VIDEO**

REVO R95 este un player media portabil puternic. Aplicația "Galerie" poate reda clipuri video și poate afișa poze care sunt stocate fie pe memoria internă, fie pe card Micro SD.

Pentru utilizarea aplicației "Galerie":

1. Atingeți pictograma "Galerie" de pe meniul "Aplicații". Aplicația "Galerie" se va deschide.

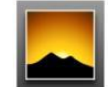

- 2. Galeria va găsi în mod automat fișierele media și le va aranja în vizualizare în miniatură. Dacă aveți mai multe dosare, le va afișa pe acestea primele. Atingeți un dosar pentru a-l selecta, apoi vi se vor arăta fișierele media în acel dosar.
- 3. Atingeți pictograma pentru redarea fișierului.

**SFAT** Atingeți și țineți apăsat pe o pictogramă, apoi atingeți butonul și selectați "Detalii" pentru a vizualiza informațiile despre fișier, precum durata, mărimea fișierului și locația.

### 11.1 REDAREA PE REVO R95:

Fișierele video vor fi redate în modul ecran întreg. Câteva secunde în timpul începerii redării, va fi afișată interfața utilizatorului:

- Utilizați butoanele de control pentru redare/pauză sau pentru a sări înapoi/înainte între clipuri video.
- Trageți indicatorul de progres spre stânga sau dreapta pentru a derula rapid înainte sau înapoi clipul video.
- Sub-meniul oferă opțiuni suplimentare pentru subtitrări, repetare redare, raportul de lățime/înălțime al imaginii etc.
- Atingeți ecranul pentru a reactiva butoanele de control după ce au dispărut de pe ecran.

### 11.2 <u>REDARE CONȚINUT PE HDTV</u>

Pentru conectarea la HDTV:

REVO R95 poate, de asemenea, să fie conectat la ecranul mare HDTV pentru redare video Full HD.

**NOTĂ** Veți avea nevoie de un Mini HDMI la HDMI compatibil pentru a vă conecta la un cablu HDTV.
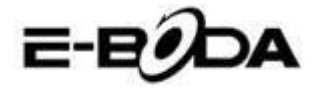

- 1. Folosind un cablu Mini HDMI la HDMI, conectați Mini HDMI la mufa Mini HDMI a tabletei REVO R95 și HDMI în priza HDMI a HDTV-ului.
- 2. Schimbați la intrarea corespunzătoare pe HDTV. Consultați manualul TV-ului pentru instrucțiuni despre cu se procedează.
- 3. REVO R95 va schimba în mod automat la modul HDMI și va afișa o imagine pe ecranul TV.

REVO R95 suportă redare video pe un HDTV compatibil. Consultați manualul de instrucțiuni al TV-ului despre cum se procedează.

## EXTINDERE MEMORIE CU CARD MICRO SD

REVO R95 are încorporată o memorie de tip flash, care poate fi mărită utilizând carduri Micro SD. Puteți folosi orice card Micro SD sau Micro SDHC cu o capacitate de până la 32 GB.

Cea mai bună metodă de a utiliza un card Micro SD este să îl folosiți ca o metodă de stocare media; transferați fișiere media (video, muzică și fotografii) din computerul dvs. în cardul Micro SD după metoda obișnuită, apoi inserați cardul în REVO R95.

REVO R95 va instala automat cardul Micro SD pentru a putea fi utilizat. Aplicațiile Galerie, Muzică și Video, toate, pot citi fișierele media direct de pe cardul Micro SD. Pentru a elimina cardul Micro SD, împingeți-l ușor până când se aude un clic, apoi eliberați-l de presiune. Acesta va ieși din mufă.

Pentru alte aplicații descărcate este posibil să fie nevoie să le direcționați către cardul Micro
 SD pentru ca fișierele dvs. media să poată fi citite. Pentru instrucțiuni despre cum să efectuați această funcție consultați instrucțiunile incluse pentru fiecare aplicație.

## CAMERĂ ÎNCORPORATĂ

Aplicația Cameră vă permite să faceți poze și să înregistrați clipuri video utilizând camera încorporată de 0,3 MP.

• Lansați aplicația Cameră din meniul aplicații.

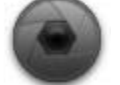

# e-e9da

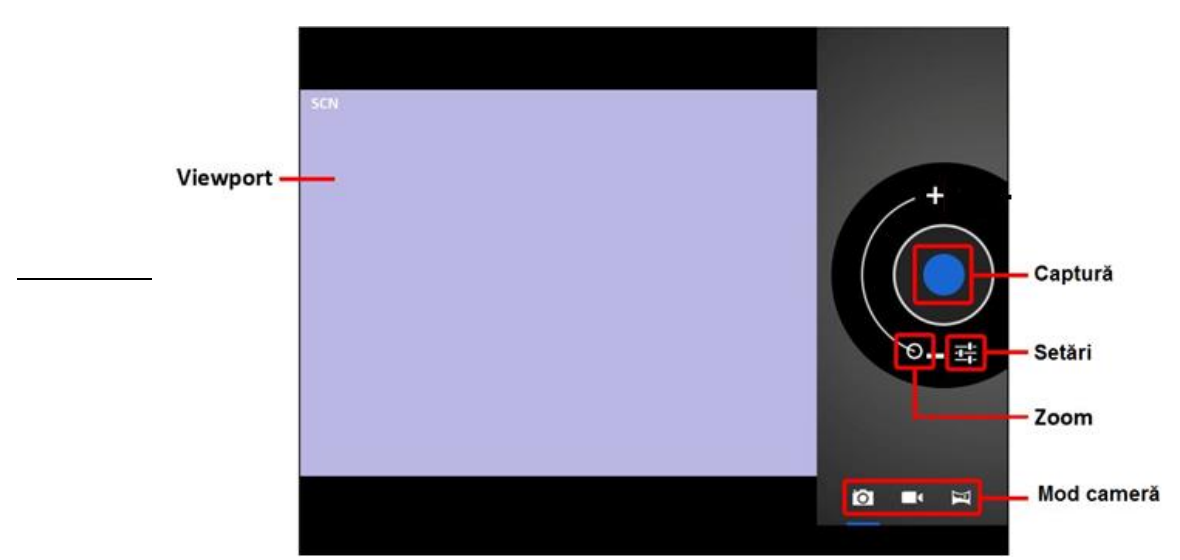

- Utilizați funcția Viewport pentru a alinia scena pe care doriți să o captați.
- Glisați cu indicatorul Zoom de-a lungul liniei sale pentru a mări sau micșora.
- Atingeți 👎 pentru a modifica balansul de alb, expunerea și alte setări.
- Atingeți butonul "Captare" pentru înregistrare.

Există trei moduri de cameră:

| PICTOGRAMĂ | BUTON CAPTARE | DESCRIERE                                                       |
|------------|---------------|-----------------------------------------------------------------|
| Õ          |               | Mod imagine fixă                                                |
|            |               | Mod înregistrare video                                          |
| X          |               | Mod Panoramic fix - captează<br>fotografii cu cadru foarte larg |

## CONECTARE LA CALCULATOR

REVO R95 poate fi conectat la un calculator cu sistem de operare Windows pentru transfer de fişiere prin cablu USB.

Pentru conectare la calculator:

1. Utilizând cablul USB prevăzut, conectați mufa mini USB în mufa USB REVO R95 și mufa mare USB în mufa USB din calculatorul cu sistem de operare Windows.

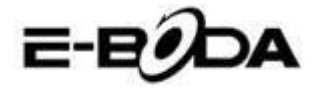

- 2. Windows vă poate afișa "Found New Hardware Wizard" (Aplicația depistare Hardware nou). Vă rugăm să alegeți opțiunea "Cancel" (Anulare).
- 3. Pe dispozitivul REVO R95 deschideți bara de stare prin parcurgerea cu degetul / punctatorul în jos pornind din partea de sus a ecranului.
- 4. Atingeți opțiunea "USB connected" (USB conectat), apoi alegeți "Turn on USB storage" (Activați stocarea USB).

USB conectat

V-ați conectat dispozitivul la computer prin USB. Selectați butonul de mai jos dacă doriți să copiați fișiere între calculator și cardul dvs. SD Android. Activați stocarea USB

Dispozitivul REVO R95 va apărea ca o unitate de stocare pe calculatorul dvs. și i se va atribui o literă pentru unitate de stocare în "My Computer" (Calculatorul meu). Puteți să glisați și să fixați fișiere din calculatorul dvs. în dispozitivul E-Boda la fel ca atunci când utilizați orice alt dispozitiv de stocare externă.

Pentru a deconecta dispozitivul de la calculator.

- 1. Atingeți butonul "Turn off USB storage" (Dezactivați stocarea USB) pentru a demonta memoria flash.
- 2. Deconectați cablul USB.

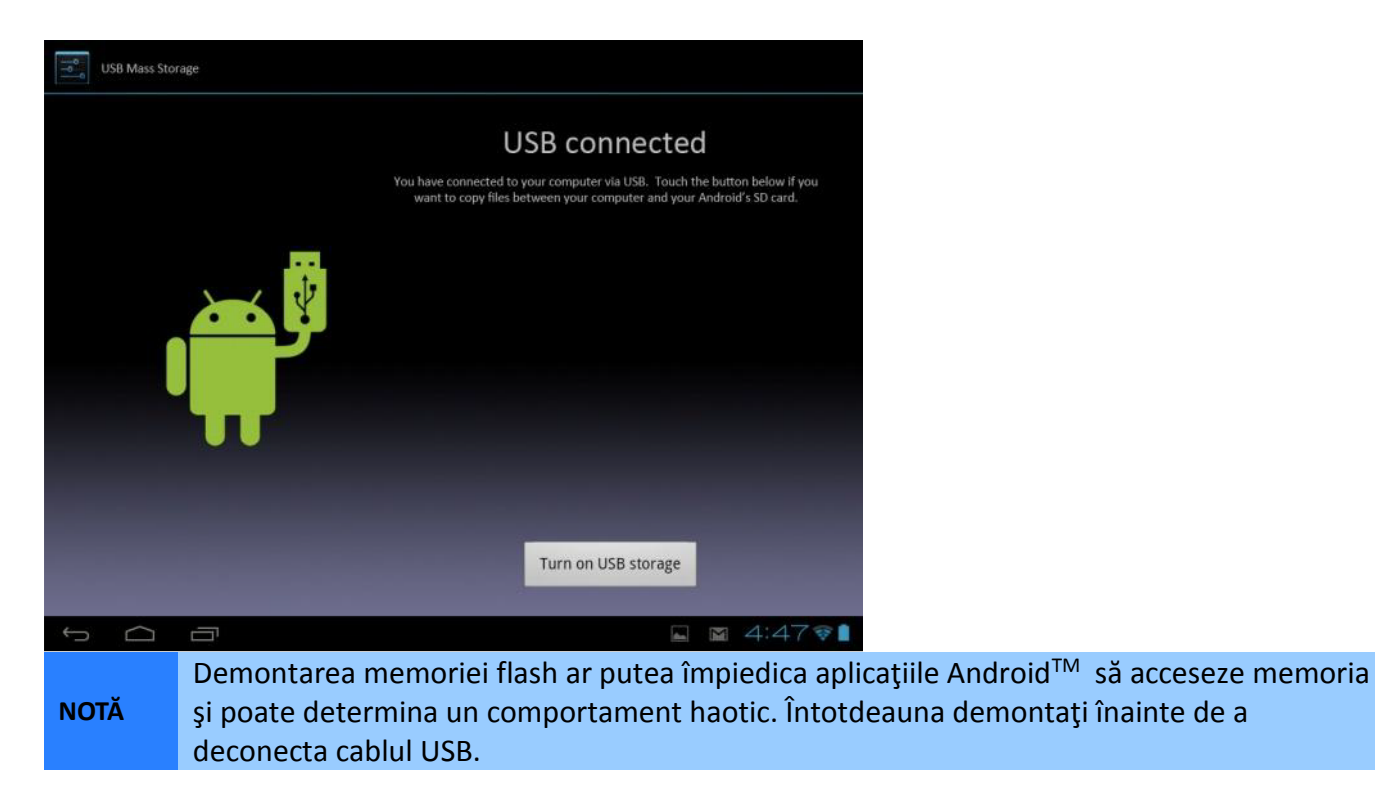

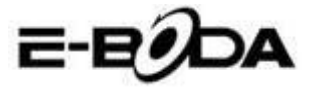

## CONECTARE LA UN TELEVIZOR CU ÎNALTĂ DEFINIȚIE

REVO R95 este un dispozitiv portabil de redare media puternic, dar poate, de asemenea, să fie conectat la ecranul dvs. mare HDTV pentru redare video Full HD.

NOTĂ Pentru a vă conecta la un HDTV veți avea nevoie de un cablu Mini HDMI la HDMI.

Pentru conectare la HDTV:

- 1. Utilizând un cablu Mini HDMI la HDMI, introduceți conectorul HDMI Mini în mufa Mini HDMI Mini a dispozitivului REVO R95 și mufa mare HDMI în mufa HDMI a HDTV.
- 2. Schimbați intrarea corespunzătoare de pe HDTV-ul dvs. Consultați manualul televizorului dvs. pentru instrucțiuni privind această acțiune.
- 3. Dispozitivul REVO R95 va trece automat pe modul HDMI și va afișa o imagine pe ecranul televizorului dvs. Redarea video va apărea doar pe ecranul HDTV, nu pe ecranul REVO R95. Cu toate acestea, puteți în continuare să controlați redarea de pe ecranul de tip Tactil. Pur și simplu atingeți ecranul și se vor afișa următoarele controale:

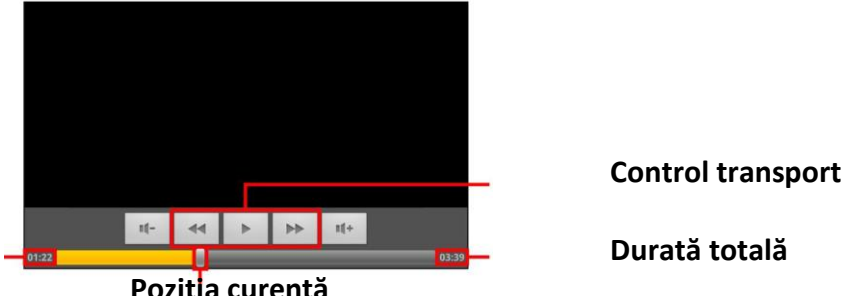

## Timp curent

Pozitia curentă

REVO R95 suportă redarea video pe un HDTV compatibil. Pentru mai multe instrucțiuni privind această operațiune consultați manualul televizorului dvs.

Pentru contactul cu părerea utilizatorilor și experiențele acestora referitor la REVO R95 vă rugam vizitați: http://eboda.forumer.com/index.php.

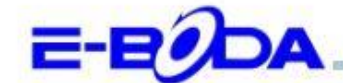

## DECLARAȚIE DE CONFORMITATE nr. 1029-EBD

Noi S.C. E-BODA DISTRIBUTION SRL, cu sediul în ILFOV, Comuna Cernica, Strada Oxigenului Nr. 2B cu Certificat de înregistrare la REGISTRUL COMERȚULUI: J 23/1641/2013, Cod Unic de Înregistrare: 16021123, in calitate de importator, asigurăm, garantăm și declarăm pe propria răspundere, conform prevederilor art. 5 din Hotărârea Guvernului nr. 1022/2002, privind regimul produselor și serviciilor care pot pune în pericol viața, sănătatea, securitatea muncii și protecția mediului, că produsul:

Denumire: Tableta PC Model: Revo R95 Marca: E-Boda; Importat din China, în anul 2014,

La care se referă această declarație nu pune în pericol viața, sănătatea, securitatea muncii, nu produce un impact negativ asupra mediului, respectă cerințele de protecție și este în conformitate cu standardele si normativele mentionate mai jos:

- Directiva pentru echipamentele radio si de telecomunicatii: R&TTE 199/5/CEE (HG 88/303);
- Directiva privind asigurarea utilizatorilor de echipamente de joasa tensiune 73/32/CEE, modificata de Directiva 93/68/CEE (HG 457/2003);
- Directiva privind compatibilitatea electromagnetica 89/336/CEE, modificata de Directiva 92/31/CEE si 93/68/CEE (HG497/2003);
- Cerintele de siguranta ale Directivei Europene 2001/95/EC si a standardelor EN 60065:2002/A12:2011 si EN 60950-1:2006/A12:2011, referitoare la nivelul de decibeli emise de aparatele comercializate;
- Declarația de conformitate a producătorului,
- Produsul a fost evaluat conform urmatoarelor standarde: Sanatate: EN 50360, EN50361, Siguranta: EN 6596-1, EMC EN 301 489-1/-7/-17, Spectru radio: EN 301511, EN 300328;

DOSARUL TEHNIC este disponibil la sediul S.C. E-BODA DISTRIBUTION SRL Declarația este întocmită în conformitate cu prevederile Anexei II a HG nr. 88/2003;

București: 26.03.2014

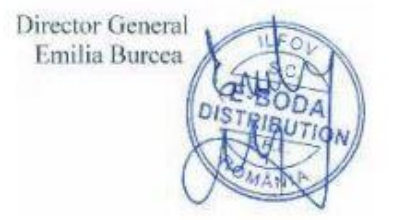

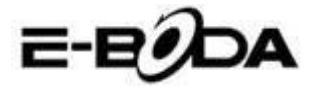

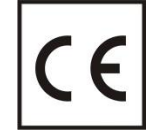

Marcajul **CE** este o marcă de conformitate obligatorie pentru produsele introduse pe piață în Spațiul Economic European. Marcajul **CE** pe un produs garantează că produsul este conform cu cerințele esențiale ale directivelor **CE** aplicabile.

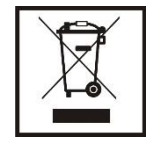

Acest produs este marcat cu simbolul distinctiv de sortare selectivă pentru deșeuri electrice și electronice. Acest simbol indică faptul că produsul trebuie acceptat de un sistem de colectare selectivă a deșeurilor, în acord cu directiva EU 2002/96/CE, astfel încat să poată fi reciclat sau dezasamblat pentru a reduce impactul asupra mediului.

Atentie! Produsele electronice, nesortate selectiv, pot afecta mediul și sănătatea oamenilor, deoarece pot conține substanțe periculoase.

## **BATERIILE:**

## Atentie!

Este interzisă aruncarea bateriilor la gunoi. Predați bateriile uzate centrelor de reciclare.

Folosirea incorectă a bateriilor poate cauza scurgeri sau coroziune.

Nu montați bateriile în direcția greșită.

Este periculos să încărcați/ loviți/ deschideți sau scurt-circuitați bateriile.

Nu lasați bateriile consumate în produs.

Daca nu folosiți produsul mai mult timp, scoateți bateriile. Schimbați bateriile când ceasul nu mai funcționează corespunzător.

Daca s-a produs scurgerea bateriilor în interiorul produsului curățați lichidul și înlocuiți bateriile.

Bateriile conținute în pachet nu conțin metale grele.

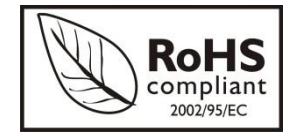

**ROHS** (Restriction on Hazardous Substances). Această directivă este un regulament care a fost implementată în data de **01 Iulie 2006** și se referă la restricționarea comercializării de produse și echipamente electrice și electronice ce conțin substanțe periculoase cum

ar fi plumbul, crom hexavalent, cadmiul, polibromatul bifenil (PBB), eteri difenil

polibromuratiat (PBDE).

E-BODA

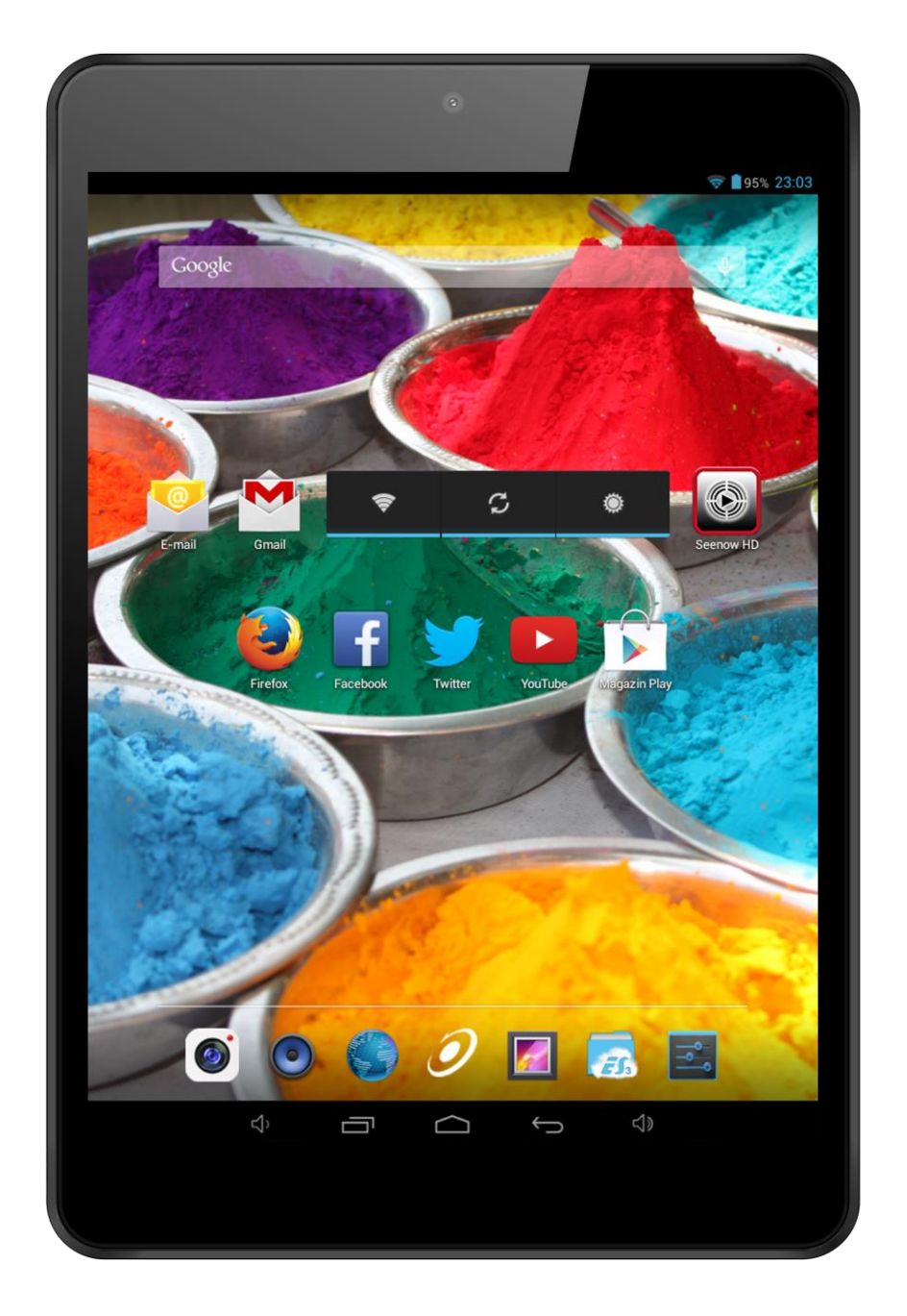

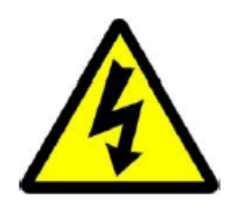

Предупреждение!

Риск от токов удар! Не отваряйте!

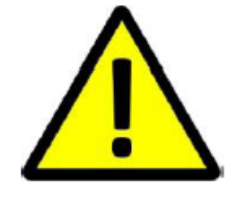

ДА НЕ СЕ ОТВАРЯ КАПАКА ЗА ПРЕДОТВРАТЯВАНЕ НА РИСКА ОТ ТОКОВ УДАР. НЕ СА ВКЛЮЧЕНИ ЧАСТИ, КОИТО МОГАТ ДА БЪДАТ ОТРЕМОНТИРАНИ ОТ ПОТРЕБИТЕЛЯ. ОБЪРНЕТЕ СЕ КЪМ КВАЛИФИЦИРАН ПЕРСОНАЛ ЗА СЕРВИЗНО ОБСЛУЖВАНЕ.

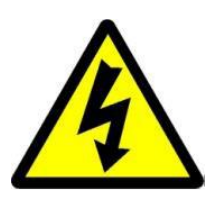

Символът светкавица със стрелка, вграден в равностранен триъгълник, е предназначен да предупреди потребителя за наличието на неизолирано опасно напрежение във вътрешната част на продукта, което може да е достатъчно силно за да представлява риск от злополука с електрически ток.

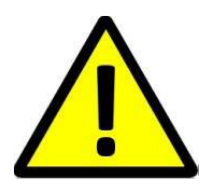

Удивителният знак от вътрешността на равностранния триъгълник е предназначен да предупреждава потребителя за наличието на инструкции за използване и поддръжка (сервизно обслужване) в документацията, която придружава уреда.

ЗА ПРЕДОТВРАТЯВАНЕ НА ОПАСНОСТТА ОТ ПОЖАР ИЛИ ЗЛОПОЛУКА С ПРЕДУПРЕЖДЕНИЕ: ЕЛЕКТРИЧЕСКИ ТОК, НЕ ИЗЛАГАЙТЕ УСТРОЙСТВОТО НА ДЪЖД ИЛИ ВЛАГА.

ВНИМАНИЕ: ЗА ПРЕДОТВРАТЯВАНЕ НА РИСКА ОТ ТОКОВ УДАР, УВЕРЕТЕ СЕ, ЧЕ ЩЕПСЕЛЪТ Е ВКАРАН В СТЕННИЯ КОНТАКТ.

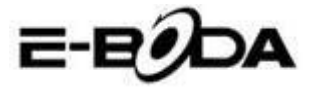

## ВАЖНИ МЕРКИ ЗА ЗАЩИТА

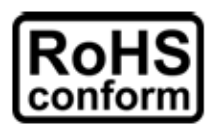

Всички безоловни продукти, предлагани от компанията, са в съответствие с изискванията на Европейската Директива за ограничаване на опасните вещества (RoHS), което означава, че нашите производствени процеси и продуктите са изцяло безоловни и не съдържат опасните вещества, упоменати в директивата.

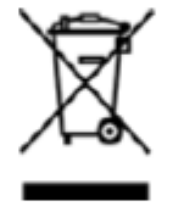

Знакът със зачеркнатия контейнер за отпадъци символизира, че на територията на Европейския съюз продуктът трябва да се рециклира разделно в края на живота на продукта. Това се отнася за Вашия продукт и за всички периферни устройства, маркирани с този символ. Не изхвърляйте тези продукти като битови отпадъци. Свържете се с Вашия местен дилър относно процедурите за рециклиране на това оборудване.

#### ЗАКОНОВИ УТОЧНЕНИЯ

Запазваме си правото да променяме или премахваме всяко съдържание на този наръчник по всяко време. Не гарантираме и не поемаме никаква юридическа отговорност или задължение за точността, пълнотата или полезността на този наръчник. Съдържанието на този наръчник може да се промени без предварително уведомяване.

Снимките от екрана са представени само с илюстративна цел и не могат да бъдат представителни за действителния продукт.

#### ПРЕПОРЪКИ

• **ДА СЕ ИЗБЯГВАТ ПРАШНИТЕ МЕСТА**: Прекомерното натрупване на прах може да причини неработоспособност на устройството.

• ДА НЕ СЕ ИЗЛАГА НА ВЛАГА: Излагането на устройството на вода представлява висок риск за злополука с електрически ток.

• ДА НЕ СЕ ИЗПУСКА ПРОДУКТА: Изпускането на продукта може да повреди вътрешните части.

• ДА НЕ СЕ ОТВАРЯ КОРПУСА НА ПРОДУКТА: Във вътрешната част на продукта няма части, които могат да бъдат отремонтирани от потребителя.

#### СПОМЕНАВАНЕ НА ТЪРГОВСКИ МАРКИ

- Android<sup>™</sup> е търговска марка на Google.
- Microsoft и Windows са търговски марки на Microsoft Corporation.
- Авторските права © на всички приложения принадлежат на техните собственици.

#### ГАРАНЦИЯ И ТЕХНИЧЕСКА ПОДДРЪЖКА

В случай, че имате нужда от допълнителна помощ за този продукт, можете да ни се обадите на номера по-долу и нашите експерти ще се радват да Ви помогнат (те са на разположение от понеделник до петък, от 09:00 до 17:20 ч., с изключение на дните, обявени за официални празници). Също така можете да посетите нашия сайт www.e-boda.ro/support или да ни изпратете съобщение на електронната поща на адреса по-долу.

Този продукт има гаранция от 24 месеца при малко вероятния случай да имате някакъв проблем. В случай, че подозирате, че продуктът има дефект, Ви молим да се свържете първоначално с нашия екип за поддръжка.

**RO:** +40 31 42 53 775

Електронна поща: support@e-boda.ro

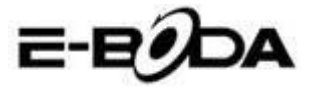

## СЪДЪРЖАНИЕЗ

| 1. РЪКОВОДСТВО ЗА БЪРЗО СТАРТИРАНЕ                        | 47 |
|-----------------------------------------------------------|----|
| 2. ОБЩО ПРЕДСТАВЯНЕ                                       | 47 |
| 3. ПРАВИЛА, ИЗПОЛЗВАНИ В ТОЗИ НАРЪЧНИК                    | 47 |
| 4. СЪДЪРЖАНИЕ НА ОПАКОВКАТА                               | 48 |
| 5. ОСНОВНО ИЗПОЛЗВАНЕ                                     | 49 |
| 5.2 – ПУСКАНЕ/СПИРАНЕ                                     | 49 |
| 5.3 – ИЗПОЛЗВАНЕ НА СЕНЗОРНИЯ ЕКРАН                       | 49 |
| 5.4 – ДЕБЛОКИРАНЕ НА ЕКРАНА                               | 50 |
| 5.5 – БЪРЗО ВКЛЮЧВАНЕ НА КАМЕРА                           | 50 |
| 5.6 – ОСНОВЕН ЕКРАН                                       | 50 |
| 5.7 – ЗАРЕЖДАНЕ НА БАТЕРИЯТА                              | 52 |
| 5.8 – ОРИЕНТИРАНЕ НА ЕКРАНА                               | 53 |
| 6. МЕНЮ НАСТРОЙКИ                                         | 53 |
| 7. СВЪРЗВАНЕ С МРЕЖА                                      | 54 |
| 8. BLUETOOTH                                              | 56 |
| 9. ПРИЛОЖЕНИЯ                                             | 60 |
| 9.1 - МЕНЮ ПРИЛОЖЕНИЯ                                     | 60 |
| 9.2 - ПРИЛОЖЕНИЯ И УИДЖЕТИ                                | 61 |
| 9.3 - ПРЕДВАРИТЕЛНО ИНСТАЛИРАНИ УИДЖЕТИ                   | 61 |
| 9.4 - ДОБАВЕТЕ ПОВЕЧЕ ПРИЛОЖЕНИЯ                          | 61 |
| 9.5 - ДОБАВЕТЕ ИКОНИ ЗА БЪРЗ ДОСТЪП НА ОСНОВНИЯ ЕКРАН     | 62 |
| 9.6 - ИЗТРИВАНЕ НА ИКОНА ЗА БЪРЗ ДОСТЪП ОТ ОСНОВНИЯ ЕКРАН | 62 |
| 9.7 - ДЕИНСТАЛИРАНЕ ПРИЛОЖЕНИЯ                            | 62 |
| 10. ТЪРСЕЩА МАШИНА                                        | 63 |
| 11. ВЪЗПРОИЗВЕЖДАНЕ НА ВИДЕОЗАПИС                         | 64 |
| 11.1 ВЪЗПРОИЗВЕЖДАНЕ НА REVO R95                          | 64 |
| 11.2 ВЪЗПРОИЗВЕЖДАНЕ НА СЪДЪРЖАНИЕ НА НД ТЕЛЕВИЗОР        | 64 |
| РАЗШИРЕНИЕ НА ПАМЕТТА С КАРТА MICRO SD                    | 64 |
| ВГРАДЕНА КАМЕРА                                           | 65 |
| СВЪРЗВАНЕ С КОМПЮТЪР                                      |    |
|                                                           |    |
|                                                           | 0/ |

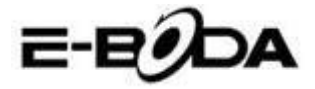

## 1. РЪКОВОДСТВО ЗА БЪРЗО СТАРТИРАНЕ

Молим Ви да следвате следните указания за бързо стартиране за да се ориентирате при използването на REVO R95:

- 1.1 Проверете съдържанието на опаковката.
   Вижте "Съдържание на опаковката" за повече подробности.
- 1.2 Заредете батерията.
   Да се види раздел "Зареждане на батерията" за повече подробности.
- Отстранете защитното фолио.
   Отлепете защитното фолио от екрана на таблета.
- 1.4 Свикнете с физическите бутони и начините на свързване, с пускането и управлението на сензорния екран.

Да се види раздел "Основно използване" за повече подробности.

- 1.5 Свържете се с безжична мрежа за сърфиране в Интернет. Да се види раздел "Връзка с мрежа" за повече подробности.
- 1.6 Свикнете с включените приложения. Да се види раздел "Приложения" за повече подробности.

## 2. ОБЩО ПРЕДСТАВЯНЕ

REVO R95T е преносим капацитивен таблет AndroidTM 4.2 със сензорен екран. Със своя голям екран от 7.85 ", с много голям капацитет за отговор, мощен хардуер и елегантен и тънък дизайн, REVO R95 е перфектния помощник за сърфиране в Интернет, за игри, видеоклипове и като платформа за други приложения.

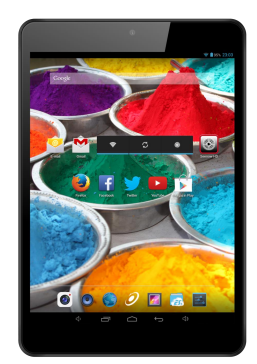

## 3. ПРАВИЛА, ИЗПОЛЗВАНИ В ТОЗИ НАРЪЧНИК

На различни места в този наръчник ще забележете маркиран текст с определен цвят. Молим Ви да се върнете в този раздел за следното обяснение:

| ЗАБЕЛЕЖКА | Важните забележки са маркирани със синьо.               |
|-----------|---------------------------------------------------------|
|           |                                                         |
| СЪВЕТ     | Съветите за най-добри практики са маркирани със зелено. |
|           |                                                         |
| ВНИМАНИЕ  | Важните предупреждения са маркирани с червено.          |

### <u>3.1 ЦЕЛ НА ТОЗИ НАРЪЧНИК</u>

Този наръчник е проектиран да предлага общо представяне на хардуера на REVO R95 и основната функционалност на операционна система Android<sup>™</sup> 4.2. Не съдържа указания за напреднали потребители на Android<sup>™</sup> 4.2. Приложенията са предоставени в този вид, като бонус за клиентите на E-Boda. Молим Ви да се свържете с производителите на приложенията за помощ и информация за софтуера.

3.1.1 За по-подробна информация и инструкции относно операционна система Android<sup>™</sup> 4.2 Ви молим да

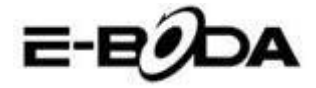

посетите:

• http://www.android.com/

## 4. СЪДЪРЖАНИЕ НА ОПАКОВКАТА

Сравнете съдържанието на опаковката с този списък. Ако нещо липсва или е повредено, Ви молим да не използвате системата и да информирате Вашия доставчик възможно най-скоро.

- 1 REVO R95
- 1 Адаптер за електрическата мрежа
- 1 Кабел micro USB
- 1 Сертификат за гаранция
- 1 Наръчник с инструкции

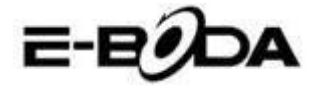

## 5. ОСНОВНО ИЗПОЛЗВАНЕ

REVO R95 има три физически бутони. Повечето от останалите команди се извършват чрез сензорния екран.

## 5.1 - ФИЗИЧЕСКИ БУТОНИ И НАЧИНИ НА СВЪРЗВАНЕ

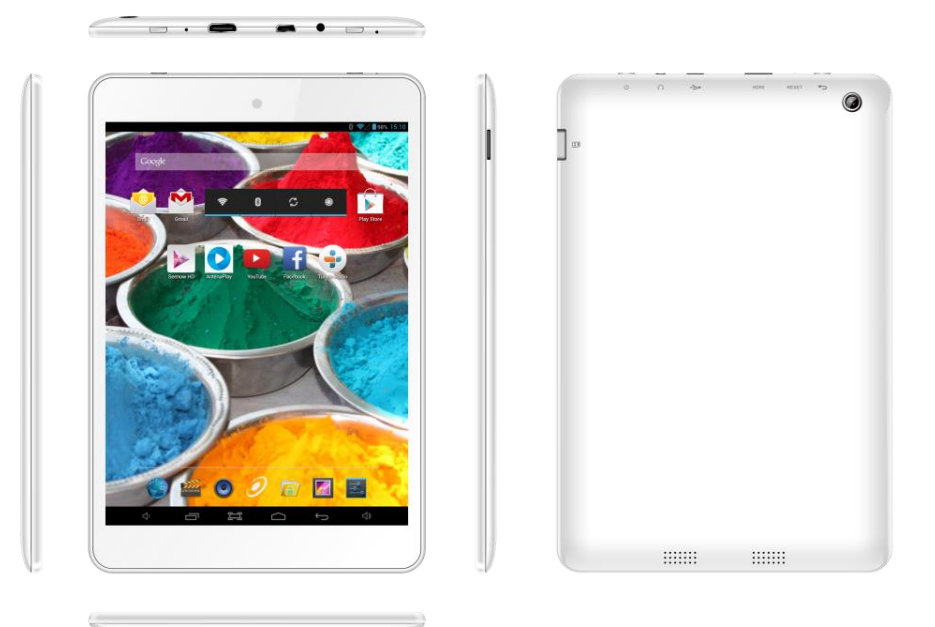

### 5.2 – ПУСКАНЕ/СПИРАНЕ

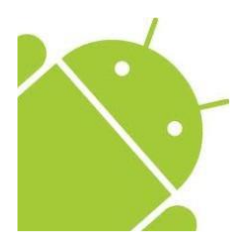

Натиснете и задръжте натиснат бутона  $\textcircled$  докато се включи таблетът. Устройството ще стартира операционна система Android<sup>TM</sup> 4.2. Този процес има продължителност от около 1 минута.

## 5.3 – ИЗПОЛЗВАНЕ НА СЕНЗОРНИЯ ЕКРАН

REVO R95 разполага с капацитивен сензорен екран. За да се използва, просто натиснете всяка зона от екрана - не е нужно да натискате силно. Натиснете икона за да стартирате приложението.

Можете, също така, да използвате *"натиснете и плъзнете"* за изместване на икони или за да прегледате списъци чрез натискане и задържане, след това плъзгайте пръста на екрана.

Използвайте един пръст и големия пръст за да "обхванете и уголемите" елементи от екрана като снимки и Интернет страници.

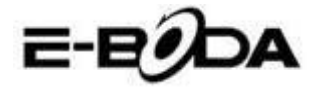

## 5.4 – ДЕБЛОКИРАНЕ НА ЕКРАНА

REVO R95 функционира по подобен начин както при мобилните телефони със сензорен екран. Тогава когато е стартирана за първи път операционната система Android<sup>™</sup>, тя ще се включи повторно, след което ще се покаже блокиран екран.

5.4.1 За деблокиране на екрана:

5.4.1.1 Ако екранът е черен (REVO R95 е включен, но се намира в режим на изчакване), натиснете

бутона 😃 (натиснете за кратко, не го задържайте натиснат).

5.4.1.2 Натиснете и дръпнете иконата с катинар към символа с отворен катинар, намиращ се в дясната част на екрана.

5.4.2 За блокиране на екрана:

5.4.2.1 Натиснете бутона 😃 (натиснете за кратко, не го задържайте натиснат).

5.4.2.2. Екранът ще стане черен (ще угасне) за да спестява енергията на батерията.

### <u>5.5 – БЪРЗО ВКЛЮЧВАНЕ НА КАМЕРА</u>

От блокирания екран можете, също така, да го деблокирате и да отидете директно на приложението за вградената камера, дърпайки катинара върху иконата на камерата.

**СЪВЕТ** След като екранът е блокиран, той ще се включи в режим на заспиване след няколко секунди за да удължи времето за живот на батерията.

## 5.6 – OCHOBEH EKPAH

Основният екран ще бъде подобен на долното изображение. Всъщност има пет екрана, от които всеки може да има различно разположение на иконите. За да превключвате между екраните, просто плъзнете пръста наляво или надясно по екрана. Лентата за задачите и основното меню са винаги видими, независимо от основния екран, който визуализирате.

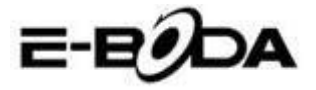

- Десктопът може да съдържа икони за пряк път за приложенията и уиджетите, които се използват най-често.
- Натиснете иконата за търсене за да търсите бързо в Интернет, като използвате Google.
- Лентата за състояние показва информация за системата, като текущото време, връзка с безжична мрежа и нивото на батерията. Натиснете лентата за състояние за по-подробна информация.
- Иконата 👪 ще стартира меню Приложения.

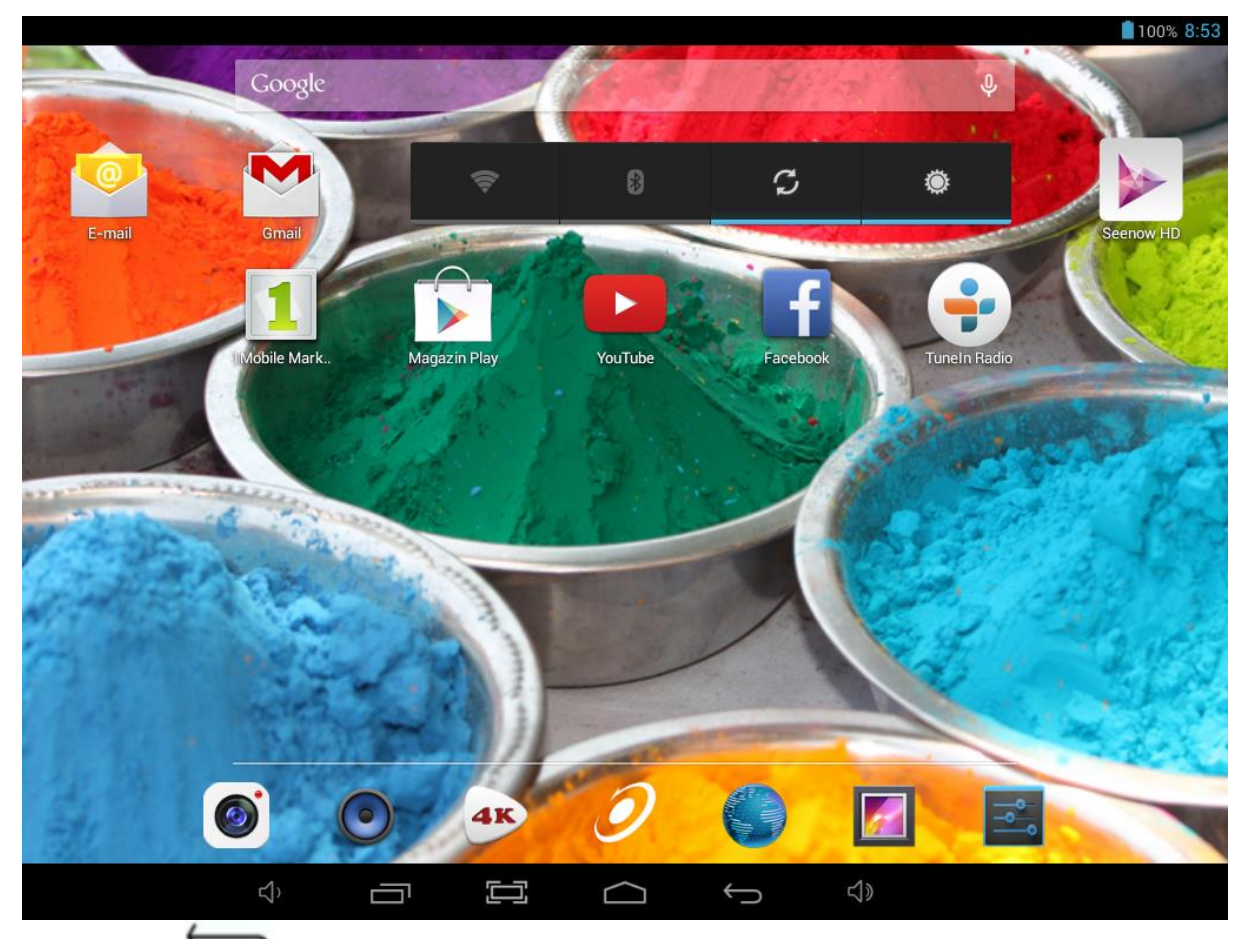

- Бутонът 💬 Ви връща с една стъпка на предходното меню/предходната страница.
- Бутонът 🛄 Ви връща веднага на Android десктопа.
- Бутонът показва меню със скоро отворените приложения.
- Бутонът 🍽 🕈 увеличава нивото на звука.
- Бутонът 🖤 намалява нивото на звука.
- Бутонът 📼 прави снимка на екрана при натискането му.

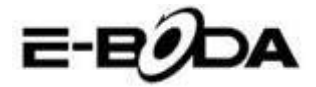

## 5.7 – ЗАРЕЖДАНЕ НА БАТЕРИЯТА

Препоръчва се пълно зареждане на REVO R95 през нощта преди първоначалното използване. Това ще помогне за удължаване на времето за живот на вътрешната батерия.

За зареждане на батерията:

5.7.1 Включете основното зареждащо устройство в муфата DC 5V от REVO R95. Включете адаптера за захранване в електрически контакт EU.

**ВНИМАНИЕ** Не използвайте друг адаптер за захранване, освен този, който е предоставен. Използването на несъвместим адаптер може да повреди таблета и представлява риск за възможен пожар.

5.7.2 Ако устройството REVO R95 е изключено, то ще се зарежда докато батерията се зареди изцяло.

5.7.3 Ако REVO R95 е стартиран, степента на зареждане на батерията ще бъде показана на екрана чрез индикатора за състоянието на батерията.

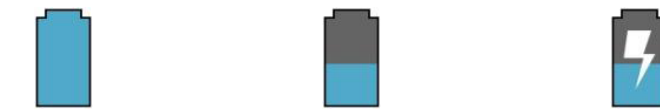

Пълна батерия Батерията се разрежда Батерията се зарежда

Лента за състояние, индикатор зареждане батерия горе в дясно:

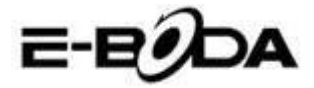

## <u> 5.8 – ОРИЕНТИРАНЕ НА ЕКРАНА</u>

REVO R95 разполага с вграден сензор G, който наблюдава текущата ориентация на таблета и коригира автоматично екрана за да подхожда на ориентацията.

За преориентиране на екрана:

• Просто обърнете устройството REVO R95 във вертикална или хоризонтална позиция и екранът ще се завърти според позицията.

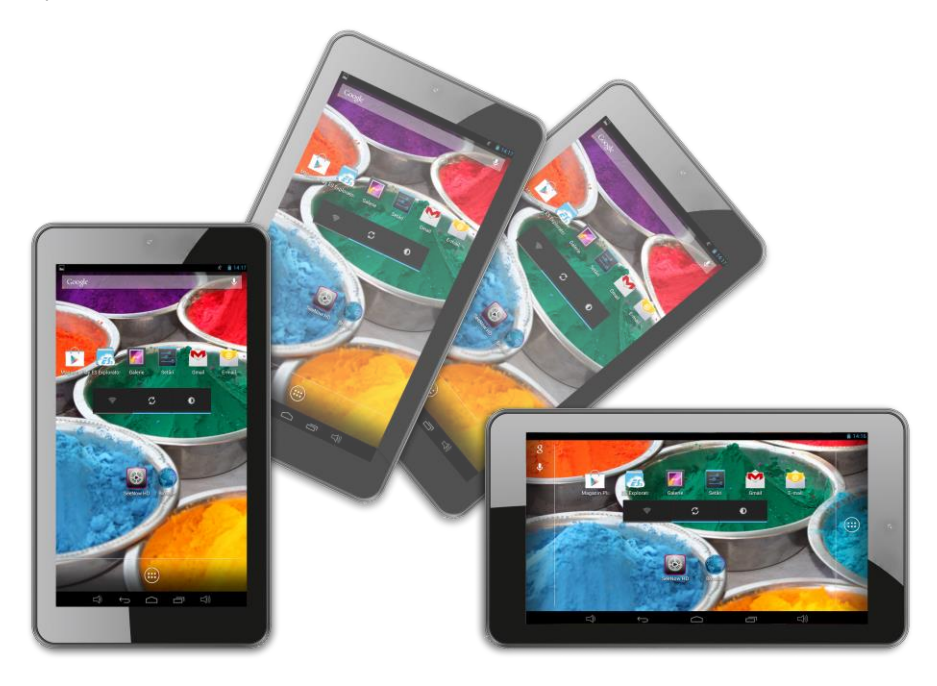

**ЗАБЕЛЕЖКА** Някой приложения ще блокират ориентацията на екрана. Функционалността за нормално завъртване ще се възстанови веднага след като приложението се затвори.

Автоматичното завъртване на екрана може да бъде изключено, което е полезно ако предпочитате да използвате REVO R95 само във вертикален режим.

За изключване на автоматичното завъртване:

5.8.1 От основния екран, натиснете икона **(**намираща се в горния десен ъгъл) за да отворите меню Приложения.

5.8.2 Натиснете икона "Настройки".

5.8.3 Изберете "Показване".

5.8.4 Натиснете "Автоматично завъртване на екрана" за да премахнете отметката в квадратчето. REVO R95 ще бъде блокиран в режим хоризонтален екран.

За да преминете обратно към автоматично завъртване, повторете стъпките по-горе и се уверете, че е отметнато квадратчето от стъпка 4.

kay, atunci te lass a muncesti

## 6. МЕНЮ НАСТРОЙКИ

Меню настройки Ви позволява да правите промени в системата за конфигуриране на REVO R95. За промяна на настройките:

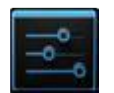

6.1 Натиснете икона "Меню Настройки" от основния екран. Менюто за настройки ще се отвори.

6.2 Плъзнете с пръста нагоре или надолу по лявата част на екрана за да прегледате списъка с достъпните категории.

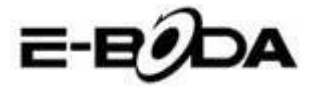

6.3 Натиснете заглавие на категория за да визуализирате повече опции в дясната част на екрана.

| ЕЛЕМЕНТ                | ИКОНА        | ОПИСАНИЕ                                                       |
|------------------------|--------------|----------------------------------------------------------------|
| Безжична мрежа (Wi-Fi) | (î;          | Включете се/изключете се от безжичните мрежи, визуализирайте   |
|                        | ~            | състоянието на свързване и др.                                 |
| Използване на данни    |              | Активирайте/деактивирайте мобилните данни, визуализирайте      |
|                        | •            | текущите настройки, настройте ограничение за мобилни данни и   |
|                        |              | др.                                                            |
| Звук                   | <b>€</b> ]•) | Променете силата на звука, звуците при натискане, звуците за   |
|                        | v            | блокиране на екрана и др.                                      |
| Екран                  | Ð            | Промяна на осветеността, на картината на десктопа, настройките |
|                        |              | за заспиване на екрана, размерите на шрифтовете и др.          |
| Съхранение             |              | Управление на картите NAND и Micro SD, визуализиране на        |
|                        |              | свободната/заетата част и др.                                  |
| Батерия                | Ê            | Визуализиране на състоянието на батерията и времето за работа  |
| Приложения             | <u>~</u>     | Управление на приложения, изпълнение на услуги и др.           |
| Акаунти и              | C            | Променете синхронизацията включена/изключена, управление       |
| синхронизация          |              | на акаунти и др.                                               |
| Услуги за локализация  | ۵            | Променете приблизителното откриване на местоположението,       |
|                        | Ŷ            | подобрете резултатите от търсенето                             |
| Сигурност              | 0            | Променете вида на блокиране на екрана, кодиране, пароли,       |
|                        | -            | удостоверяване, съхранение и др.                               |
| Местоположение и       | 111          | Променете мястото на използване и защитената памет за          |
| сигурност              | ***          | удостоверяване                                                 |
| Конфиденциалност       | 1111         | Копие за сигурност/възстановяване на данни, ресетиране на      |
|                        | HH           | фабрични данни и др.                                           |
| Език и начин на        |              | Изберете език, добавете в речника, променете настройките на    |
| въвеждане              | <b>A</b>     | клавиатурата на екрана и др.                                   |
| Васкир и ресетиране    | Ð            | Реализирайте backup и възвръщане на данни, ресетиране на       |
|                        | 5            | фабричните настройки и др.                                     |
| Дата и час             | 0            | Настройка на дата, часова зона, час, формат на часа и др.      |
|                        | U            |                                                                |
| Достъпност             | W.           | Настройте размера на текста, автоматичното завъртване на       |
|                        | •            | екрана, произношение на пароли и др.                           |
| Опции производител     | { }          | Напреднали функции за Android производителите - сервизиране,   |
|                        |              | НDCР проверка и др.                                            |
| Информация за таблета  | (i)          | Информация за Вашето устройство Android™                       |
|                        | 0            |                                                                |

Някой опции ще имат само една малка клетка, докато други ще имат списък с допълнителни настройки, от които можете да избирате. Необходимо е да отделите време за да свикнете с опциите от тези категории. За повече информация Ви молим да посетите <u>http://www.android.com/</u>.

## 7. СВЪРЗВАНЕ С МРЕЖА

Повечето приложения поддържат определен тип функционалност в мрежата/Интернет. Съществуват два метода за свързване с Интернет, използвайки REVO R95: или чрез безжичен рутер (ACCESS POINT), или чрез свързване с 3G мрежа с модем.

### 7.1 - СВЪРЗВАНЕ С ACCESS POINT БЕЗЖИЧНА МРЕЖА

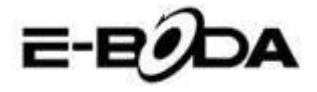

REVO R95 разполага със стандартни възможности за връзка с безжична мрежа b/g/n, което означава, че може да се свързва със всеки рутер, съвместим със стандарта 802.11b/g/n. Проверете документацията на Вашия рутер за потвърждаване на съвместимостта.

**ЗАБЕЛЕЖКА** За да продължите с тези инструкции имате нужда от SSID и парола за достъп до Вашия рутер за безжична мрежа.

За активиране на връзката с безжичната мрежа и за да се свържете с рутера:

7.1.1 Влезте в "Настройки" → Wireless & Мрежи → Wi-Fi и плъзнете комутатора Wi-Fi надясно за активиране на функцията.

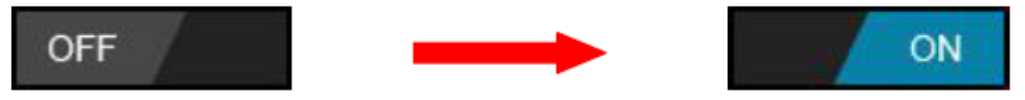

7.1.2 След няколко секунди безжичната мрежата (Wi-Fi) ще се активира и ще се появи списък с имената на достъпните безжични мрежи (SSID). Намерете безжичната мрежа от списъка и я натиснете за да я изберете. 7.1.3 Ще бъдете помолен да въведете парола. Въведете паролата използвайки клавиатурата, която се появява автоматично на екрана.

**СЪВЕТ** Ако не знаете паролата на безжичната мрежа, Ви молим да проверете в наръчника с инструкции на рутера или да се свържете с Вашия доставчик на Интернет (ISP).

7.1.4 Натиснете опцията "Свързване" за да финализирате настройката на връзката с безжичната мрежа.

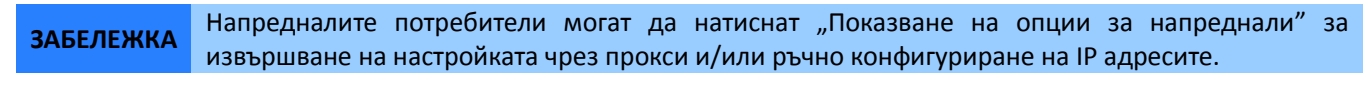

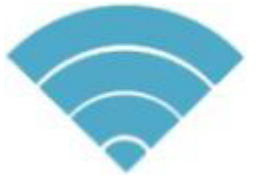

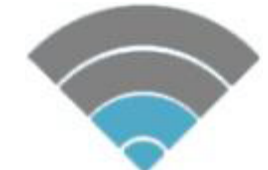

#### Силен сигнал

Умерен сигнал

Слаб сигнал

От момента, в който сте свързан с безжична мрежа, можете да я изберете от списъка за да видите детайлите на свързването (например: силата на сигнала, скоростта на връзката и IP адреса). Можете да използвате опцията "Забрави" за да се изключите от мрежата и да изтриете запазената парола.

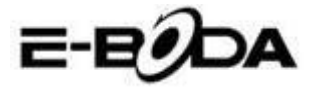

## 8. BLUETOOTH

#### 8.1 - Функции на работата с Bluetooth

В основното меню или интерфейс изберете приложението Настройки.

Изберете Bluetooth и го активирайте.

Ако някой близо до Вас има включен Bluetooth, натиснете Търсене Устройство в горната дясна част, и таблетът ще търси автоматично устройства Bluetooth. Виждате изображение 4.5

| Settings            | SEARCH FOR DEVICES              |
|---------------------|---------------------------------|
| WIRELESS & NETWORKS | Conly visible to paired devices |
| 🗢 Wi-Fi Off         | PAIRED DEVICES                  |
| 8 Bluetooth         | 📞 GIONEE A8+ _ 북                |
| 🔇 Data usage        | AVAILABLE DEVICES TOUCH TO PAIR |
| More                | 🕞 Coagent                       |
| DEVICE              | · • •                           |
| 🕂 Audio profiles    | Galaxy Nexus                    |
| Display             | 📞 ANDROID 124                   |
| E Storage           |                                 |
| Battery             |                                 |
|                     | ∲ ∳ ¥ 🛦 🛦 11:00 ∡8ì             |
|                     | <i>c i i i</i>                  |

Изображение 4.5

Натиснете търсене за да намирате устройства Bluetooth, ще се появи прозорец, който ще изисква чифтосване на устройствата, въведете правилната парола и ако Вашия приятел потвърди искането, чифтосването на устройствата ще бъде успешно.

След като е извършено чифтосването на устройствата, намерете името на устройството, с което искате да

работите, натиснете икона . влезте в интерфейса, вижте изображение 4.5, можете да работите така както е показано в изображението:

| Settings            |                      |
|---------------------|----------------------|
| WIRELESS & NETWORKS | Rename<br>GIONEE A8+ |
| 🗣 Wi-Fi Off         | Unpair               |
| 8 Bluetooth         | PROFILES             |
| 🕓 Data usage        | File transfer        |
| More                |                      |
| DEVICE              |                      |
| + Audio profiles    |                      |
| Display             |                      |
| 📰 Storage           |                      |
| Battery             |                      |
|                     | ∲ ∲ ¥ 🛦 🛦 11:01∡8≧   |

Изображение 4.6

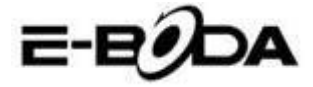

## <u> 8.2 - Настройки Bluetooth</u>

## Преименувайте таблета

Натиснете икона в горната дясна част (вижте изображение 4.5), така както може да се види в изображение 4.7, изберете Преименуване Таблет, можете да въведете произволно име.

| Settings            |                                                | SEARCH FOR DEVICES                       |
|---------------------|------------------------------------------------|------------------------------------------|
| wireless & networks | Conly visible to paired devices PAIRED DEVICES | Rename tablet<br>Visibility timeout      |
| 8 Bluetooth         | GIONEE A8+                                     | Show received files<br>Advanced settings |
| More                |                                                |                                          |
| DEVICE              |                                                |                                          |
| 🕂 Audio profiles    |                                                |                                          |
| Display             |                                                |                                          |
| E Storage           |                                                |                                          |
| Battery             |                                                |                                          |
|                     | ↓ ∰ ↓ <b>A</b> A                               | 5:11 🗣 🛚 😫 🛓                             |

Изображение 4.7

#### Проверете Времетраенето на ограничението за видимост

Изберете Времетраенето на ограничение за видимост (вижте изображение 4.7), настройте времето, за което искате Вашия таблет да бъде видим, вижте изображение 4.8.

| Settings            |                                  | SEARCH FOR DEVICES |
|---------------------|----------------------------------|--------------------|
| WIRELESS & NETWORKS | Confly visible to paired devices |                    |
| 🗢 Wi-Fi             | Visibility timeout               |                    |
| 😵 Bluetooth         | 2 minutes                        |                    |
| 🕚 Data usage        | 5 minutes                        |                    |
| More                | 1 hour .                         |                    |
| Audio profiles      | Never time out                   |                    |
| Display             | Cancel                           |                    |
| Storage             |                                  |                    |
| Battery             |                                  |                    |
|                     | ÷ 🖑 ÷ 🛦                          | ▲ 5:13 🗣 🛿 😫       |

Изображение 4.8

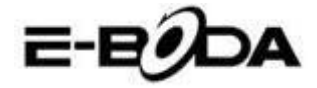

#### Показване на получения файл

Изберете показването на получения файл, вижте изображение 4.7, можете да видите получените или изпратените файлове.

#### Настройки Bluetooth за напреднали

Изберете настройки Bluetooth за напреднали (вижте изображение 4.7), влезте в настройките, вижте изображение 4.9.

| Bluetooth                      |                 |       |    |              |
|--------------------------------|-----------------|-------|----|--------------|
| FTP SERVER SETTINGS            |                 |       |    |              |
| FTP server<br>Turn on          |                 |       |    |              |
|                                |                 |       |    |              |
| REMOTE SIM SETTINGS            |                 |       |    |              |
| Remote SIM mode<br>Turn on     |                 |       |    |              |
| PROXIMITY REPORTER SETTINGS    |                 |       |    |              |
| Proximity reporter<br>Turn on  |                 |       |    |              |
| REMOTE MESSAGE ACCESS SETTINGS |                 |       |    |              |
| Remote Message Access          |                 |       |    |              |
| t C T                          | ψ<br>*          | i∰i ‡ | AA | 5:13 🗣 🖊 🛿 📓 |
|                                | Изображение 4.9 |       |    |              |

#### Изпращане на файловете

Отворете услугата за изпращане на файлове, свържете Bluetooth, търсете файла в таблета след което изберете опцията за изпращане.

#### Ограничаване на Bluetooth разстоянието

Тогава когато две Bluetooth устройства излязат от зоната на покритие и връзката не може вече да се направи, функцията Bluetooth ще издаде звук за предупреждение.

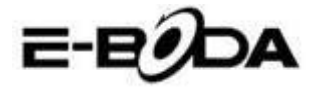

#### 7.2 - СВЪРЗВАНЕ КЪМ З МРЕЖА

REVO R95 поддържа няколко модели 3G модеми от различни производители. Молим Ви да проверите списъка за поддръжка на REVO R95, налична на официалната Интернет страница на E-Boda.

За да използвате 3G модем, просто го свържете към USB порта на REVO R95, Той ще стартира автоматично връзката към Интернет.

Ако 3G модемът има цялостна USB връзка ще трябва да използвате предоставения кабел OTG Micro USB за да го приспособите за използване с REVO R95. Свържете 3G модемът към голямата муфа на кабела OTG, след това свържете кабела OTG към хост порта USB на REVO R95.

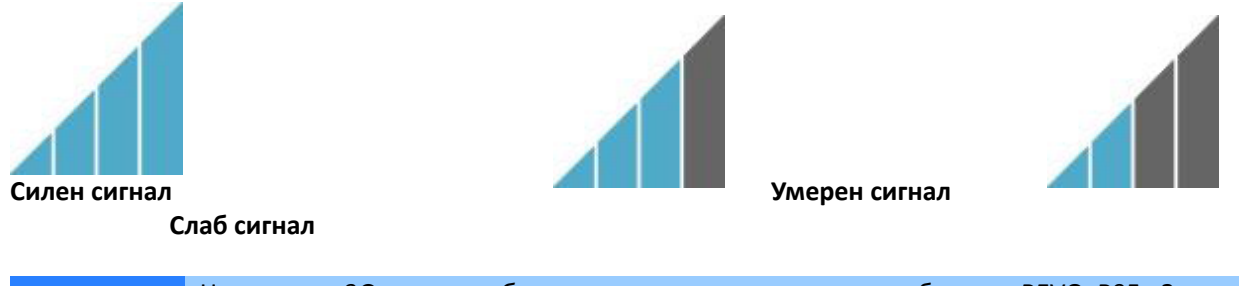

**ЗАБЕЛЕЖКА** Неописани 3G модеми *биха могли*, въпреки това, да работят с REVO R95. За да тествате собствения 3G модем, просто го свържете и вижте дали се свързва към Интернет. За съжаление E-Boda не може да гарантира, че собственият Ви 3G модем ще бъде съвместим и не можем да поддържаме оборудване от други производители.

#### 7.3 – Други настройки след свързване на 3G модема (ако не работи автоматично):

Активирайте услугата за данни:

Уверете се, че настройките APN са коректни и са запазени:

Настройките APN се намират на сайта на доставчика на услугата за данни.

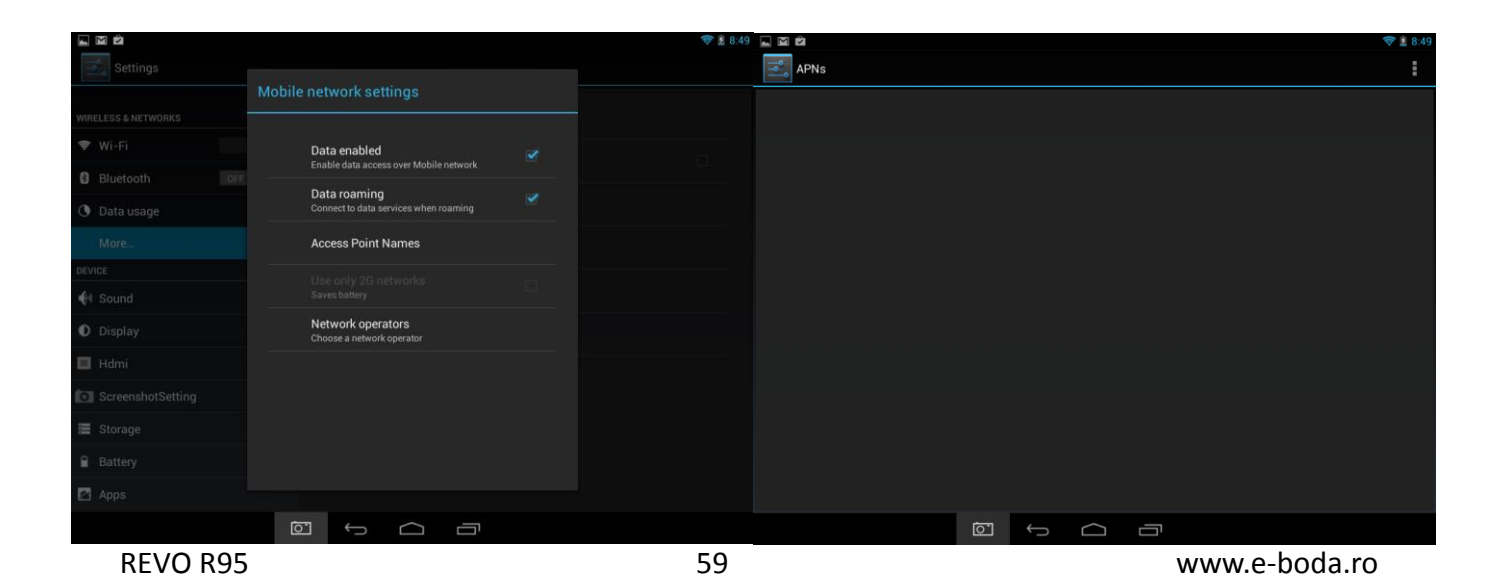

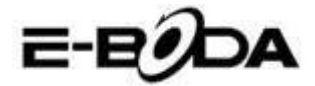

## 9. ПРИЛОЖЕНИЯ

REVO R95 поддържа голямо разнообразие от приложения. В таблета предварително е инсталирана малка селекция, която е достъпна от менюто за приложения, но могат да бъдат даунлоуднати много повече от различни сайтове.

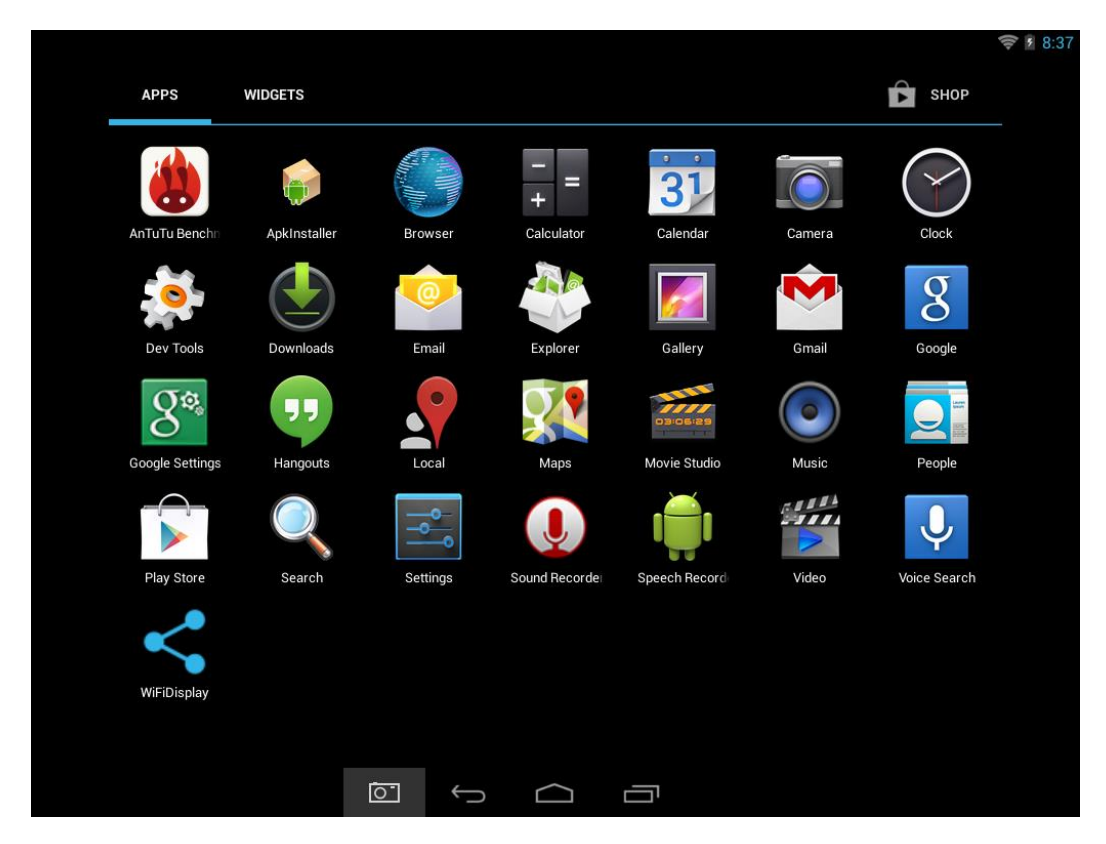

## <u>9.1 -</u> ПРИЛОЖЕНИЯ

МЕНЮ

За да отворите меню "Приложения" натиснете иконата **ВВВ** от горния десен ъгъл на основния екран.

- Използвайте менюто за селектиране за да избирате между визуализацията на инсталираните приложения и на уиджетите.
- Ако имате повече приложения, които се събират на една страница, плъзнете с пръстта надясно или наляво по екрана за да смените страницата.
- Лентата за състояние показва информацията за системата, като системното време, безжичната връзка и нивото на батерията. Изберете я за да я разширите и за да показва по-детайлна информация.
- Бутонът 🚬 Ви връща с една стъпка на предходното меню/предходната страница.
- Бутонът 🛄 Ви връща веднага на Android десктопа.
- Бутонът показва меню със скоро отворените приложения.

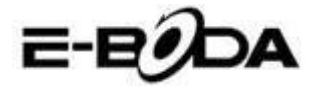

\*Горното изображение е само един пример и не е представително за предварително заредените приложения на REVO R95.

## <u>9.2 - ПРИЛОЖЕНИЯ И УИДЖЕТИ</u>

#### Приложения:

- Приложенията предоставят разширена функционалност на таблета REVO R95. На таблета REVO R95 има редица предварително инсталирани приложения и могат да се даунлоуднат повече приложения от различни Интернет сайтове.
- Обикновено приложенията се отварят на целия тогава, когато са използвани. Можете да използвате физическите бутони "Начален екран" и "Връщане" за да излезете от приложението, показано на целия екран.

#### Уиджети:

- Уиджетите предлагат увеличена функционалност на десктопа на REVO R95, като предлагат актуализации в реално време като заглавия на новини, уведомления за получени съобщения по електронната поща, текущото време и други.
- Някой уиджети са предварително инсталирани и други са инсталирани заедно със съответстващите приложения.

За да имате достъп и да стартирате предварително инсталираните приложения, натиснете иконата основния екран за да се появи менюто "Приложения".

### 9.3 - ПРЕДВАРИТЕЛНО ИНСТАЛИРАНИ УИДЖЕТИ

Тези уиджети са предварително инсталирани на таблета REVO R95:

| Аналогов часовник: | Показва на десктопа графичен аналогов часовник в реално време.      |
|--------------------|---------------------------------------------------------------------|
| Bookmark:          | Показва на десктопа едно маркиране за Интернет страница.            |
| Bookmarks:         | Показва в група на десктопа повече маркирания за Интернет страница. |
| Календар:          | Показва бъдещи събития във Вашия календар.                          |
| Контакт:           | Добавя един от контактите за електронна поща на десктопа.           |
| Електронна поща:   | Показва актуализации в реално време на съобщенията от Inbox.        |

Молим Ви да посетите <u>http://www.android.com</u> за повече информация относно уиджетите.

### 9.4 - ДОБАВЕТЕ ПОВЕЧЕ ПРИЛОЖЕНИЯ

Съществуват стотици достъпни приложения за Android<sup>™</sup> на множество сайтове. Възможно е да даунлоудвате файловете с приложения (.apk) на един компютър, а след това да ги прехвърлите на REVO R95 използвайки предоставения USB кабел. За да инсталирате едно приложение от файла .apk, просто намерете файла и го изберете в приложението "Администратор на файлове". Други препоръчани сайтове са представени по-долу:

| • | SlideMe            | http://slideme.org            |
|---|--------------------|-------------------------------|
| • | Handango           | http://www.handango.com       |
| • | Freeware Lovers    | http://www.freewarelovers.com |
| • | Opera Mobile Store | http://mobilestore.opera.com  |

### **ЗАБЕЛЕЖКА** На REVO R95 не е инсталирано официалното приложение Market a Android<sup>™</sup>.

**СЪВЕТ** Препоръчваме Ви да даунлоудвате "SlideMe Application Market" (SAM) от <u>http://slideme.org/</u> за

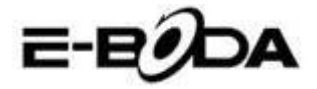

#### опростен и бърз достъп до новите даунлоуднати файлове на приложенията.

#### 9.5 - ДОБАВЕТЕ ИКОНИ ЗА БЪРЗ ДОСТЪП НА ОСНОВНИЯ ЕКРАН

Можете да добавите икони за бърз достъп на десктопа за бързо стартиране на предпочетените приложения. Иконите за бърз достъп могат да бъдат разположени навсякъде върху решетката на десктопа, така че да можете да ги организирате както желаете.

За добавяне на икона за бърз достъп на десктопа:

- 5. Отворете менюто "Приложения" натискайки иконата **ПП** от горния десен ъгъл на основния екран.
- 6. Натиснете и задръжте натиска върху иконата на Вашето предпочетено приложение.
- Менюто "Приложения" ще се затвори и ще бъдете върнати на десктопа, на основния екран. Ще се появи синя решетка, която ще Ви покаже къде можете да поставите иконата за бърз достъп.
- 8. Дръпнете иконата за бърз достъп на произволно място върху решетката, след което освободете за да я поставите в съответната позиция.

**СЪВЕТ** За да поставите уиджет на десктопа можете да изпълните горната процедура, но изберете Уиджети от менюто за селектиране след стъпка 1.

### 9.6 - ИЗТРИВАНЕ НА ИКОНА ЗА БЪРЗ ДОСТЪП ОТ ОСНОВНИЯ ЕКРАН

Ако желаете да изтриете икона за бърз достъп на приложение от десктопа, можете да го направите. За да изтриете икона за бърз достъп:

- 3. Натиснете и задръжте натисната иконата за бърз достъп, която желаете да изтриете. Ще се появи съобщението "Изтриване Х" в горната част на екрана.
- 4. Дръпнете иконата върху това съобщение. След като стане червена, освободете иконата и тя ще бъде изтрита.

СЪВЕТ Можете да използвате този метод и за да изтривате уиджети от десктопа.

#### <u>9.7 - ДЕИНСТАЛИРАНЕ ПРИЛОЖЕНИЯ</u>

За да деинсталирате приложение (например за го изтриете изцяло от таблета), следвайте тази процедура:

- 4. Отворете меню "Приложения" и натиснете икона "Настройки".
- 5. Натиснете опция "Приложения" от лявата част на екрана, след това филтрирайте списъка, който се появява, избирайки "Даунлоуднати", "На SD картата", "В процес на изпълнение" или "Всички".

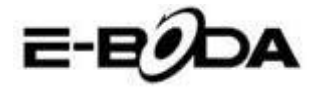

6. Натиснете върху приложението, което желаете да изтриете, изберете "Деинсталиране" от опциите, които се появяват на екрана, след това натиснете опция "ОК" за да потвърдите.

## 10. ТЪРСЕЩА МАШИНА

REVO R95 има вградена търсеща машина, която може да се използва за търсене в Интернет по същия начин, по който използвате търсеща машина на настолен или преносим компютър.

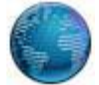

За да използвате търсещата машина:

- 3. Натиснете иконата на търсещата машина от основния екран. Ще се отвори приложението на търсещата машина.
- 4. От съответните настройки търсещата машина ще зареди автоматично началната страница Google.

**ЗАБЕЛЕЖКА** Преди да се отвори търсещата машина уверете се, че сте се свързали с безжичната мрежа.

- Използвайте tab за да заредите повече Интернет сайтове и да превключвате между тях.
- Използвайте лентата с адреси за отворите директно Интернет сайт, ако знаете адреса му.
- Използвайте ←/→ (назад/напред) и С (опресняване) за да сърфирате на страниците от текущия tab.
- Натиснете иконата 🛱 за да добавите текущата страница или за да изберете който и да е желан Интернет сайт, предварително съхранен.
- Натиснете иконата 🤍 за да извършите търсене в Интернет.

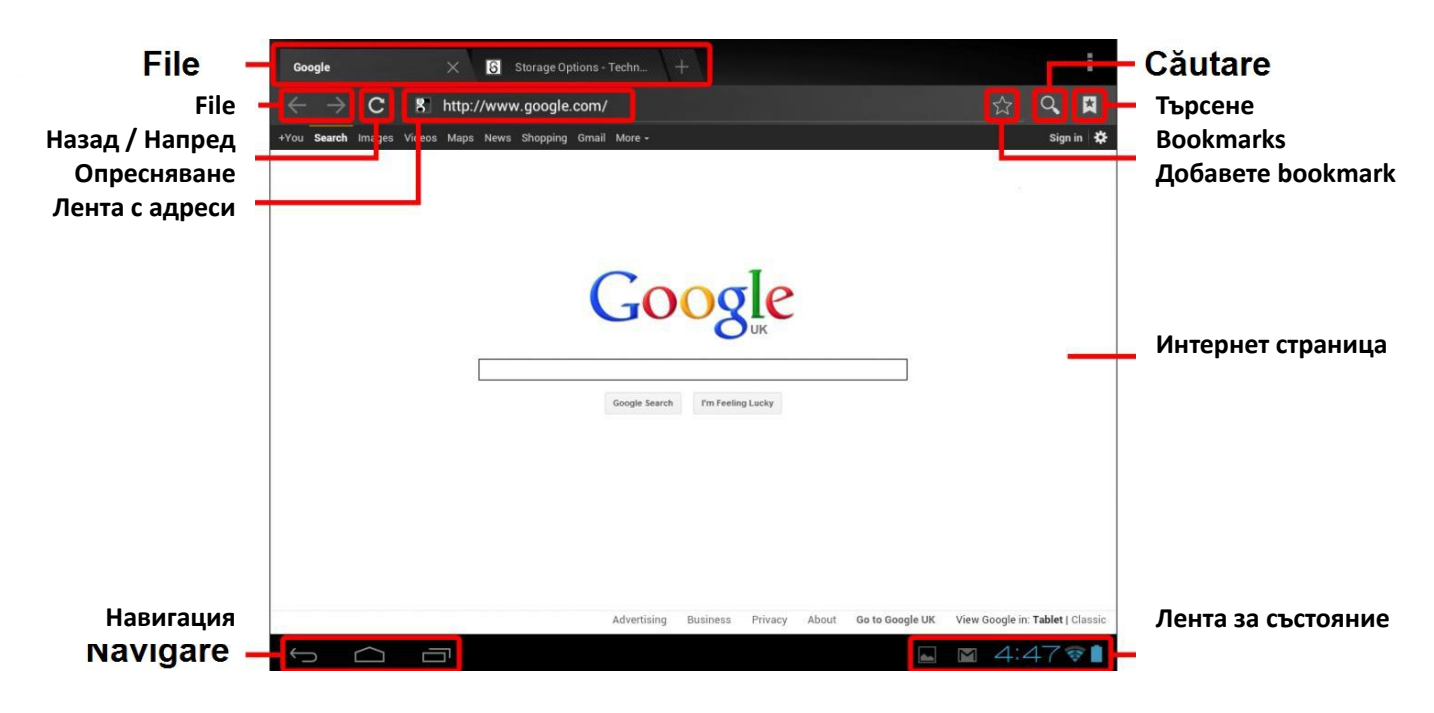

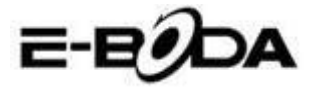

## 11. ВЪЗПРОИЗВЕЖДАНЕ НА ВИДЕОЗАПИС

REVO R95 е мощен преносим медия плейър. Приложението "Галерия" може да възпроизвежда видеоклипове и може да показва снимки, които се съхраняват или на вътрешната памет, или на Micro SD карта. За използване на приложение "Галерия":

1. Натиснете иконата "Галерия" от меню "Приложения". Приложението "Галерия" ще се отвори.

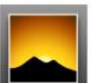

- 2. Галерията ще открие автоматично медия файловете и ще ги подреди в миниатюрна визуализация. Ако имате повече папки ще покаже тези първите. Натиснете една папка за я изберете, след това ще Ви бъдат показани медия файловете в онази папка.
- 3. Натиснете иконата за възпроизвеждане на файла.

## 11.1 ВЪЗПРОИЗВЕЖДАНЕ НА REVO R95:

Видео файловете ще бъдат възпроизвеждани на цял екран. Няколко секунди по време на започване на възпроизвеждането ще бъде показан интерфейса на потребителя:

- Използвайте бутоните за управление за възпроизвеждане/пауза или за да прескочите назад/напред между видеоклиповете.
- Дръпнете показателя за напредването наляво или надясно за да превъртите бързо напред или назад видеоклипа.
- Подменюто предлага допълнителни опции за субтитри, повторно възпроизвеждане, съотношението ширина/височина на изображението и др.
- Натиснете екрана за повторно активирате на бутоните за управление след като са изчезнали от екрана.

## **11.2 ВЪЗПРОИЗВЕЖДАНЕ НА СЪДЪРЖАНИЕ НА НД ТЕЛЕВИЗОР**

За свързване с HD телевизор:

REVO R95 може, също така, да бъде свързано към големия екран на HD телевизор за възпроизвеждане на видео Full HD.

| ЗАБЕЛЕЖКА    | Ще се нуждаете от Mini HDMI към HDMI съвместим за да се свържете с кабел към<br>HD телевизор. |
|--------------|-----------------------------------------------------------------------------------------------|
| 1 Използвайи |                                                                                               |

- 1. Използвайки кабел Mini HDMI към HDMI, свържете Mini HDMI към муфа Mini HDMI на таблета REVO R95 и HDMI в буксата HDMI на HD телевизора.
- 2. Сменете съответстващия входящ сигнал на HD телевизора. Прочетете наръчника на телевизора за инструкции относно това как да се процедира.
- 3. REVO R95 ще премине автоматично в режим HDMI и ще покаже изображение на екрана на телевизора.

REVO R95 поддържа възпроизвеждане на видеосигнал на телевизор HD съвместим. Прочетете наръчника с инструкции на телевизора относно това как да се процедира.

## РАЗШИРЕНИЕ НА ПАМЕТТА С КАРТА MICRO SD

REVO R95 има вградена флаш памет, която може да бъде разширена използвайки Micro SD карти. Можете да използвате всяка Micro SD или Micro SDHC карта с капацитет до 32 GB.

**СЪВЕТ** Натиснете и задръжте натиска върху иконата, след това натиснете бутона и изберете "Детайли" за визуализиране на информацията за файла, като времетраене, големина на файла и местоположението.

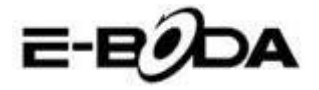

Най-добрият метод за използване на Micro SD карта е да я използвате като метод за съхраняване на медия файлове; прехвърлете медия файлове (видео, музика и снимки) от Вашия компютър на Micro SD картата по обикновения начин, след това вкарайте картата в REVO R95.

REVO R95 ще инсталира автоматично Micro SD картата за да бъде използвана. Приложенията Галерия, Музика и Видео, всичките, могат да четат медия файловете директно от Micro SD картата. За да извадите Micro SD картата, натиснете я леко докато се чуе кликване, след това я освободете от напрежение. Тя ще излезе от муфата.

За други приложения е възможно да е нужно да ги пренасочвате към Micro SD картата, така че Вашите медия файлове да могат да бъдат прочетени. За инструкции относно това как да изпълните тази функция проверете инструкциите, включени за всяко приложение.

## ВГРАДЕНА КАМЕРА

ЗАБЕЛЕЖКА

Приложението Камера Ви позволява да правите снимки и да записвате видеоклипове, използвайки вградената камера от 0,3 MP.

• Стартирайте приложението Камера от менюто приложения.

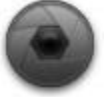

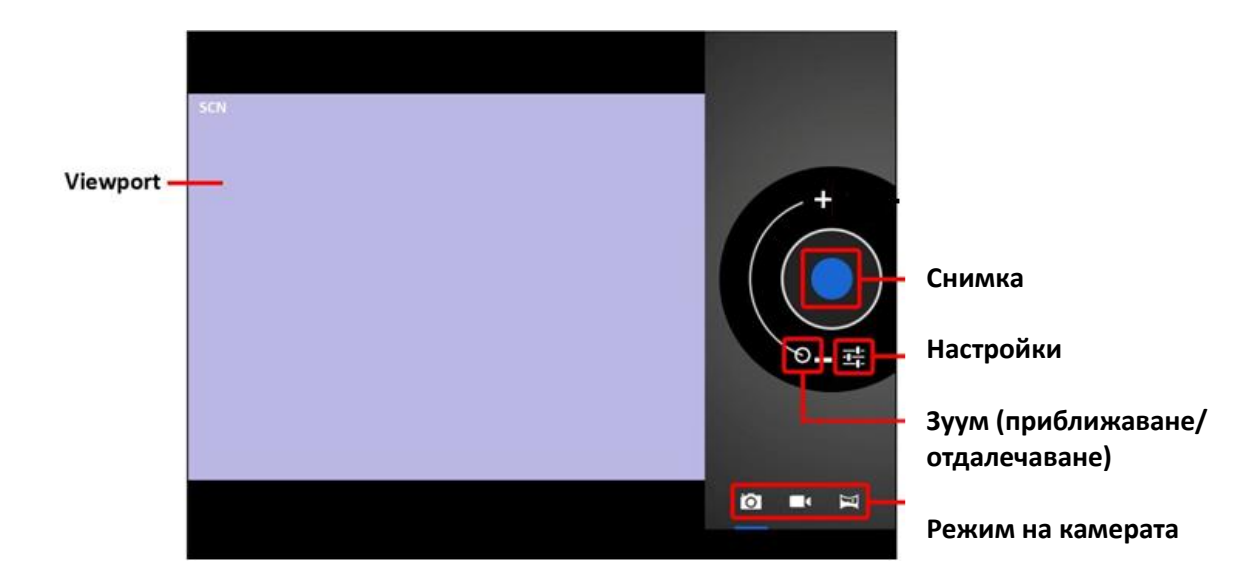

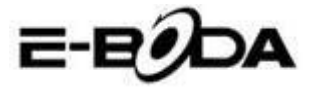

- Използвайте функцията Viewport за да подредите сцената, която искате да снимате.
- Плъзнете с индикатора Zoom по дължината му за уголемите или намалите.
- Натиснете 荘 за да промените осветеността, експонацията и други настройки.
- Натиснете бутона "Снимане" за запис.

Съществуват три режима на камерата:

| ИКОНА | БУТОН СНИМАНЕ | ОПИСАНИЕ                                                                |
|-------|---------------|-------------------------------------------------------------------------|
| Ó     |               | Режим фиксиран образ                                                    |
|       |               | Режим видеозапис                                                        |
| K     |               | Режим фиксиран панорамен -<br>снима изображения с много<br>голяма рамка |

## СВЪРЗВАНЕ С КОМПЮТЪР

REVO R95 може да бъде свързан с компютър с операционна система Windows за прехвърляне на файлове чрез USB кабел.

За свързване с компютър:

- 5. Използвайки предвидения USB кабел, свържете муфата mini USB в муфа USB на REVO R95 и голямата муфа USB в муфата USB от компютъра с операционна система Windows.
- 6. Windows може да Ви покаже надпис "Found New Hardware Wizard" (Приложението за откриване на нов хардуер). Молим Ви да изберете опцията "Cancel" (Анулиране).
- 7. На устройството REVO R95 отворете лентата за състояние чрез избор с пръст / пунктатора надолу започвайки с горната част на екрана.
- 8. Изберете опцията "USB connected" (свързано USB), след това изберете "Turn on USB storage" (Активирайте USB съхраняването).

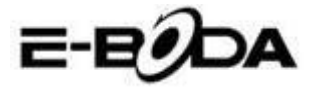

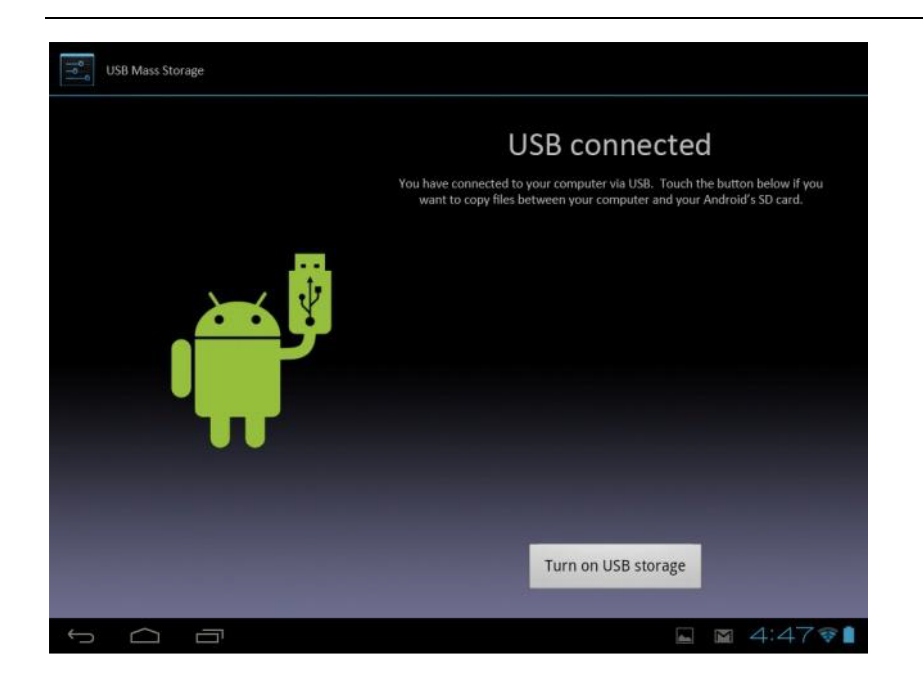

Свързано USB

Свързали сте устройството към компютъра чрез USB. Изберете долния бутон ако желаете да прехвърляте файлове между компютъра и Вашата карта SD Android. Активирайте USB съхраняването

Устройството REVO R95 ще се появи като устройство за съхранение на Вашия компютър и ще му бъде предоставена буква за устройство за съхранение в "My Computer" (Моя компютър). Можете да плъзнете или да фиксирате от Вашия компютър в устройството E-Boda по същия начин както тогава, когато използвате всяко друго устройство за външно съхранение.

За изключване на устройството от компютъра.

- 3. Натиснете бутона "Turn off USB storage" (Деактивирайте USB съхранението) за изключване на флаш паметта.
- 4. Извадете USB кабела.

ЗАБЕЛЕЖКАИзключването на флаш паметта може да възпрепятства приложенията Android™ЗАБЕЛЕЖКАда имат достъп до паметта и може да генерира хаотично поведение. Винаги<br/>изключвайте преди да извадите USB кабела.

## СВЪРЗВАНЕ С ТЕЛЕВИЗОР С ВИСОКА РЕЗОЛЮЦИЯ (HD)

REVO R95 е мощно преносимо устройство за възпроизвеждане на медия файлове, но може, също така, да бъде свързано към големия екран на Вашия HD телевизор за възпроизвеждане на видео Full HD.

**ЗАБЕЛЕЖКА** За да се свържете към HD телевизор ще се нуждаете от кабел Mini HDMI към HDMI.

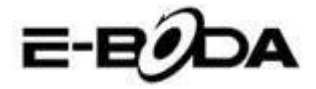

За свързване с HD телевизор:

- 4. Използвайки кабел Mini HDMI към HDMI, свържете конектора HDMI Mini в муфата Mini HDMI на устройството REVO R95 и голямата муфа HDMI в муфа HDMI на HD телевизора.
- 5. Променете съответстващия входящ сигнал на Вашия HD телевизор. Прочетете наръчника на Вашия телевизор за инструкции относно това действие.
- 6. Устройството REVO R95 ще премине автоматично в режим HDMI и ще покаже изображение на Вашия телевизор. Видео възпроизвеждането ще се появи само на екрана на HD телевизора, не на екрана на REVO R95. Въпреки всичко, можете да продължите да управлявате възпроизвеждането от сензорния екран. Просто натиснете екрана и ще се покажат следните контроли

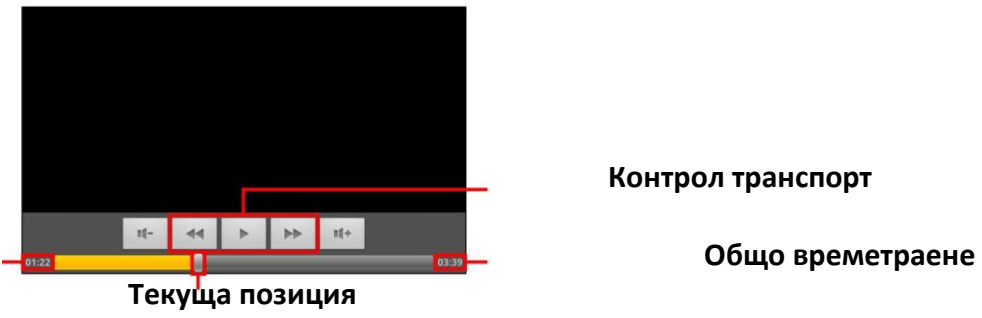

## Текущо време

REVO R95 поддържа възпроизвеждане на видеосигнал на телевизор HD съвместим. За повече инструкции относно тази операция проверете в наръчника на Вашия телевизор.

За контакт с мнението на потребителите и техния опит относно REVO R95 Ви молим да посетите: <u>http://eboda.forumer.com/index.php</u>

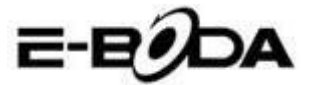

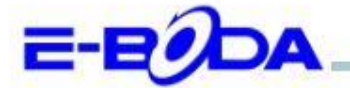

## DECLARAȚIE DE CONFORMITATE nr. 1029-EBD

Noi S.C. E-BODA DISTRIBUTION SRL, cu sediul în ILFOV, Comuna Cernica, Strada Oxigenului Nr. 2B cu Certificat de înregistrare la REGISTRUL COMERȚULUI: J 23/1641/2013, Cod Unic de Înregistrare: 16021123, in calitate de importator, asigurăm, garantăm și declarăm pe propria răspundere, conform prevederilor art. 5 din Hotărârea Guvernului nr. 1022/2002, privind regimul produselor și serviciilor care pot pune în pericol viața, sănătatea, securitatea muncii și protecția mediului, că produsul:

Denumire: Tableta PC Model: Revo R95 Marca: E-Boda; Importat din China, în anul 2014,

La care se referă această declarație nu pune în pericol viața, sănătatea, securitatea muncii, nu produce un impact negativ asupra mediului, respectă cerințele de protecție și este în conformitate cu standardele si normativele mentionate mai jos:

- Directiva pentru echipamentele radio si de telecomunicatii: R&TTE 199/5/CEE (HG 88/303);
- Directiva privind asigurarea utilizatorilor de echipamente de joasa tensiune 73/32/CEE, modificata de Directiva 93/68/CEE (HG 457/2003);
- Directiva privind compatibilitatea electromagnetica 89/336/CEE, modificata de Directiva 92/31/CEE si 93/68/CEE (HG497/2003);
- Cerintele de siguranta ale Directivei Europene 2001/95/EC si a standardelor EN 60065:2002/A12:2011 si EN 60950-1:2006/A12:2011, referitoare la nivelul de decibeli emise de aparatele comercializate;
- Declarația de conformitate a producătorului,
- Produsul a fost evaluat conform urmatoarelor standarde: Sanatate: EN 50360, EN50361, Siguranta: EN 6596-1, EMC EN 301 489-1/-7/-17, Spectru radio: EN 301511, EN 300328;

DOSARUL TEHNIC este disponibil la sediul S.C. E-BODA DISTRIBUTION SRL Declarația este întocmită în conformitate cu prevederile Anexei II a HG nr. 88/2003;

București: 26.03.2014

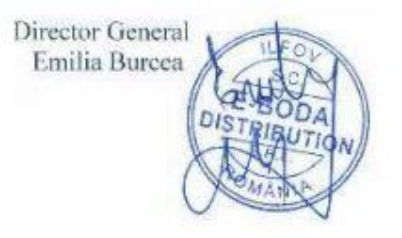

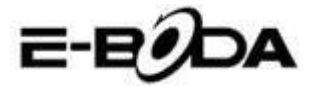

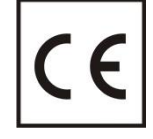

**СЕ** маркировката е задължителна маркировка за съответствие за продуктите, включени на пазара в Европейското икономическо пространство. **СЕ** маркировката на един продукт гарантира, че продуктът съответства на съществените изисквания на приложимите **СЕ** директиви.

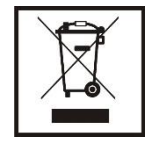

Този продукт е маркиран с отличителен знак за селективно сортиране на електрически и електронни отпадъци. Този символ посочва факта, че продуктът трябва да бъде приет от система за разделно събиране на отпадъци, в съответствие с директива 2002/96/ЕО на ЕС, така че да може да се рециклира или разглобява за свеждане до минимум на въздействието върху

околната среда.

**Внимание**! Електронните продукти, които не се събират разделно, могат да навредят на околната среда и човешкото здраве, понеже могат да съдържат опасни вещества.

#### БАТЕРИИТЕ:

#### Внимание!

Забранява се изхвърлянето на батериите на боклука. Предавайте използваните батерии на центровете за рециклиране.

Несъответстващото използване на батериите може да причини течове или корозия.

Не монтирайте батериите в грешна посока.

Опасно е да зареждате/ удряте/ отваряте или причинявате късо съединение на батериите.

Не оставяйте разредените/използваните батерии в продукта.

Ако няма да използвате продукта за продължително време, извадете батериите. Сменяйте батериите, когато продуктът започне да работи по несъответстващ начин.

Ако е възникнал теч на батериите вътре в продукта почистете течността и заменете батериите.

Батериите, включени в опаковката, не съдържат тежки метали.

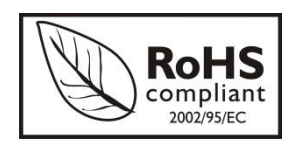

**RoHS** (Ограничаване на опасните вещества). Тази директива е регламент, който се прилага от дата **01 юли 2006 г.** и се отнася до ограниченията за продаване на пазара на продукти и електрическо и електронно оборудване, съдържащи опасни вещества като олово, шествалентен хром, кадмий, полибромирани бифенили (PBB),

полибромирани дифенил етери (PBDE).

E-BODA

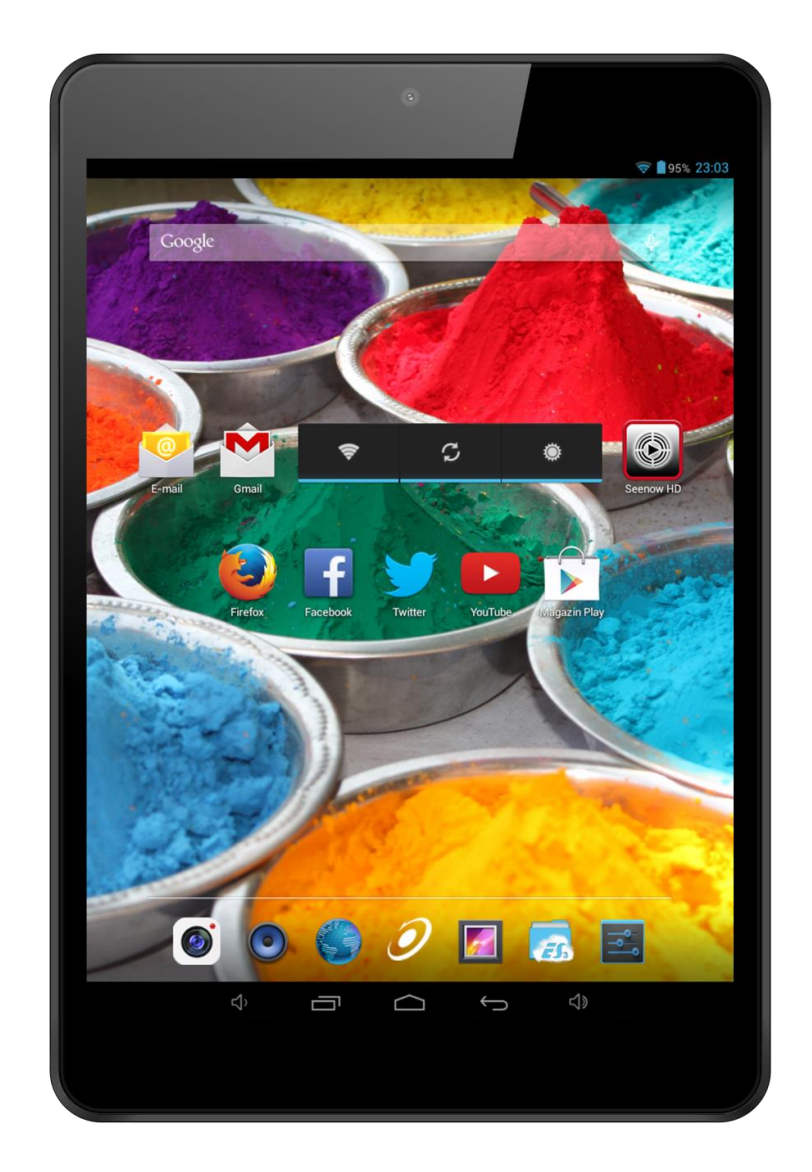

|                                                                                                    | VIGYÁZAT<br>ÁRAMÜTÉS VESZÉLY<br>NE NYISSA KI |  |
|----------------------------------------------------------------------------------------------------|----------------------------------------------|--|
| AZ ÁRAMÜTÉS VESZÉLYÉNEK MEGELŐZÉSE ÉRDEKÉBEN<br>NE TÁVOLÍTSA EL A KÉSZÜLÉK FEDELÉT!                                      |                                              |  |
| FELHASZNÁLÓ ÁLTAL JAVÍTHATÓ ALKATRÉSZEK A KÉSZÜLÉKEN BELÜL NINCSENEK.<br>BÍZZA A JAVÍTÁST KÉPESÍTETT SZERVIZSZAKEMBERRE. |                                              |  |

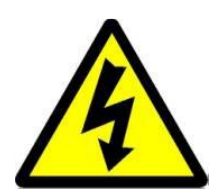

A háromszögbe rajzolt, nyílban végződő villámszimbólum arra figyelmezteti a felhasználót, hogy a rendszer burkolatán belül veszélyes nagyságú, szigetelés nélküli feszültség található, amely elég erős ahhoz, hogy áramütést okozzon.

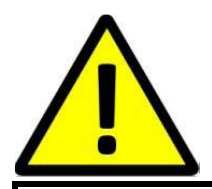

Az egyenlő oldalú háromszögben látható felkiáltójel a felhasználói útmutatóban található fontos üzemeltetési és karbantartási utasításokra hívja fel a felhasználó figyelmét.

FIGYELMEZTETÉS:

TŰZ ÉS ÁRAMÜTÉS ELKERÜLÉSE ÉRDEKÉBEN NE TEGYE KI A KÉSZÜLÉKET ESŐNEK ÉS NEDVESSÉGNEK.

VIGYÁZAT:

RÖVIDZÁRLAT ELKERÜLÉSE ÉRDEKÉBEN GYŐZŐDJÖN MEG RÓLA, HOGY A KÉSZÜLÉK DUGÓJA A FŐ ÁRAMFORRÁSRA VAN CSATLAKOZTATVA.
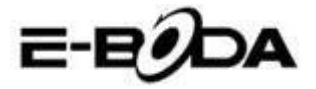

## FONTOS BIZTONSÁGI TUDNIVALÓK

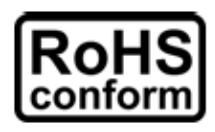

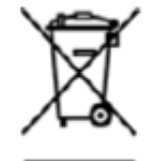

A vállalat által kínált összes termék ólommentes, megfelel a Veszélyes Anyagok Korlátozására (RoHS) vonatkozó Európai Irányelv követelményeinek, ami azt jelenti, hogy a gyártási folyamatok és termékek szigorúan "ólommentesek", és nem találhatók bennük az irányelvben megadott veszélyes anyagok.

Az áthúzott kerekes szeméttároló jel azt jelzi, hogy az Európai Unióban a terméket a termék élettartama végén külön kell gyűjteni. Ez a termékre és a szimbólummal jelölt bármilyen perifériás eszközre vonatkozik. Ne ártalmatlanítsa a termékeket válogatatlan kommunális hulladékként. Kérdezze a helyi márkakereskedőt a berendezés újrahasznosítási eljárásaira vonatkozóan.

### JOGI MEGJEGYZÉSEK

Fenntartjuk a jogot arra, hogy e kézikönyv bármely részét bármikor megváltoztassunk vagy töröljük. Nem adunk garanciát és nem vállalunk semminemű jogi felelősséget vagy kötelezettséget a kézikönyv pontosságáért, teljességéért és használhatóságáért. A kézikönyv tartalma minden értesítés nélkül változhat.

Az itt szereplő képek csak bemutatási célt szolgálnak, nem tekintetők reprezentatívnak a reális termék vonatkozásában.

#### ÓVINTÉZKEDÉSEK

- **KERÜLJE A POROS HELYEKET**: A túlzottan sok por felhalmozódása megakadályozhatja az egység működését.
- **NE TEGYE KI NEDVESSÉGNEK:** Az egységbe jutó víz növeli az áramütés kockázatát.
- **NE EJTSE EL A TERMÉKET:** A termék leejtésekor a belső összetevők megsérülhetnek.
- **NE TÁVOLÍTSA EL A KÉSZÜLÉK FEDELÉT!** Felhasználó által javítható alkatrészek a készüléken belül nincsenek.

#### VÉDJEGYIGAZOLÁS

- Az AndroidTM a Google védjegye.
- A Microsoft és Windows a Microsoft Corporation bejegyzett védjegye.
- Valamennyi alkalmazásra vonatkozó szerzői jog a megfelelő tulajdonosokat illeti meg.

### GARANCIA ÉS MŰSZAKI TANÁCSADÁS

Amennyiben e termék vonatkozásában további útmutatásra van szüksége, vegye fel velünk a kapcsolatot az alább jelzett telefonszámon és szakembereink (akik elérhetőek Hétfő-Péntek 9 am – 5.20 pm, kivéve a törvényes ünnepnapokat) örömmel állnak a rendelkezésére. Látogassa meg weboldalunkat <u>www.e-boda.ro/support</u> vagy küldjön e-mailt az alábbi e-mail címre.

E termékre 24 hónap garanciát vállalunk az esetlegesen felmerült hibák kiküszöbölésére. Amennyiben úgy véli, hogy a termék meghibásodott, kérjük első ízben a szakértőcsapatunkkal vegye fel a kapcsolatot.

**RO:** +40 31 42 53 775

E-Mail: support@e-boda.ro

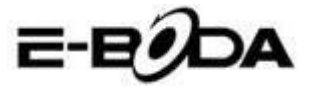

# TARTALOM

| 1.GYORSINDÍTÁSI ÚTMUTATÓ                       | .75      |
|------------------------------------------------|----------|
| 2.ÁLTALÁNOS LEÍRÁS                             | .75      |
| 3. A KÉZIKÖNYBEN HASZNÁLT JELZÉSEK             | .75      |
|                                                | 76       |
|                                                | .70      |
|                                                | .//      |
| 5.2 - ΒΕΚΑΡΟΟΟΙΑΣ / ΚΙΚΑΡΟΟΟΙΑΣ                | //<br>77 |
| 5.5 AZ EKINTOKIJELZO NASZNALATA                | //       |
| 5.5 – KAMERA GYORSPARANCS                      | 78       |
| 5.6 FŐ KÉPERNYŐ                                | 78       |
| 5.7 AZ AKKUMULÁTOR TÖLTÉSE                     | 79       |
| 5.8 A KÉPERNYŐ ORIENTÁCIÓJA                    | 81       |
| 6. BEÁLLÍTÁSOK MENÜPONT                        | .81      |
| 7. CSATLAKOZÁS A HÁLÓZATRA                     | .82      |
| 8. BLUETOOTH                                   | .83      |
| 9. ALKALMAZÁSOK                                | .88      |
| 9.1 ALKALMAZÁSOK MENÜPONT                      | 88       |
| 9.2 ALKALMAZÁSOK ÉS WIDGETEK                   | 89       |
| 9.3 ELŐRETELEPÍTETT WIDGETEK                   | 89       |
| 9.4 TÖBB ALKALMAZÁS TELEPÍTÉSE                 | 89       |
| 9.5 GYORSPARANCS BEVEZETÉSE A FŐ KÉPERNYŐRE    | 89       |
| 9.6 GYORSPARANCS TÖRLÉSE A FŐ KÉPERNYŐRŐL      | 90       |
| 9.7 ALKALMAZÁSOK TÖRLÉSE                       | 90       |
| 10. KERESŐMOTOR                                | .90      |
| 11. VIDEÓ LEJÁTSZÓ                             | .91      |
| 10.1 LEJÁTSZÁS A REVO R95 TÁBLAGÉPEN           | 92       |
| 10.2 HDTV LEJÁTSZÓ                             | 92       |
| MEMÓRIA BŐVÍTÉS MICRO SD KÁRTYÁVAL             | .92      |
| BEÉPÍTETT KAMERA                               | .92      |
| CSATLAKOZTATÁS SZÁMÍTÓGÉPHEZ                   | .93      |
| CSATLAKOZTATÁS NAGY KÉPFELBONTÁSÚ TELEVÍZIÓHOZ | .95      |

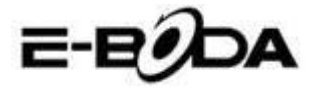

# 3. GYORSINDÍTÁSI ÚTMUTATÓ

Kérjük kövesse az alábbi gyorsindító jegyzéket, amely segítséget nyújt a REVO R95 használatában:

- 1.1 Ellenőrizze a csomag tartalmát. Részletekért kövesse a "Csomag tartalma" részt.
- Töltse fel az akkumulátort. Részletekért kövesse az "Akkumulátor töltése" részt.
- 1.3 Távolítsa el a védőfóliát. Távolítsa el a táblagép kijelzőjéről a védőfóliát.
- 1.4 Ismerkedjen a fizikai gombokkal és a kapcsolatokkal, az érintőkijelző indításával és kontrolljával. Részletekért kövesse az "*Alaphasználat*" részt.
- 1.5 Csatlakozon egy wireless hálózatra a weboldalak böngészése céljából. Részletekért kövesse a "*Hálózati csatlakozás*" részt.
- Ismerkedjen a beépített alkamazásokkal. Részletekért kövesse "Alkalmazások" részt.

# 4. ÁLTALÁNOS LEÍRÁS

A REVO R95 kapacitív érintőkijelzős, Android<sup>™</sup> 4.2 rendszerű táblagép. A REVO R95 7.85"-es nagy kijelzője, nagyon nagy tárhelykapacitása, erős hardvere és elegáns és vékony kivitelezése révén tökéletes társ lehet a weboldalak, játékok, videoklippek böngészésében és egyéb alkalmazásoknak is helyet ad.

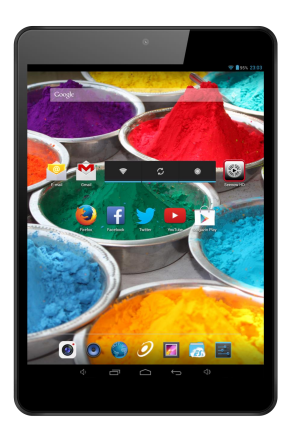

## 3. A KÉZIKÖNYBEN HASZNÁLT JELZÉSEK

A kézikönyv egyes pontjainál kiemelt szövegrészeket talál. Kérjük térjen vissza ehhez a ponthoz a magyarázatok értelmezése céljából:

| MEGJEGYZÉS | A fontos megjegyzések kék színnel vannak kiemelve.                     |
|------------|------------------------------------------------------------------------|
| TANÁCS     | A gyakorlati tanácsok zöld színnel vannak kiemelve.                    |
| VIGYÁZAT   | A figyelmeztetések és fontos felhívások piros színnel vannak kiemelve. |

## 3.1 A KÉZIKÖNYV CÉLJA

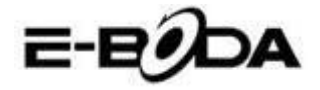

Ez a kézikönyv a REVO R95 hardver általános leírását és az Android<sup>™</sup> 4.2. operációs rendszer alapműködését kívánja ismertetni. Nem tartalmaz nagyon előrehaladott útmutatásokat az Android<sup>™</sup> 4.2.-re vonatkozóan. Az alkalmazások bónuszként állnak az E-Boda ügyfelek rendelkezésére. Kérjük vegyék fel a kapcsolatot az alkalmazások gyártóival segítségért vagy a szoftverrel kapcsolatos bővebb információkért.

3.1.1 Az Android<sup>™</sup> 4.2 operációs rendszerre vonatkozó bővebb információ és útmutatás céljából kérjük látogasson el az alábbi weboldalra:

• http://www.android.com/

## 4. A CSOMAG TARTALMA

Ellenőrizze az alábbi jegyzék segítségével a csomag tartalmát. Amennyiben valami hiányzik vagy hibás, kérjük ne használja a rendszert és mielőbb értesítse forgalmazóját.

- 1 REVO R95
- 1 Hálózati adapter
- 1 USB mikrokábel
- 1 Jótállási jegy
- 1 Használati útmutató

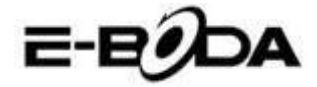

# 5. ALAPHASZNÁLAT

A REVO R95 három fizikai gombbal rendelkezik. A többi utasítás nagyrészét az érintőkijelző segítségével lehet végrehajtani.

### 5.1 – FIZIKAI GOMBOK ÉS CSATLAKOZÁSOK

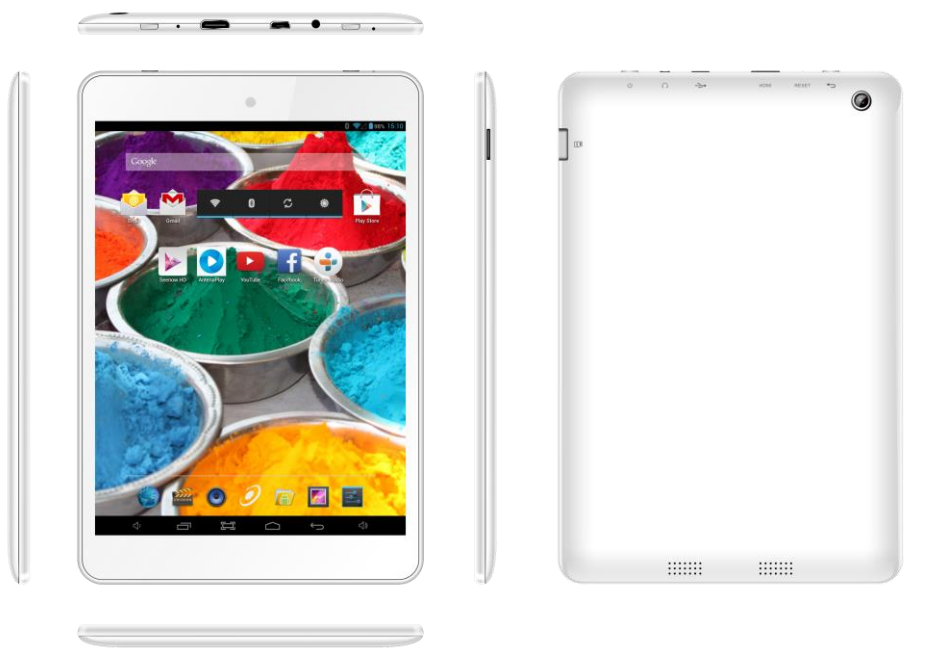

## 5.2 – BEKAPCSOLÁS / KIKAPCSOLÁS

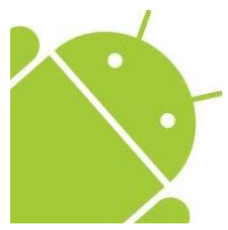

Nyomja és tartsa nyomva a gombot amíg bekapcsol a Táblagép. A készülék az Android<sup>™</sup> 4.2. operációs rendszerben fog megindulni. Ez a folyamat körülbelül 1 percig tart. A táblagép kikapcsolásához nyomja meg újra és tartsa nyomva a gombot. Meg fog jelenni a kijelzőn a *"Kikapcsol"* menü. Válassza az OK gombot a kikapcsoláshoz vagy a *"Mégse"* gombot a használat folytatásához.

## 5.3 AZ ÉRINTŐKIJELZŐ HASZNÁLATA

A REVO R95 kapacitív érintőkijelzővel rendelkezik. A használatához csupán érintse meg a kijelző bármely részét – elég finoman megérinteni, ne fejtsen ki rá erős nyomást. Érintsen meg egy piktogramot, hogy megnyissa az alkalmazást. Használhatja továbbá a *"érintse és húzza"* opciót az elemek mozgatásához vagy a listák végigforgatásához, úgy, hogy érintse meg majd tratsa megérintve a kijelzőt és húzza ujját a kijelző kívánt pontjára. Használja egy ujját és a hüvelykujját annak érdekében, hogy "megfogja és kinagyítsa" egy kijelző elemeit, mint például a fényképeket és weboldalakat.

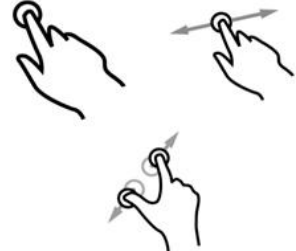

## <u>5.4 – KÉPERNYŐZÁR FELOLDÁSA</u>

A REVO R95 az érintőkijelzős mobiltelefonokhoz hasonló módon működik. Amikor először indítja be, az Android<sup>™</sup> operációs rendszer újraindítja, majd egy zárolt képernyőt jelöl ki.

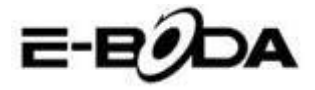

5.4.1 A képernyőzár feloldásához:

5.4.1.1 Ha a képernyő fekete (REVO R95 be van indítva, de várakozik), nyomja meg a 🎐 gombot (nyomja meg röviden, ne tartsa nyomva).

5.4.1.2 Érintse meg és húzza a lakat piktoramot a képernyő jobb oldalán található kinyitott lakat szimbólum felé.

5.4.2 A képernyő lezárásához:

5.4.2.1 Nyomja meg a 😃 gombot (nyomja meg röviden, ne tartsa nyomva).

5.4.2.2 A képernyő befeketedik (kialszik), hogy takarékoskodjon

az akkumulátor energiájával.

## 5.5 – KAMERA GYORSPARANCS

A zárolt képernyőről azonnal beléphet a beépített kamerára, ha ráhúzza a lakatot a kamera piktogramjára.

TANÁCS Lezárás után a képernyő pár másodperc alatt nyugvó állapotba kerül az akkumulátor élettartamának meghosszabbítása céljából.

## 5.6 FŐ KÉPERNYŐ

A fő képernyő az alábbi képhez hasonlít. Tulajdonképpen 5 kijelző van, melyek esetében mindeniknél különböző módon jelenhetnek meg a piktogrammok. A kijelzők közötti váltogatáshoz egyszerűen tartsa megérintve a képernyőt ujjával és végezzen balra vagy jobbra seprő mozdulatokat. Az állapotjelző sáv és a fő képernyő mindig láthatóak, függetlenül a fő képernyőtől, amelyet éppen használ.

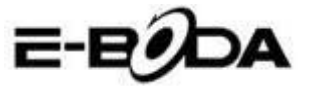

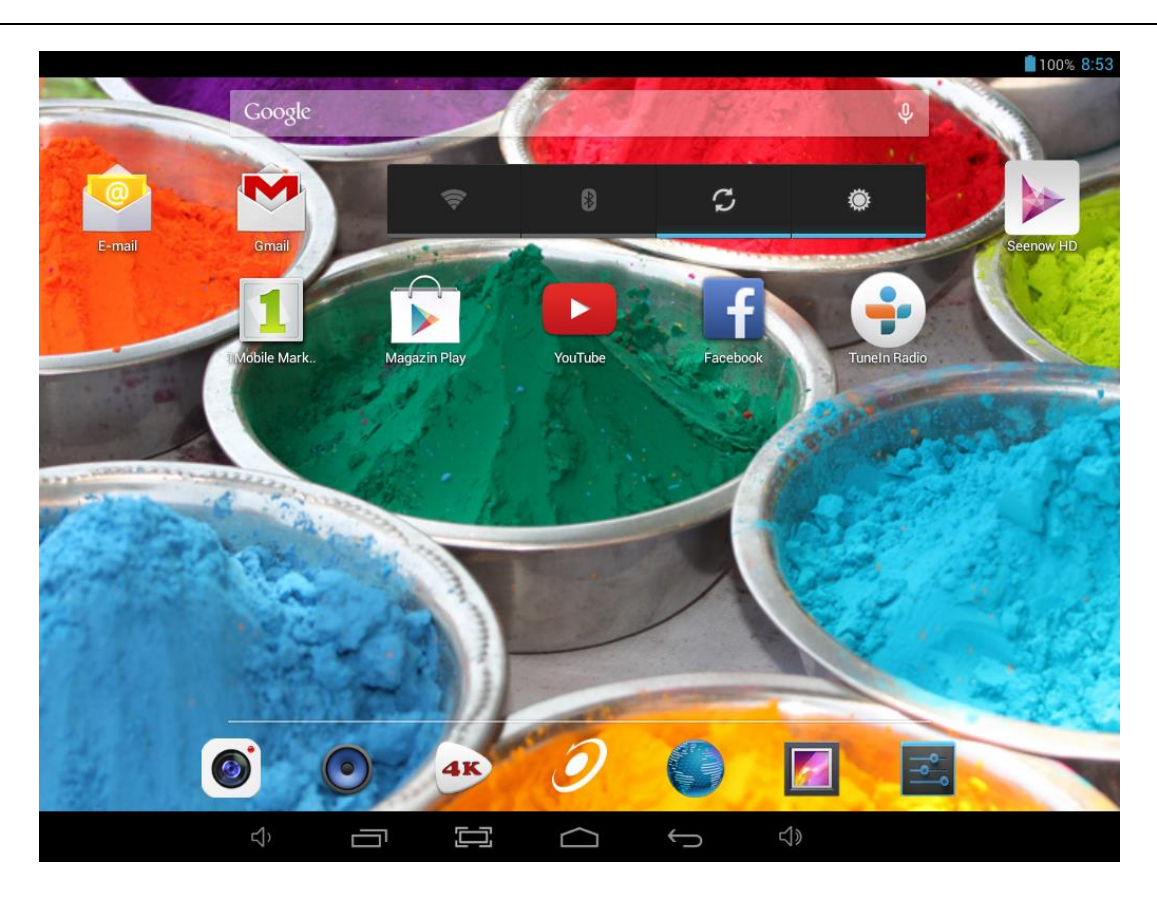

- A fő képernyőn lehetnek rövidítések a leggyakrabban használt alkalmazásokra és widget-okra.
- Érintse meg a kereső piktogramot a World Wide Web-es gyorskeresésre, Google-t használva.
- Az állapotjelző sáv a rendszerre vonatkozó információkat jelöli ki, mint például a pontos időt, a wireless csatlakozást vagy az akkumulátor állapotát. Részletesebb információkért érintse meg az állapotjelző sávot és az kibővül.
- A **b** piktogram megjeleníti az Alkalmazások listáját.
- A >>> gomb visszalép az előző menüre / oldalra.
- A gomb azonnal visszalép a Kezdőlapra,
- A gomb megjeleníti a korábban használt alkalmazások listáját,
- A 🍽 🕈 gomb növeli a hangerőt,
- A , gomb csökkenti a hangerőt,
- A 🕮 gomb képernyőképet készít.

## 5.7 AZ AKKUMULÁTOR TÖLTÉSE

REVO R95 készüléket ajánlott az első használat előtt egy éjszakán keresztül teljesen feltölteni. Ez hozzájárulhat a készülék belső akkumulátora élettartamának megnöveléséhez.

Az akkumulátor feltöltéséhez:

5.7.1 Helyezze a töltőt a REVO R95 DC 5V csatlakozójába. Csatlakoztassa a tápadaptert egy áramellátó aljzathoz.

VIGYÁZAT Ne használjon a szolgáltatotott tápadaptertől eltérő semmilyen más adaptert. Egy nem kompatibilis

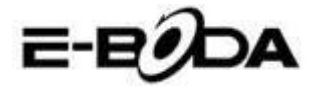

adapter használata a táblagép meghibásodását eredményezheti és potenciális tűzveszélynek számít.

5.7.2 Ha a REVO R95 készülék ki van kapcsolva, az akkumulátor addig töltődik, ameddig teljesen nem telítődik.

5.7.3 Ha a REVO R95 készülék be van kapcsolva, az akkumulátor állapotjelzője ki fogja mutatni a képernyőn az akkumulátor feltöltési állapotát.

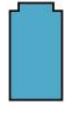

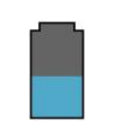

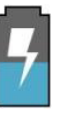

Teljesen feltöltött akkumulátor

Az akkumulátor merül le

Az akkumulátor töltődik

Állapotjelző sáv, akkumulátor állapotjelző jobbra fent:

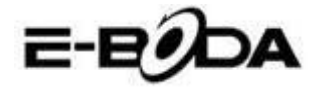

## 5.8 A KÉPERNYŐ ORIENTÁCIÓJA

A REVO R95 készülék beépített G-szenzorral rendelkezik, amely figyelemmel követi a táblagép aktuális orientációját és automatikusan illeszkedik a képernyő elfordításához.

A képernyő visszafordítása céljából:

• Egyszerűen fordítsa meg a REVO R95 készüléket függőleges, valamint vízszintes pozícióba és a képernyő a pozíciónak megfelelően el fog fordulni.

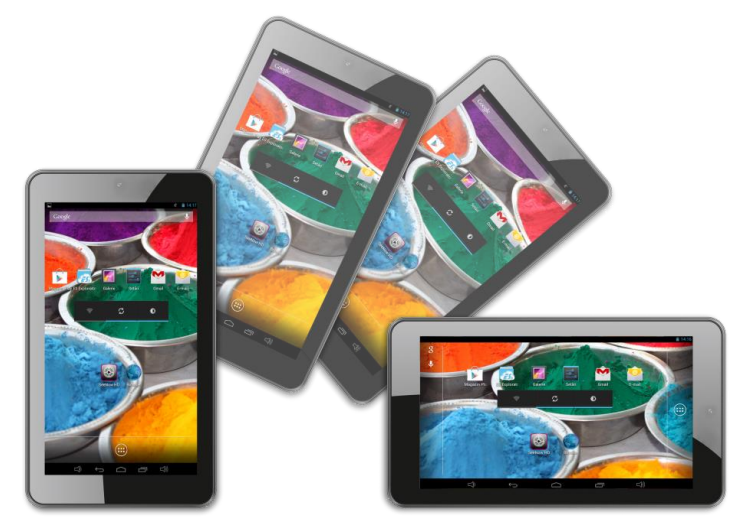

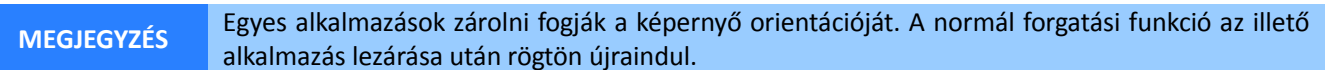

A képernyő automata forgatási funkciója kikapcsolható, ez akkor bizonyul hasznosnak, ha a REVO R95 készüléket csak függőleges állapotban szeretné használni.

Az automata forgatási funkció kikapcsolása érdekében:

5.8.1 Érintse meg a Fő képernyőn a piktogramot (jobb felső sarokban található) az Alkalmazások listájának megnyitása céljából.

5.8.2 Érintse meg a "Beállítások" piktogramot.

5.8.3 Válassza ki a "Kijelzés"-t.

5.8.4 Érintse meg az "Automata képernyőforgató"-t és törölje a négyzetből a kijelölést. A REVO R95 készülék le lesz zárolva a vízszintes képernyő állapotban.

Ahhoz, hogy az automata képernyőforgatót visszaállítsa, ismételje meg a fenti lépéseket és a 4. lépésnél említett négyzetet jelölje ki.

## 6. BEÁLLÍTÁSOK MENÜPONT

A Beállítások menüpont elősegíti a REVO R95 készülék konfigurációs rendszerének beillesztését. A beállítások változtatása céljából:

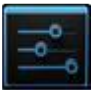

6.1 Érintse meg a főképernyőn a "Beállítások menüpont" piktogramot. A Beállítások menüpont megnyílik.

6.2 A képernyő bal oldalán húzza az ujjával felfele vagy lefele azt, hogy végiglapozhassa a rendelkezésre álló kategóriák listáját.

6.3 Érintsen meg egy kategóriacímet, hogy a képernyő jobb oldalán több opciót végignézhessen.

| ELEM | PIKTOGRAM | LEÍRÁS |
|------|-----------|--------|
|      |           |        |

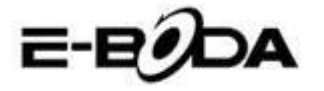

| Wi-Fi                                 | (Ŗ   | Csatlakozzon / kapcsolódjon le a wireless hálózatba/ról, ellenőrizze a csatlakozási állapotot stb.                |  |  |  |
|---------------------------------------|------|----------------------------------------------------------------------------------------------------|--|--|--|
| Adatok használása                     | 0    | Aktiválja/érvénytelenítse az adatokat, nézze meg a kurrens adathasználatot, jelölje ki az adatkorlátozásokat stb. |  |  |  |
| Hang                                  | •••) | Módosítsa a hangerőt, érintési hangokat, a képernyőzáró hangokat stb.                                             |  |  |  |
| Kijelzés                              | 0    | Fényélesség, háttérkép modosítások, nyugalmi mód beállítások, betűméretek stb.                                    |  |  |  |
| Tárolás                               |      | Használja a NAND és Micro SD kártyákat, ellenőrizze a rendelkezésre álló kapacitást stb.                          |  |  |  |
| Akkumulátor                           |      | Ellenőrizze az akkumulátor állapotát és működési idejét                                                           |  |  |  |
| Alkalmazások                          |      | Alkalmazások, szolgáltatások végzése stb.                                                                         |  |  |  |
| Számla és<br>szinkronizáció           | C    | Bekapcsol / kikapcsol szinkronizálás módosítása, számlakezelés stb.                                               |  |  |  |
| Lokalizálási szolgálatok              | ۲    | Módosítsa a helyszín megközelítőleges jelzését, javítsa a keresési eredményeket                                   |  |  |  |
| Biztonság                             | 9    | Módosítsa a képernyőzár típusát, kódolást, jelszavat, tárolás engedélyezést stb.                                  |  |  |  |
| Helyszín és biztonság                 | H    | Módosítsa az akkreditálások felhasználó helyét és biztonsági<br>memóriáját                                        |  |  |  |
| Bizalmasság                           | III  | Biztonsági másolat / adat restaurálás, gyártási adatok visszaállítása stb.                                        |  |  |  |
| Nyelv és belépés                      | A    | Válassza ki a nyelvet, bővítse a szótárt, szerkessze a képernyő billentyűzetének beállításait stb.                |  |  |  |
| Biztonsági mentés és<br>visszaállítás | Ð    | Hozzon létre biztonsági mentést és adatvisszaszerzést, állítása vissza a gyártási beállításokat stb.              |  |  |  |
| ldőpont                               | Q    | Állítsa be a dátumot, órát, óra formátumát stb.                                                                   |  |  |  |
| Hozzáférhetőség                       | ¥    | Állítsa be a szöveg nagyságát, az automata képernyőforgatót, vezessen be jelszavat stb.                           |  |  |  |
| Gyártó opciók                         | { }  | Előrehaladott funkciók az Android gyártóknak – kijavítások, HDCP ellenőrzés stb.                                  |  |  |  |
| A táblagépről                         | í    | Információk az ön Android <sup>™</sup> készülékéről.                                                              |  |  |  |

Egyes opciók mellett egyszerű négyzet jelenik meg, míg más opciók egész sor kiegészítő listával vannak ellátva, amelyből választhat. Szánjon rá időt és ismerkedjen meg e kategóriák opcióival. Bővebb információért kérjük látogasson el a <u>http://www.android.com/</u> oldalra.

# 7. CSATLAKOZÁS A HÁLÓZATRA

Az alkalmazások nagy többsége egy adott hálózati / Internet működési típust bír meg. A REVO R95 készülék esetében két internetcsatlakozási lehetőség van: wireless (vezeték nélküli hálózati kapcsolat) router segítségével vagy pedig egy 3G modemes hálózati kapcsolaton keresztül.

## 7.1 WIRELESS CSATLAKOZTATÁS

A REVO R95 készülék standard wireless tulajdonságokkal bír, ami azt jelenti, hogy csatlakoztatható bármely olyan routerrel, amely kompatibilis a 802.11b/g/n vezeték nélküli specifikációval. Ellenőrizze a routere dokumentációját a kompatibilitás megállapítása érdekében.

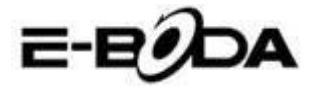

MEGJEGYZÉS Ahhoz, hogy folytathassa ezeket az utasításokat szükség van a vezeték nélküli hálózat elnevezésére (SSID) és a belépési jelszóra.

A wireless kapcsolat aktiválása és a router-kapcsolat létrehozása érdekében kövesse az alábbi lépésket: 7.1.1 Lépjen a "Beállítások" → Wireless & Hálózatok → Wi-Fi gombokra és húzza a Wi-Fi gombot jobbra, hogy aktiválja a funkciót.

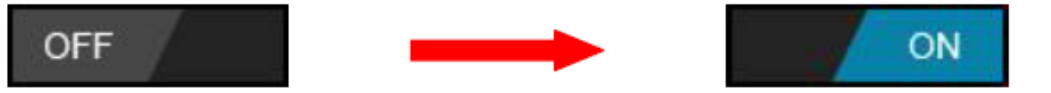

7.1.2 Néhány másodperc múlva a Wi-Fi hálózat aktiválódik és megjelenik egy lista a rendelkezésre álló wireless hálózatok nevével. Keresse ki a listán a megfelelő wireless hálózatot és érintse meg.

7.1.3 Megjelenik a kérelem mely szerint be kell írnia a jelszavat. Írja be a jelszavat használva a billentyűzetet, amely automatikusan megjelenik a képernyőn.

TANÁCSHa nem ismeri a wireless hálózat jelszavát, kérjük ellenőrizze azt a routere kézikönyvében vagy vegye<br/>fel a kapcsolatot az Internetszolgáltatójával (ISP).

7.1.4 Érintse meg a "Csatlakozás" opciót a wireless kapcsolat véglegesítése céljából.

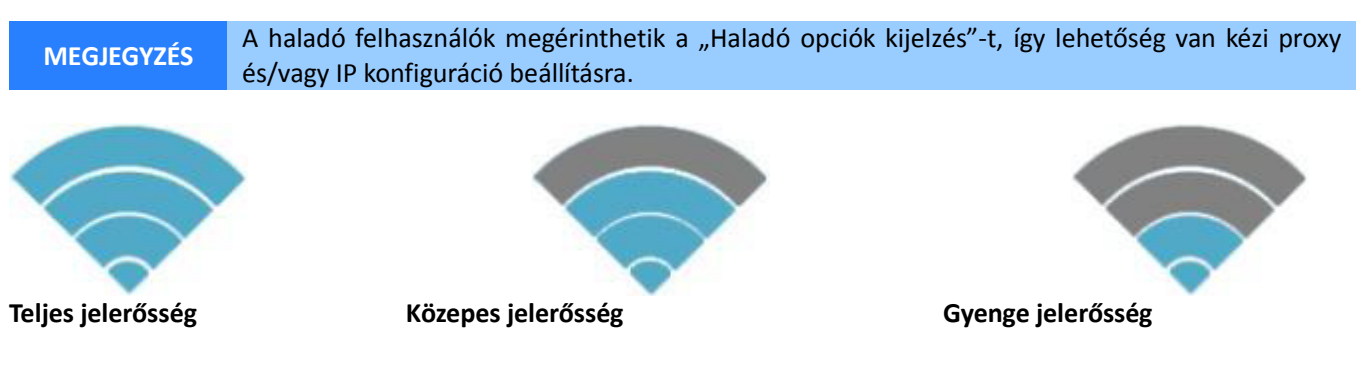

Rögtön miután csatlakozott valamely wireless hálózathoz, rendelkezésére áll egy lista, ahol ellenőrizheti a csatlakozással kapcsolatos részleteket (például: a jelerősséget, a link-sebességet és IP-címet). Használhatja a "Felejtsd el" opciót a hálózatból való kilépésre és az elmentett jelszó törlésére.

## 8. Bluetooth

### 8.1 Bluetooth-funkciók

A főoldalon vagy interfészen keresse ki a Beállítások alkalmazást.

Szelektálja a Bluetooth-ot és aktiválja.

Ha az Ön közelében aktivált Bluetooth-al rendelkező készülék van, nyomja meg a fenti jobb sarokban található Készülékkeresőt és a táblagép automatikusan keresni fogja a Bluetooth-al rendelkező készüléket. Lásd a 4.5. képet.

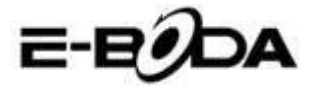

| Settings            | SEARCH FOR DEVICES                                             |
|---------------------|----------------------------------------------------------------|
| WIRELESS & NETWORKS | ANDROID BT<br>Only visible to paired devices<br>PAIRED DEVICES |
| 8 Bluetooth         | ६ GIONEE A8+ उ‡                                                |
| 🔇 Data usage        | AVAILABLE DEVICES TOUCH TO PAIR                                |
| More                | 问 Coagent                                                      |
| DEVICE              |                                                                |
| 🕂 Audio profiles    | Galaxy Nexus                                                   |
| Display             | 📞 ANDROID 124                                                  |
| Storage             |                                                                |
| Battery             |                                                                |
|                     | ¥ 🗇 ¥ 🗛 A 11:00 🗚 🛙                                            |
|                     | 4 E kón                                                        |

4.5 kép

Nyomja meg a keresőt a Bluetooth-al rendelkező készülék azonosítása érdekében, megjelenik egy ablak, amely a készülékek összetársítását kéri, írja be helyesen a jelszavat és ha a másik készülék felhasználója elfogadja a hívást, a készülékek összetársítása sikeresen megvalósul.

Miután összetársította a készülékeket, keresse meg a készüléket, amellyel szeretné a műveleteket végezni, nyomja meg

a 📰 ikont, lépjen be az interfészre, majd végezheti a műveleteket a 4.5 képen láthatóak szerint:

| Settings            |                       |
|---------------------|-----------------------|
| WIRELESS & NETWORKS | Rename<br>GIONEEA8+   |
| 🗢 Wi-Fi Off         | Unpair                |
| 8 Bluetooth         | PROFILES              |
| 🔇 Data usage        | File transfer         |
| More                |                       |
| DEVICE              |                       |
| + Audio profiles    |                       |
| Display             |                       |
| 📰 Storage           |                       |
| Battery             |                       |
|                     | 🕴 🌵 🛉 🛦 🗛 11:01 🚮 🔂 🕯 |

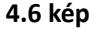

### 8.2 Bluetooth beállítások Táblagép újraelnevezés

Nyomja meg a fenti jobb sarokban található **series** ikont (lásd a 4.5 képet) és ahogy láthatja a 4.7 képen válassza ki a Táblagép újraelnevezés opciót, majd beírhat bármilyen elnevezést.

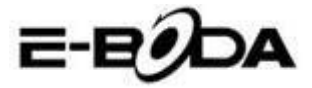

| Settings            |                | SEARCH FOR DEVICES  |
|---------------------|----------------|---------------------|
| WIRELESS & NETWORKS | ANDROID BT     | Rename tablet       |
| ♥Wi-Fi              | PAIRED DEVICES | Visibility timeout  |
| Bluetooth           | Gionee A8+     | Show received files |
| 🚺 Data usage        |                | Advanced settings   |
| More                |                |                     |
| DEVICE              |                |                     |
| 🕂 Audio profiles    |                |                     |
| Display             |                |                     |
| 📰 Storage           |                |                     |
| Battery             |                |                     |
|                     | ÷ 👼 ÷ 🗛 🗛      | 5:11 🗣 🛛 😫 🖻        |

4.7 kép

#### Ellenőrizze a láthatóságkorlátozást

Szelektálja a Láthatóságkorlátozás opciót (lásd a 4.7 képet), állítsa be az időtartamot, amelyre szeretné a táblagépét láthatóvá tenni, lásd a 4.8 képet.

| Settings            |                                                |   |   |      |         |
|---------------------|------------------------------------------------|---|---|------|---------|
| WIRELESS & NETWORKS | C ANDROID BT<br>Only visible to paired devices |   |   |      |         |
|                     | Visibility timeout                             |   |   |      |         |
| 🛞 Bluetooth         | 2 minutes                                      |   |   |      |         |
| 🕔 Data usage        | 5 minutes                                      |   |   |      |         |
| More                | 1 hour                                         |   |   |      |         |
| Audio profiles      | Never time out                                 |   |   |      |         |
| Display             | Cancel                                         |   |   |      |         |
| E Storage           |                                                |   |   |      |         |
| Battery             |                                                |   |   |      |         |
|                     | មុំ ធ្វាំ មុំ                                  | A | A | 5:13 | ÷ / 8 1 |

4.8 kép

#### Az átvett fájl megjelenítése

Válassza ki az Átvett fájl megjelenítése opciót, lásd a 4.7. képet, így láthatja a letöltött vagy leküldött fájlokat.

#### Bluetooth előrehaladott beállítások

Válassza ki a Bluetooth előrehaladott beállítások opciót (lásd a 4.7. képet), lépjen be a Beállításokhoz, lásd a 4.9. képet.

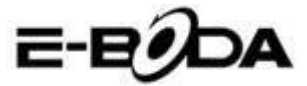

|   | Bluetooth                      |   |        |          |   |            |
|---|--------------------------------|---|--------|----------|---|------------|
|   | FTP SERVER SETTINGS            |   |        |          |   |            |
|   | FTP server<br>Turn on          |   |        |          |   |            |
|   |                                |   |        |          |   |            |
|   | REMOTE SIM SETTINGS            |   |        |          |   |            |
|   | Remote SIM mode<br>Turn on     |   |        |          |   |            |
|   | PROXIMITY REPORTER SETTINGS    |   |        |          |   |            |
|   | Proximity reporter<br>Turn on  |   |        |          |   |            |
|   | REMOTE MESSAGE ACCESS SETTINGS |   |        |          |   |            |
|   | Remote Message Access          |   |        |          |   |            |
| ÷ |                                | ÷ | i di s | <b>A</b> | A | 5:13 🖘 🛯 📔 |
|   | 4.9 kép                        |   |        |          |   |            |

#### Fájlok küldése

Nyissa ki a Fájlküldő opciót, csatlakoztassa a Bluetooth-ot, keresse ki a fájlt a táblagépen, majd szelektálja a küldés opciót.

#### **Bluetooth távolság**

Ha két Bluetooth-al rendelkező készülék kilépik a lefedési területből és a kapcsolat nem tud létrejönni, a Bluetoothfunkció figyelmeztető hangot ad ki.

#### 7.2 CSATLAKOZTATÁS 3G HÁLÓZATI KAPCSOLATRA

REVO R95 készülék különböző gyártók több típusú 3G modemével működtethető. Kérjük tanulmányozza a REVO R95 készülékkel kompatibilis adathordozók listájáját az E-Boda hivatalos weboldalán.

A 3G modem használatához egyszerűen csatlakoztassa azt a REVO R95 készülék USB host csatlakozójához. Ez automatikusan keresni fogja az Internet-csatlakozást.

Amennyiben a 3G modem teljes USB csatlakozóval van ellátva, az OTG USB microkábelt kell használnia, amelyet a REVO R95 készülékkel való adaptálás céljából szolgáltatunk. Csatlakoztassa a 3G modemet az OTG kábel nagyobbik csatlakozójával, majd csatlakoztassa az OTG kábelt a REVO R95 készülék USB host csatlakozójához.

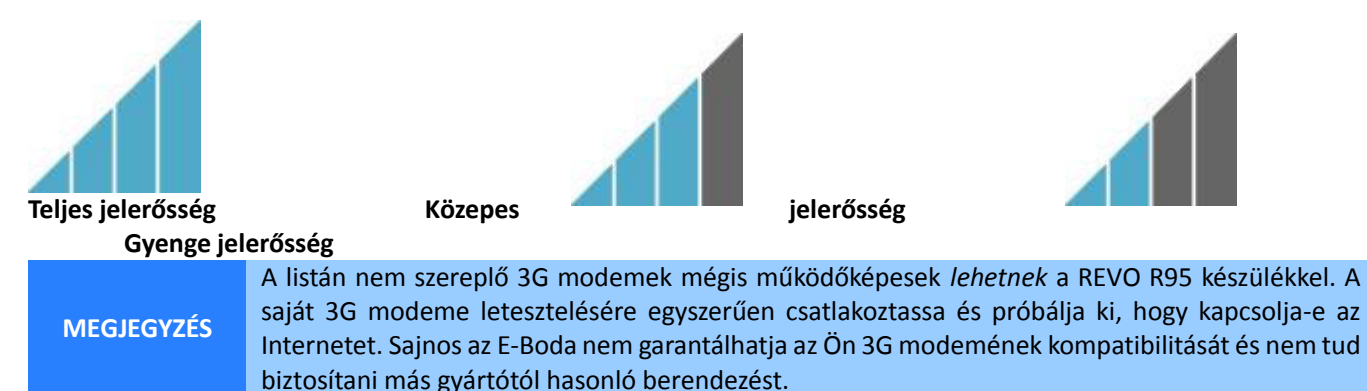

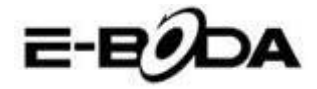

## 7.3 Más beállítások a 3G modem csatlakoztatása után (ha ezek nem működnek automatikusan):

Adatszolgáltató tevékenységek:

Ellenőrizze, hogy az APN beállítások legyenek helyesek és elmentve: Az APN beállításokat megtalálja az adatszolgáltató web oldalán.

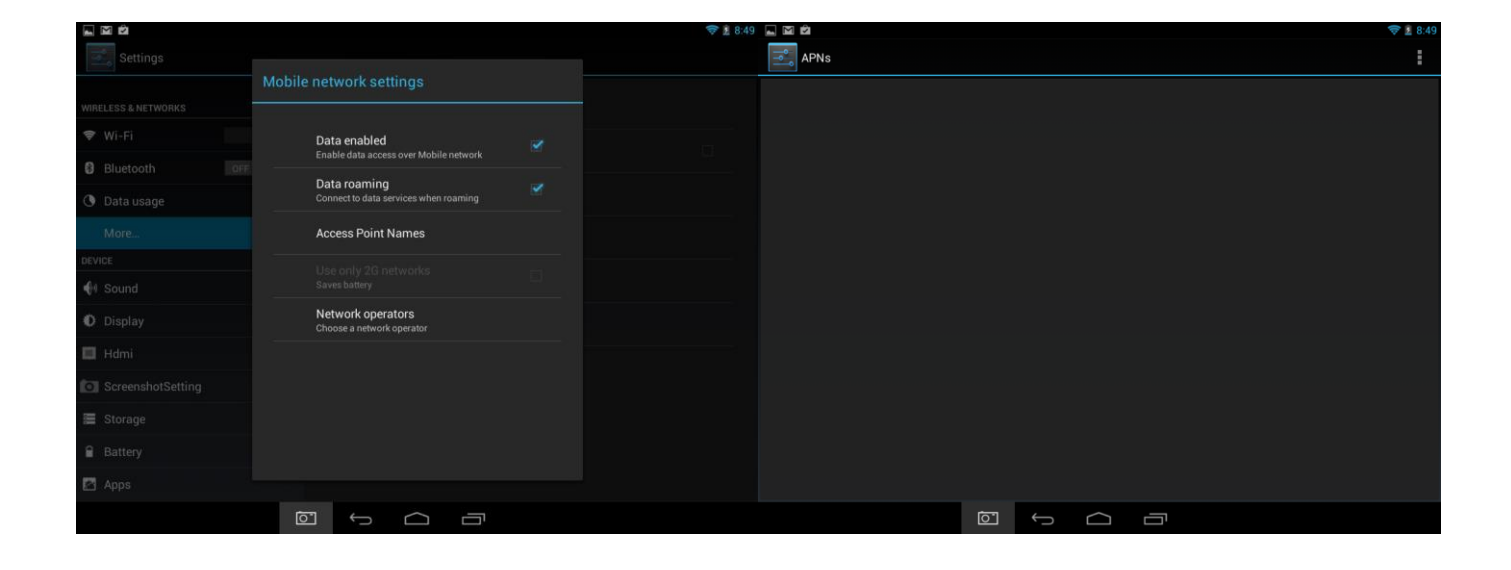

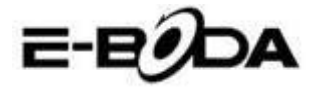

# 9. ALKALMAZÁSOK

A REVO R95 készülék széleskörű alkalmazásra alkalmas. A táblagépen található néhány előretlepített alkalmazás, amely az Alkalmazások menüpont alatt érhető el, viszont különböző weboldalakról több alkalmazás is letölthető.

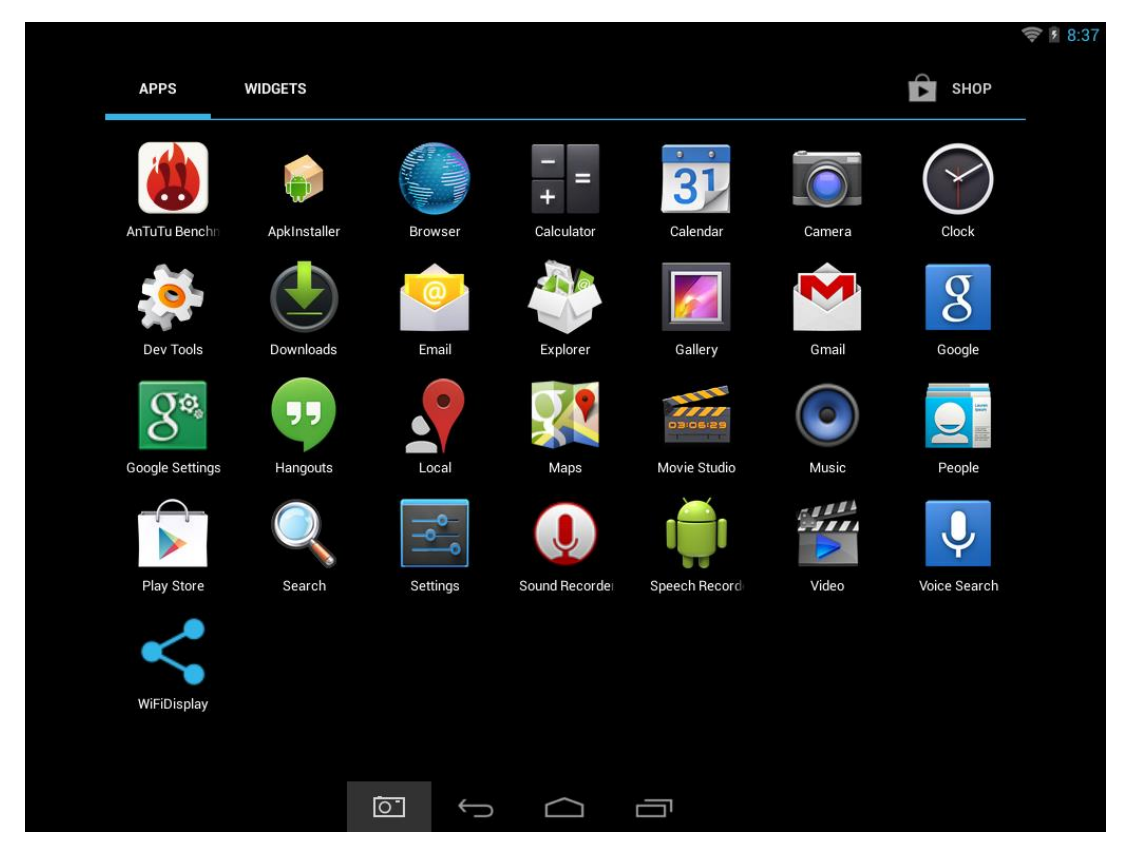

## 9.1 ALKALMAZÁSOK MENÜPONT

Az "Alkalmazások" menüpont kinyitásához érintse meg a **ban**piktogramot a főképernyő jobb sarkában fent.

- Használja a választó menüpontot, hogy választhasson a telepített alkalmazások és a Widgetek közül.
- Amennyiben egy oldalra több alkalmazás is elfér, húzza az ujjával jobba vagy balra, hogy lapozzon az oldalak között.
- Az állapotjelző sáv ismerteti a rendszerrel kapcsolatos információkat, valamint a rendszer óráját, wireless csatlakozását és az akkumulátor energiaszintjét. Érintse meg, hogy felnagyítsa és bővebb információkat jelenítsen meg.
- A 💭 gomb visszalép az előző menüre / oldalra.
- A \_\_\_\_ gomb azonnal visszalép a Kezdőlapra,
- A gomb megjeleníti a korábban használt alkalmazások listáját.

\*A fenti kép csupán példa és nem reprezentatív a REVO R95 készülék előretelepített alkalmazásaira.

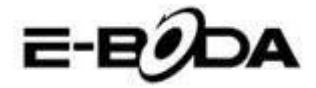

## 9.2 ALKALMAZÁSOK ÉS WIDGETEK

## Alkalmazások:

- Az alkalmazások a REVO R95 táblagép széleskörű működtetését teszik lehetővé. A REVO R95 táblagépen található néhány előretlepített alkalmazás és különböző weboldalakról több alkalmazás is letölthető.
- Az alkalmazások a használatkor általában teljes képernyőn jelennek meg. Használhatja a "Főoldal" és "Vissza" fizikai gombokat, hogy kilépjen a teljes képernyőn megjelenített alkalmazásból.

## Widgetek:

- A Widgetek a REVO R95 táblagép működési funkcióit bővítik ki, mivel aktualizált adatokat jelenítenek meg, mint például hírcímeket, e-mail értesítést, pontos időt és egyebet.
- Egyes widgetek előre telepítettek, mások pedig a megfelelő alkalmazásokkal együtt telepítődnek.

Az előre telepített alkalmazások hozzáférése és megnyitása érdekében érintse meg a főképernyőn a **band** piktogramot, itt megjelenik az "Alkalmazások" menüpont.

## **<u>9.3 ELŐRETELEPÍTETT WIDGETEK</u>**

A REVO R95 táblagép előretelepített widgetei a következők:

| Óra:           | Megjelenít a főképernyőn egy pontos időt jelző analóg órát.       |
|----------------|-------------------------------------------------------------------|
| Bookmark:      | Egyetlen jelet jelenít meg a weboldalnak a főképernyőn.           |
| Bookmarks:     | Több jelet csoportosítva jelenít meg a weboldalnak a főképernyőn. |
| Eseménynaptár: | Megjeleníti a naptárában az elkövetkező eseményeket.              |
| Kapcsolat:     | Bevezet egy e-mail kapcsolatot.                                   |
| E-mail:        | Megjeleníti valós időben az e-mail Fiókba beérkező üzeneteket.    |

Bővebb információk a widgetekről a <u>http://www.android.com</u> weboldalon.

## 9.4 TÖBB ALKALMAZÁS TELEPÍTÉSE

Különböző weboldalakon több száz olyan alkalmazást talál, amely Android<sup>™</sup> kompatibilis. Lehetséges úgy, hogy az alkalmazás fájlokat (.apk) letölti egy számítógépre, majd az USB kábel segítségével áthelyezi a REVO R95 táblagépre. Ahhoz, hogy telepítsen egy alkalmazást egy .apk fájlból, egyszerűen keresse meg az adott fájlt és tegye át a "Fájl Adminisztrátor" alkalmazásba.

Más ajánlott weboldalak:

| ٠ | SlideMe            | http://slideme.org            |
|---|--------------------|-------------------------------|
| ٠ | Handango           | http://www.handango.com       |
| ٠ | Freeware Lovers    | http://www.freewarelovers.com |
| • | Opera Mobile Store | http://mobilestore.opera.com  |

MEGJEGYZÉS A REVO R95 táblagépre nincs telepítve a hivatalos Android<sup>™</sup> Market alkalmazás.

TANÁCSTanácsoljuk, hogy töltse le a <a href="http://slideme.org/">http://slideme.org/</a> weboldalról a "SlideMe Application Market" (SAM)alkalmazást az új alkalmazásletöltések egyszerűbb és gyorsabb hozzáférése érdekében.

## 9.5 GYORSPARANCS BEVEZETÉSE A FŐ KÉPERNYŐRE

A kedvenc alkalmazások gyors hozzáférése érdekében gyorsparancsokat vezethet be a fő képernyőre. A

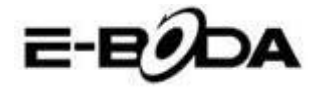

gyorsparancsok a fő képernyőre bárhova helyezhetők, így lehetőség van azok igény szerinti megszervezésére.

Egy gyorsparancs bevezetése a fő képernyőre az alábbiak szerint történik:

- 9. Nyissa ki az "Alkalmazások" menüpontot megérintve a **Par** piktogramot a fő képernyő jobb oldali sarkában fent.
- 10. Érintse meg és tartsa nyomva az Ön kedvenc alkalmazása piktogramját.
- 11. Az "Alkalmazások" menüpont bezárul és visszakerül a fő képernyőre. Megjelenik egy kék rács, amely megmutatja a helyet ahova a gyorsparancs helyezhető.
- 12. Húzza a gyorsparancsot a rácson belül bárhova, majd a kiválasztott pozícióra való helyezés céljából engedje el azt.

TANÁCS A widgetek fő képernyőre helyezése érdekében kövesse a fenti eljárást, de az első lépés után a választó menüpontban jelölje ki a Widgeteket.

## 9.6 GYORSPARANCS TÖRLÉSE A FŐ KÉPERNYŐRŐL

Ha egy alkalmazás gyorsparancsát törölni szeretné a fő képernyőről, erre van lehetősége. Egy gyorsparancs törlése a fő képernyőről az alábbiak szerint történik:

- 5. Érintse meg és tartsa nyomva annak a gyorsparancsnak a piktogramját, amelyet törölni szeretne. Megjelenik a "X Törlése" üzenet a képernyő fenti részén.
- 6. Húzza a piktogramot erre az üzenetre. Mikor pirosra vált, engedje el a piktogramot és a gyorsparancs törlődik.

TANÁCS Ezt a módszert használhatja a widgetek fő képernyőről való törlésére is.

## 9.7 ALKALMAZÁSOK TÖRLÉSE

Egy alkalmazás törlése (például a táblagépről való teljes letörlése) érdekében kövesse az alábbi eljárást:

- 7. Nyissa ki az "Alkalmazások" menüpontot és érintse meg a "Beállítások" piktogramot.
- 8. Érintse meg az "Alkalmazások" opciót a képernyő bal oldalán, majd szűrje a listát a "Letöltött", "SD kártyán", "Folyamatban" vagy "Összes" pontok segítségével.
- 9. Érintse meg a törölni kívánt alkalmazást, a képernyőn megjelenő opciók közül válassza ki a "Töröl" opciót, majd érintse meg az "OK"-t.

# 10. KERESŐMOTOR

A REVO R95 olyan beépített keresőmotorral rendelkezik, amelyet a World Wide Web keresésre a számítógépek és laptopok keresőmotorához hasonlóan kell használni.

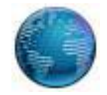

A keresőmotor használatára kövesse az alábbi lépéseket:

- 5. Érintse meg a fő képernyőn a keresőmotor piktogramját. Kinyílik a keresőmotor alkalmazás.
- 6. A beállítások szerint a keresőmotor automatikusan betölti a Google kezdőlapját.

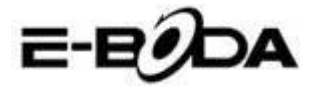

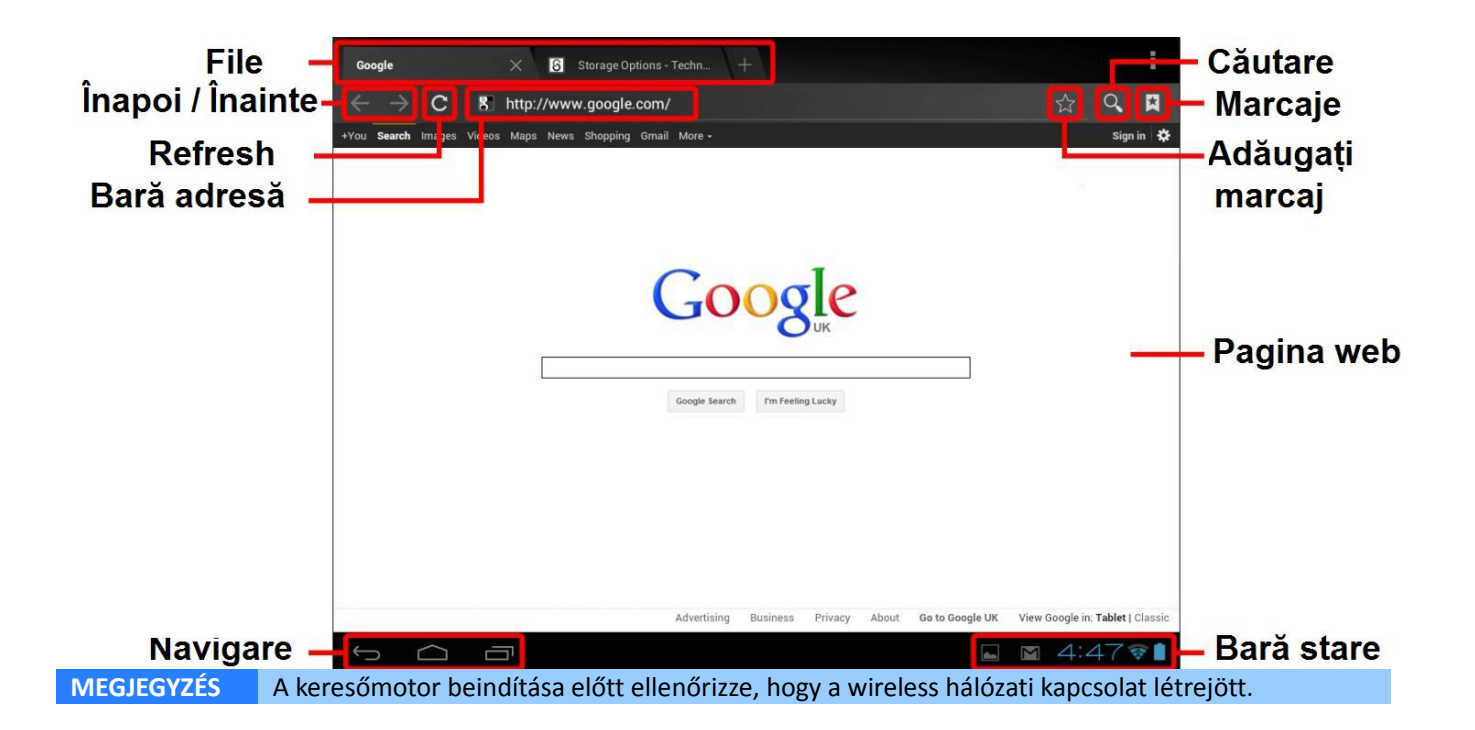

- Használja a tab-ot több weboldal betöltésére és azok közötti váltogatásra.
- Használja a címsávot egy adott weboldal könnyebb hozzáférésére, ha ismeri a weboldal címét.
- Használja  $\leftarrow/\rightarrow$  (vissza/előre) és  ${f C}$  (refresh) ikonokat a kinyitott tab oldalainak lapozására.
- Érintse meg a piktogramot a kinyitott oldal tárolására vagy egy előzőleg tárolt kedvenc weboldal kiválasztására.
- Érintse meg a <sup>Q</sup> piktogramot ha keresni akar az Interneten.

| Fájl<br>Vissza / előre<br>Refresh<br>Címsáv | <b>SZÓ</b><br>gy kiváló képességű hordozható média lejátszó. A "Galéria"alkalmazás a belső<br>olt videó fájlokat játssza le, fényképeket jeleníti meg.<br>nasználata:<br>a "Galéria" piktogramot az "Alkalmazások" menüpontban. Kinyílil | Keresés<br>Jelek<br>Iktasson be jelet |
|---------------------------------------------|----------------------------------------------------------------------------------------------------|---------------------------------------|
|                                             | lmazás.<br>Itomatikusan megtalálja a média fájlokat és elrendezi őket miniatű<br>I. Ha több fájlcsomag létezik, előbb ezeket jeleníti meg. Érintsen meg eg<br>z illető csomag média fájljai.<br>piktogramot a fájl lejátszása céljából.  | Weboldal                              |
|                                             | n meg és tartson nyomva egy piktogramot, majd érintse meg a 🖣 gomk                                                                                                    |                                       |

91

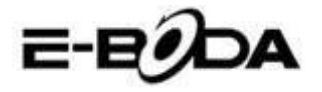

a "Részletek" opciót annak érdekében, hogy különböző információkat tudjon meg a fájlról, mint például a fájl tartama, nagysága és helye.

# 11.1 LEJÁTSZÁS A REVO R95 TÁBLAGÉPEN

A video fájlok teljes képernyőn jelenítődnek meg. A lejátszás kezdetén néhány másodpercre a felhasználói interfész jelenik meg:

- Használja a vezérlő gombokat a lejátszáshoz / szünethez vagy a videoklippek közötti vissza / előre ugráshoz.
- Húzza a haladógombot balra vagy jobbra gyors előre vagy vissza haladáshoz egy videoklippen belül.
- A mellék menü kiegészítő opciókkal szolgál: feliratozás, lejátszás ismétlés, a kép hosszúsági / szélességi aránya stb.
- Érintse meg a képernyőt a vezérlőgombok aktiválására, ha azok eltűntek a képernyőről.

# 11.2 HDTV LEJÁTSZÓ

HDTV csatlakoztatásra kövesse az alábbiakat: A REVO R95 táblagép Full HD videó lejátszás céljából csatlakoztatható HDTV nagy felbontású képernyőre.

MEGJEGYZÉS Szüksége lesz egy Mini HDMI - HDMI csatlakozóra, amely segítségével csatlakozzon a HDTV-re.

- Használjon egy Mini HDMI HDMI csatlakozót, csatlakoztassa a Mini HDMI részt a REVO R95 táblagép Mini HDMI csatlakozójához és a HDMI részt a HDTV HDMI csatlakozójához.
- 2. Állítsa be a HDTV-t a csatlakoztatott bemenetelnek megfelelően. Tanulmányozza a TV kézikönyvét és kövesse az abban leírt utasításokat.
- 3. A REVO R95 táblagép automatikusan átvált HDMI módra és megjelenít egy képet a TV képernyőjén.

A REVO R95 táblagép képes videólejátszásra egy kompatibilis HDTV-n. Tanulmányozza a TV kézikönyvét és kövesse az abban leírt utasításokat.

# MEMÓRIA BŐVÍTÉS MICRO SD KÁRTYÁVAL

A REVO R95 táblagépbe be van építve egy flash típusú memória, amely Micro SD kártyák használatával bővíthető. Bármilyen Micro SD kártyát vagy Micro SDHC kártyát használhat 32 GB kapacitásig.

A legjobb módszer a Micro SD kártya használatra a médiatároló módszer; helyezze át a számítógépéről a Micro SD kártyára a média fájlokat (videó, zene és fényképek) a hagyományos módszerrel, majd illessze be a kártyát a REVO R95 készülékbe.

A REVO R95 készülék automatikusan telepíti a Micro SD kártyát. A Galéria, Zene és Videó alkalmazások képesek leolvasni a média fájlokat közvetlenül a Micro SD kártyáról. Ha el szeretné távolítani a Micro SD kártyát, nyomja meg lassan addig míg egy klikk hallatszik, majd engedje el. Így a kártya kilöki magát.

MEGJEGYZÉS

Egyéb letöltött alkalmazás esetében lehetséges, hogy szükséges lesz azokat a Micro SD kártyára irányítani ahhoz, hogy az Ön média fájljai olvashatóak legyenek. Az erre a funkcióra vonatkozó használat érdekében tanulmányozza az adott alkalmazásoknál megadott utasításokat.

# BEÉPÍTETT KAMERA

A Kamera alkalmazás a beépített 0,3 MP kamera használatával lehetővé teszi fényképek és videóklippek rögzítését.

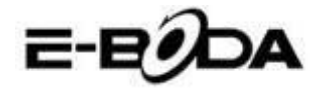

• Az alkalmazások menüpontból nyissa meg a Kamera alkalmazást.

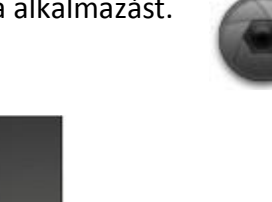

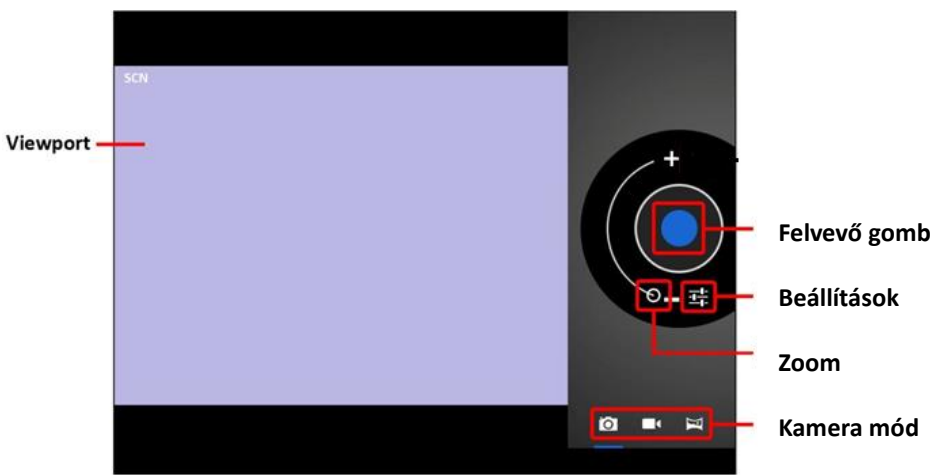

- Használja a Viewport funkciót a felvétel témájára irányítás céljából.
- Haladjon végig a Zoom kijelző vonalán kicsinyítés vagy nagyítás céljából.
- Érintse meg a sport a fehéregyensúly, exponálási idő és egyéb beállítás módosítása céljából.
- Érintse meg a "Felvesz" gombot rögzítés céljából.

Három típusú kamera létezik:

| PIKTOGRAM | FELVEVŐ GOMB | LEÍRÁS                                                                           |
|-----------|--------------|----------------------------------------------------------------------------------|
| Ó         |              | Fényképezőgép mód                                                                |
|           |              | Videófelvevő mód                                                                 |
| K         |              | Panoráma fénykép mód –<br>nagyon széles látószögben<br>képes fényképet készíteni |

# CSATLAKOZTATÁS SZÁMÍTÓGÉPHEZ

A REVO R95 táblagép fájl átvitel céljából csatlakoztatható egy Windows operációs rendszerrel működő számítógéphez USB kábel segítségével.

A számítógéphez csatlakoztatáshoz kövesse az alábbi lépéseket:

9. Az adott USB kábelt használva csatlakoztassa az USB kisebbik csatlakozóját a REVO R95T táblagép USB csatlakozójába és az USB kábel nagyobbik csatlakozóját pedig a Windows operációs rendszerrel működő számítógép USB csatlakozójába.

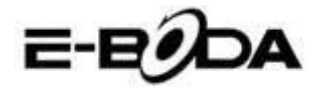

- 10. A Windows megjelenítheti a "Found New Hardware Wizard" (Új hardver felismerése alkalmazás) párbeszédpanelt. Kérjük válassza a "Cancel" (Mégse) opciót.
- 11. A REVO R95 készüléken nyissa meg az állapotjelző sávot végigkísérve azt az ujjával a képernyő

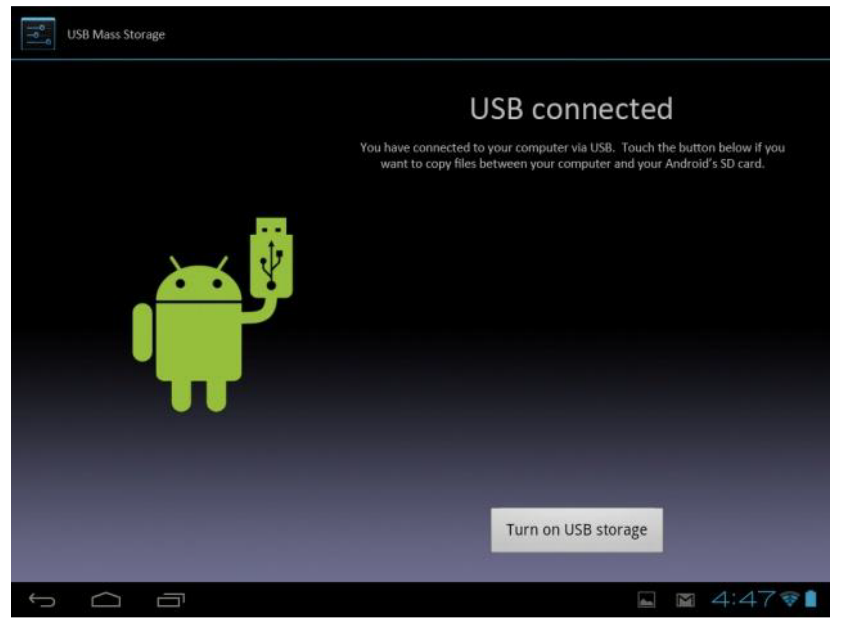

fenti részéről indulva lefele.

12. Érintse meg az "USB connected" (csatlakoztatott USB) opciót, majd válassza a "Turn on USB storage" (USB tár bekapcsolása) opciót.

## Csatlakoztatott USB

Csatlakoztatta a készülékét a számítógéphez USB segítségével. Szelektálja a lenti gombot, ha szeretne áthelyezni fájlokat a számítógép és a SD Android kártya között. USB tár bekapcsolása

A REVO R95 készülék az Ön számítógépén mint tároló egység fog megjelenni és a "My Computer" (Saját számítógépem) egységben külön betűvel tároló egységként lesz megjelenítve. Áthúzás és elengedés módszerrel fájlokat helyezhet át a számítógépből az E-Boda készülékbe úgy, mint bármely más külső tároló egység használatakor.

A készülék lecsatolása a számítógépről:

- 5. Érintse meg a "Turn off USB storage" (USB tár kikapcsolása) gombot a flash memória lecsatolása céljából.
- 6. Távolítsa el az USB kábelt.

|            | A flash memória lecsatolása megakadályozhatja az Android <sup>™</sup> alkalmazások memória |
|------------|--------------------------------------------------------------------------------------------|
| MEGJEGYZÉS | hozzáférését és káoszt eredményezhet. Mindig csatolja le a memóriát mielőtt                |
|            | eltávolítaná az USB kábelt.                                                                |

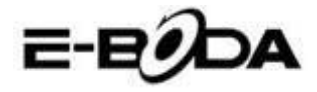

# CSATLAKOZTATÁS NAGY KÉPFELBONTÁSÚ TELEVÍZIÓHOZ

A REVO R95 táblagép egy kiváló hordozható médialejátszó készülék, de ugyanakkor csatlakoztatható a HDTV nagy felbontású képernyőre is Full HD videólejátszás céljából.

MEGJEGYZÉS Szüksége lesz egy Mini HDMI - HDMI csatlakozóra, amely segítségével csatlakozzon a HDTV-re. HDTV csatlakoztatásra kövesse az alábbiakat:

- 1. Használjon egy Mini HDMI HDMI csatlakozót, csatlakoztassa a Mini HDMI részt a REVO R95 táblagép Mini HDMI csatlakozójához és a HDMI részt a HDTV HDMI csatlakozójához.
- 2. Állítsa be a HDTV-t a csatlakoztatott bemenetelnek megfelelően. Tanulmányozza a televíziója kézikönyvét és kövesse az abban leírt erre vonatkozó utasításokat.
- 3. A REVO R95 táblagép automatikusan átvált HDMI módra és megjelenít egy képet a televíziója képernyőjén. A videólejátszás csak a HDTV képernyőjén és nem a REVO R95 táblagép képernyőjén fog megjelenni. Mindennek ellenére továbbra is vezérelheti a lejátszást az érintő típusú képernyőről. Egyszerűen érintse meg a képernyőt és megjelennek az alábbi vezérlő gombok:

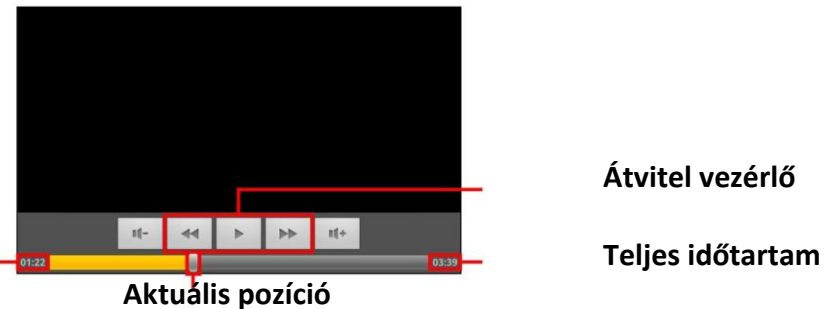

### Aktuális idő

A REVO R95 táblagép képes videólejátszásra egy kompatibilis HDTV-n. Az erre a műveletre vonatkozó további utasításokért tanulmányozza a televízió kézikönyvét.

Amennyiben a felhasználók REVO R95 készülékkel kapcsolatos véleményéről és tapasztalatáról szeretne bővebb információt kérjük látogasson el a <u>http://eboda.forumer.com/index.php</u> oldalra.

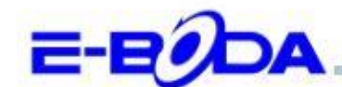

## DECLARAȚIE DE CONFORMITATE nr. 1029-EBD

Noi S.C. E-BODA DISTRIBUTION SRL, cu sediul în ILFOV, Comuna Cernica, Strada Oxigenului Nr. 2B cu Certificat de înregistrare la REGISTRUL COMERȚULUI: J 23/1641/2013, Cod Unic de Înregistrare: 16021123, in calitate de importator, asigurăm, garantăm și declarăm pe propria răspundere, conform prevederilor art. 5 din Hotărârea Guvernului nr. 1022/2002, privind regimul produselor și serviciilor care pot pune în pericol viața, sănătatea, securitatea muncii și protecția mediului, că produsul:

Denumire: Tableta PC Model: Revo R95 Marca: E-Boda; Importat din China, în anul 2014,

La care se referă această declarație nu pune în pericol viața, sănătatea, securitatea muncii, nu produce un impact negativ asupra mediului, respectă cerințele de protecție și este în conformitate cu standardele si normativele mentionate mai jos:

- Directiva pentru echipamentele radio si de telecomunicatii: R&TTE 199/5/CEE (HG 88/303);
- Directiva privind asigurarea utilizatorilor de echipamente de joasa tensiune 73/32/CEE, modificata de Directiva 93/68/CEE (HG 457/2003);
- Directiva privind compatibilitatea electromagnetica 89/336/CEE, modificata de Directiva 92/31/CEE si 93/68/CEE (HG497/2003);
- Cerintele de siguranta ale Directivei Europene 2001/95/EC si a standardelor EN 60065:2002/A12:2011 si EN 60950-1:2006/A12:2011, referitoare la nivelul de decibeli emise de aparatele comercializate;
- Declarația de conformitate a producătorului,
- Produsul a fost evaluat conform urmatoarelor standarde: Sanatate: EN 50360, EN50361, Siguranta: EN 6596-1, EMC EN 301 489-1/-7/-17, Spectru radio: EN 301511, EN 300328;

DOSARUL TEHNIC este disponibil la sediul S.C. E-BODA DISTRIBUTION SRL Declarația este întocmită în conformitate cu prevederile Anexei II a HG nr. 88/2003;

București: 26.03.2014

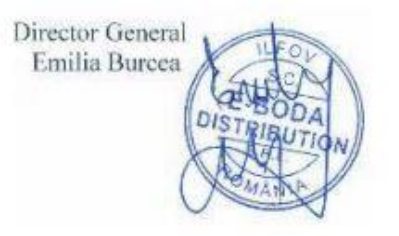

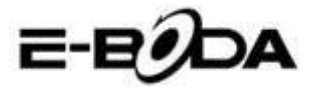

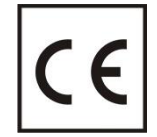

A **CE** egy olyan megfelelősségi jelölés, amelyet kötelező módon fel kell tüntetni az Európai Gazdasági Térségben forgalmazott termékeken. Egy termék **CE** megfelelősségi jelölése garantálja, hogy a termék megfelel az alkalmazott EK irányelvek alapvető követelményeinek.

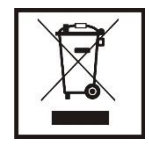

Ez a termék el van látva az elektromos és elektronikus hulladékok szellektív gyűjtését jelképező szimbólummal. Ez a szimbólum jelöli, hogy a terméket a 2002/96/EK európai irányelv értelmében szellektív hulladékgyűjtő rendszerbe kell irányítani annak újrahasznosítása vagy szétbontása céljából és a környezetre gyakorolt esedleges negatív hatások mértékének csökkentése érdekében.

**Figyelem**! A elektronikai cikkek szellektív gyűjtésének elhanyagolása veszélyeztetheti a környezetet és az emberek egészségét, mivel azok veszélyes anyagokat tartalmazhatnak.

## AKKUMULÁTOROK:

## Figyelem!

Tilos az akkumulátort a szemétbe dobni. Vigye el az elhasználódott akkumulátorokat egy veszélyes hulladékok gyűjtésére kijelölt pontba.

Az akkumulátorok helytelen használata esetén korrózióveszély áll fenn.

Ne szerelje az akkumulátort helytelen irányba.

Veszélyes az akkumulátorokat feltölteni / ütni / kinyitni vagy rövidzárlat veszélyének kitenni.

Az elhasználódott akkumulátort ne hagyja a készülékben.

Ha több ideig nem használja a készüléket, távolítsa el belőle az akkumulátort. Cserélje ki az akkumulátorokat amikor az óra nem működik megfelelően.

Ha az akkumulátor kifolyik a készülék belsejébe, tisztítsa meg a folyadéktól a készüléket és cserélje ki az akkumulátort. A csomagban levő akkumulátorok nem tartalmaznak nehéz fémeket.

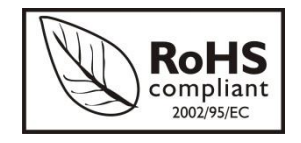

ROHS (Restriction on Hazardous Substances). Ez az irányelv 2006 július 1-én lépett hatályba és előírja az ólom, a hatvegyértékű króm, a kadmium, a polibrómozott bifenilek (PBB), és polibrómozott difenil-éterek (PBDE) bizonyos elektromos és elektronikai berendezésekben való alkalmazásának megszüntetését.